# Panasonic

# **Operating Instructions**

# **DVD Recorder**

Model No. DMR-EH80V

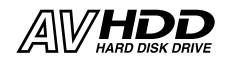

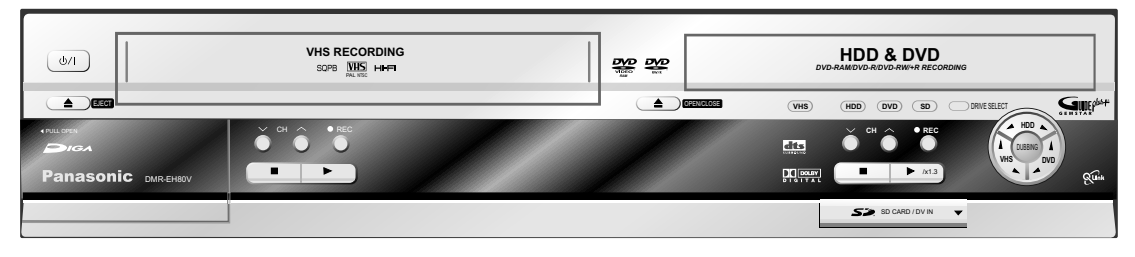

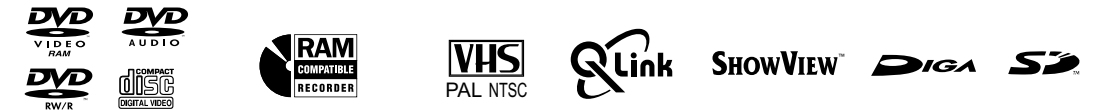

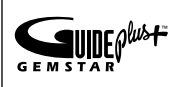

The GUIDE Plus+ System is available in these countries:

Belgium, Germany, France, Netherlands, Austria, Spain, Switzerland, Italy (Status: 30th April 2005).

\* This service may not be available in some areas of the countries listed above.

\* The supplied areas may change.

| Contents                                 | Page       |
|------------------------------------------|------------|
| Before you start                         | 3          |
| New functions                            | 4-3<br>6-7 |
|                                          | 0-7        |
| Remote control                           | 8-13       |
| Front panel                              | 14         |
| Display                                  | 15         |
| Rear panel                               | 16         |
| Connecting with 21-pin Scart cable       | 17         |
| Connecting with Audio/Video cable        | 18         |
| Connecting with S VIDEO cable            | 19         |
| Download from TV using Q Link            | 20         |
| Auto-Setup                               | 20         |
| GUIDE Plus+ setup                        | 21-22      |
| External devices                         | 23-25      |
| Set Top Box, satellite receiver, decoder | 23         |
| AUDIO OUT (L/R), OPTICAL                 | 24         |
| AV3, DV-IN                               | 25         |
| COMPONENT-VIDEO OUT                      | 26         |
| Handling discs                           | 27         |
| Handling your HDD                        | 28-29      |
| Disc formats                             | 30-31      |
| Using DVD-R, DVD-RW, +R                  | 32         |
| SD Memory Card                           | 33         |
| Plavback                                 | 34-47      |
| Overview: Playback functions             | 34         |
|                                          |            |
| Recording                                | 48-63      |
| Overview: Recording functions            | 48         |
| Manually copying                         | 64         |

| FUNCTIONS selection menu             | 65-111  |
|--------------------------------------|---------|
| Overview: FUNCTIONS selection menu   | 65      |
| Entering text                        | 66      |
| Symbols                              | 67      |
| DIRECT NAVIGATOR                     | 68-72   |
| Overview: DIRECT NAVIGATOR           | 68      |
| GUIDE Plus+                          | 73-80   |
| Overview: GUIDE Plus+                | 73      |
| DUBBING                              | 81-90   |
| Overview: DUBBING                    | 81      |
| PLAYLISTS                            | 91-95   |
| Creating a playlist                  | 91      |
| Select / Edit playlists              | 92-93   |
| Edit chapters                        | 94-95   |
| Copying all pictures from an SD Card | 96      |
| SETUP                                | 97-108  |
| Tuning                               | 98-100  |
| Disc                                 | 101     |
| Picture                              | 102     |
| Sound                                | 103-104 |
| Display                              | 105     |
| Connection                           | 106-107 |
| Others                               | 108     |

| DISC MANAGEMENT           | 109-111   |
|---------------------------|-----------|
| Disc name                 | 109       |
| Disc protection           | 109       |
| Erase all titles          | 109       |
| Format disc               | 110       |
| Auto-Play Select          | 111       |
| Top Menu                  | 111       |
| Finalize                  | 111       |
| DISPLAY menus             | 112-113   |
| STATUS displays           | 114-115   |
| VHS FUNCTIONS             | 116       |
| Before requesting service | 117-121   |
| GUIDE Plus+ System:       |           |
| Questions and answers     | 122-123   |
| Glossary                  | 124       |
| Further information       | 125       |
| Specifications            | 126-127   |
| Index                     | last page |
|                           |           |
|                           |           |
|                           |           |
|                           |           |

# Before you start

#### Dear customer

Thank you for your trust and your decision to purchase this top-quality device. Panasonic is one of the leading manufacturers of entertainment electronics devices. We are sure that you will be completely satisfied with this device.

Matsushita Electric Industrial Co., Ltd.

http://www.panasonic.co.jp/global/

#### **Inserting batteries**

The batteries last for about a year, depending on how often you use the remote control unit.

- Do not mix old with new batteries, or batteries of different types.
- Only use batteries without any harmful substances (lead, cadmium, mercury).
- Do not use rechargeable type batteries.
- Remove the batteries if the remote control unit will remain unused for longer periods of time.
- Do not heat or short-circuit the batteries. Immediately remove used-up batteries and replace with batteries of type AA, UM3 or R6.
- Be sure to put in the batteries the right way round + and -.

#### Dispose of batteries,

packaging material and the unit according to statutory regulations. They must not be thrown into the household refuse.

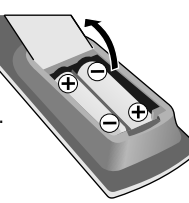

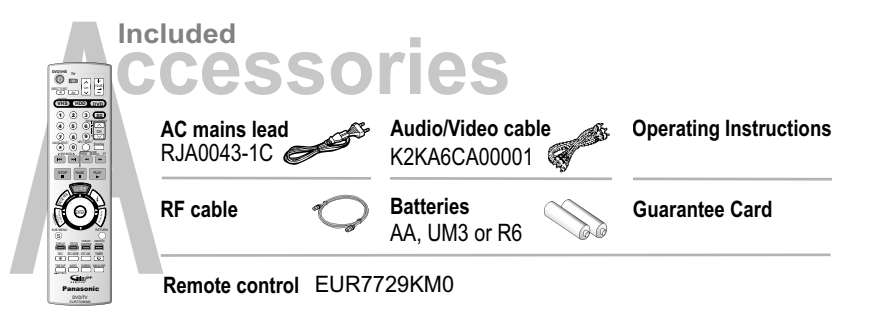

- Read the operating instructions, the safety precautions, and the information on setting up the unit on pages 4 - 5 thoroughly before you connect, operate or adjust any settings on the unit.
- 2. Insert the batteries into the remote control.
- 3. Connect the device to your television.

With a 21-pin Scart cable, Audio/Video cable or S Video cable

4. The automatic settings start after the unit is switched on.

The station settings of all receivable television stations are automatically transferred from the teletext data to the DVD Recorder.

With Q Link function and 21-pin Scart socket:

During [Download from TV], the station settings of all receivable television stations are automatically transferred from your television set to the DVD Recorder.

The GUIDE Plus+ system is set up after the station is set up.

#### 5. The basic settings of the unit are complete.

You can change the basic settings in the SETUP menu.

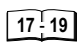

| 20 |  |
|----|--|
|----|--|

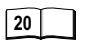

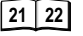

97 <sup>1</sup>108

### Safety precautions

Install this device in a horizontal position. Do not place anything heavy on it.

Keep this device away from high temperatures and avoid changes in temperatures.

Keep away from liquids, humidity and dust.

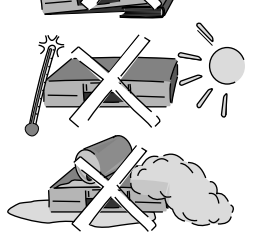

| Inside of product          | DANGER VISIBLE AND INVISIBLE LASER RADIATION WHEN O<br>AVOID DIRECT EXPOSURE TO BEAM.            | PEN.<br>(FDA 21 CFR  |
|----------------------------|--------------------------------------------------------------------------------------------------|----------------------|
| Devided to the base of the | CAUTION - VISIBLE AND INVISIBLE LASER RADIATION WHEN O<br>AVOID EXPOSURE TO BEAM.                | PEN.<br>(IEC60825-1) |
| Produktets Innside         | ATTENTION - RAYONNEMENT LASER VISIBLE ET INVISIBLE EN CAS<br>EXPOSITION DANGEREUSE AU FAISCEAU.  | D'OUVERTURE.         |
| (NOFSK)                    | ADVARSEL- SYNLIG OG USYNLIG LASERSTRÅLING VED ÅBNIN<br>UNDGÅ UDSÆTTELSE FOR STRÅLING.            | G.                   |
| Tuotteen sisällä           | VARO! – AVATTAESSA OLET ALTTIINA NÄKYVÄÄ JA NÄKYMÄ<br>LASERSÄTEILYLLE. ÄLÄ KATSO SÄTEESEEN.      | ITÖN                 |
| (Fin)                      | VARNING – SYNLIG OCH OSYNLIG LASERSTRÅLNING NÄR DEN<br>ÄR ÖPPNAD. BETRAKTA EJ STRÅLEN.           | INA DEL              |
| (****)                     | ADVARSEL - SYNLIG OG USYNLIG LASERSTRÅLING NÅR DEKS<br>UNNGÅ EKSPONERING FOR STRÅLEN.            | EL ÅPNES.            |
|                            | VORSICHT - SICHTBARE UND UNSICHTBARE LASERSTRAHLUNG, WE<br>GEÖFFNET. NICHT DEM STRAHL AUSSETZEN. | INN ABDECKUNG        |
|                            | 注意 -打开时有可见及不可见激光辐射。避免派                                                                           | <u></u>              |
|                            | 注意 - ここを開くと可視及び不可視のレーザー光が出ま<br>ビームを直接見たり、触れたりしないでください。                                           | す。<br>RQLS0233       |

Back of product, see page 16.

På baksiden av produktet (Norsk). Laitteen takaosa

(Fin).

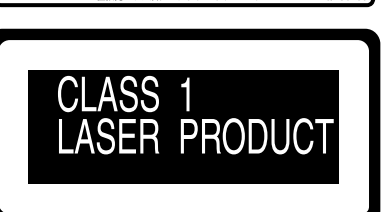

LUOKAN 1 LASERLAITE KLASS 1 LASER APPARAT

The model and serial number of this product can be found on the back of the unit. Please note them and keep for future reference. Serial No. Model No.

**Voltage:** Only use power sources complying with the specifications for this device.

AC mains lead protection: Ensure the AC mains lead is connected correctly and not damaged. Poor connection and lead damage can cause fire or electric shock.

Service: Never attempt to repair this unit by yourself. If a problem occurs that is not described in these operating instructions, disconnect the power supply and contact your dealer or an authorised after sales service centre.

#### WARNING:

TO REDUCE THE RISK OF FIRE. ELECTRIC SHOCK OR PRODUCT DAMAGE. DO NOT EXPOSE THIS APPARATUS TO RAIN. MOISTURE, DRIPPING OR SPLASHING AND THAT NO OBJECTS FILLED WITH LIQUIDS. SUCH AS VASES. SHALL BE PLACED ON THE APPARATUS.

#### CAUTION!

- DO NOT INSTALL OR PLACE THIS UNIT IN A BOOKCASE. BUILT-IN CABINET OR IN ANOTHER. CONFINED SPACE. ENSURE THE UNIT IS WELL VENTILATED. TO PREVENT RISK OF ELECTRIC SHOCK OR FIRE HAZARD DUE TO OVERHEATING, ENSURE THAT CURTAINS AND ANY OTHER MATERIALS DO NOT OBSTRUCT THE VENTILATION VENTS.
- DO NOT OBSTRUCT THE UNIT'S VENTILATION OPENINGS WITH NEWSPAPERS, TABLECLOTHS, CURTAINS, AND SIMILAR ITEMS.
- DO NOT PLACE SOURCES OF NAKED FLAMES, SUCH AS LIGHTED CANDLES, ON THE UNIT.
- DISPOSE OF BATTERIES IN AN ENVIRONMENTALLY FRIENDLY MANNER.

#### CAUTION!

THIS PRODUCT UTILIZES A LASER. USE OF CONTROLS OR ADJUSTMENTS OR PERFORMANCE OF PROCEDURES OTHER THAN THOSE SPECIFIED HEREIN MAY RESULT IN HAZARDOUS RADIATION EXPOSURE, DO NOT OPEN COVERS AND DO NOT REPAIR BY YOURSELF, REFER SERVICING TO QUALIFIED PERSONNEL.

THIS UNIT IS INTENDED FOR USE IN MODERATE CLIMATES.

This product may receive radio interference caused by mobile telephones during use. If such interference is apparent, please increase separation between the product and the mobile telephone.

The socket outlet shall be installed near the equipment and easily accessible or the mains plug or an appliance coupler shall remain readily operable.

### Sikkerhetsinstrukser (Norsk)

#### ADVARSEL:

FOR Å REDUSERE FAREN FOR BRANN, ELEKTRISK STØT ELLER SKADER PÅ PRODUKTET, MÅ DETTE APPARATET IKKE UTSETTES FOR REGN, FUKTIGHET, VANNDRÅPER ELLER VANNSPRUT. DET MÅ HELLER IKKE PLASSERES GJENSTANDER FYLT MED VANN, SLIK SOM BLOMSTERVASER, OPPÅ APPARATET.

#### ADVARSEL!

- APPARATET MÅ IKKE PLASSERES I EN BOKHYLLE, ET INNEBYGGET KABINETT ELLER ET ANNET LUKKET STED HVOR VENTILASJONSFORHOLDENE ER UTILSTREKKELIGE. SØRG FOR AT GARDINER ELLER LIGNENDE IKKE FORVERRER VENTILASJONSFORHOLDENE, SÅ RISIKO FOR ELEKTRISK SJOKK ELLER BRANN FORÅRSAKET AV OVERHETING UNNGÅS.
- APPARATETS VENTILASJONSÅPNINGER MÅ IKKE DEKKES TIL MED AVISER, BORDDUKER, GARDINER OG LIGNENDE.
- PLASSER IKKE ÅPEN ILD, SLIK SOM LEVENDE LYS, OPPÅ APPARATET.
- BRUKTE BATTERIER MÅ KASSERES UTEN FARE FOR MILJØET.

#### ADVARSEL!

DETTE PRODUKTET ANVENDER EN LASER. BETJENING AV KONTROLLER, JUSTERINGER ELLER ANDRE INNGREP ENN DE SOM ER BESKREVET I DENNE BRUKSANVISNING, KAN FØRE TIL FARLIG BESTRÅLING. DEKSLER MÅ IKKE ÅPNES, OG FORSØK ALDRI Å REPARERE APPARATET PÅ EGENHÅND. ALT SERVICE OG REPARASJONSARBEID MÅ UTFØRES AV KVALIFISERT PERSONELL.

DETTE APPARATET ER BEREGNET TIL BRUK UNDER MODERATE KLIMAFORHOLD.

Dette apparatet kan under bruk fange opp høyfrekvente forstyrrelser forårsaket av en mobiltelefon som benyttes i nærheten. Hvis slik forstyrrende påvirkning konstateres, bør mobiltelefonen benyttes på større avstand fra dette apparatet.

Utstyret bør plasseres i nærheten av AC-stikkontakten, og støpslet må være lett tilgjengelig hvis det skulle oppstå problemer.

Norsk: Apparatet bør stilles opp i nærheten av stikkontakten på en slik måte at man uhindret får tilgang til nettpluggen hvis det skulle oppstå en feil.

Plasser apparatet horisontalt. Ikke plasser tunge gjenstander på apparatet.

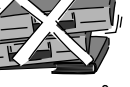

Ikke utsett apparatet for høye temperaturer og temperatursvingninger.

Beskytt apparatet mot væske, fuktighet og støv

Finnish: Laite tulisi sijoittaa verkkopistorasian lähelle siten, että verkkopistokkeeseen päästään häiriötapauksessa varmasti esteettömästi käsiksi

Aseta laite vaakasuoraan. Älä aseta raskaita esineitä laitteen päälle.

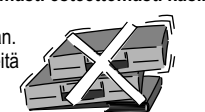

Suojaa laite korkeiltalämpötiloilta ja lämpötilaheilahteluilta.

Suojaa laite nesteiltä, kosteudelta ja pölyltä.

### Turvallisuusohjeita (Finnish)

#### VAROITUS:

TULIPALO-, SÄHKÖISKUVAARAN TAI TUOTETTA KOHTAAVAN MUUN VAHINGON VÄHENTÄMISEKSI EI LAITETTA SAA ALTISTAA SATEELLE, KOSTEUDELLE, VESIPISAROILLE TAI ROISKEELLE, EIKÄ NESTETTÄ SISÄLTÄVIÄ ESINEITÄ, KUTEN ESIMERKIKSI MALJAKOITA, SAA ASETTAA LAITTEEN PÄÄLLE.

#### VAROITUS!

- ÄLÄ ASENNA TAI LAITA TÄTÄ LAITETTA KABINETTITYYPPISEEN KIRJAKAAPPIIN TAI MUUHUN SULJETTUUN TILAAN, JOTTA TUULETUS ONNISTUISI. VARMISTA, ETTÄ VERHO TAI MIKÄÄN MUU MATERIAALI EI HUONONNA TUULETUSTA, JOTTA VÄLTETTÄISIIN YLIKUUMENEMISESTA JOHTUVA SÄHKÖISKU- TAI TULIPALOVAARA.
- ÄLÄ PEITÄ LAITTEEN TUULETUSAUKKOJA SANOMALEHDELLÄ, PÖYTÄLIINALLA, VERHOLLA TAI MUULLA VASTAAVALLA ESINEELLÄ.
- ÄLÄ ASETA PALAVAA KYNTTILÄÄ TAI MUUTA AVOTULEN LÄHDETTÄ LAITTEEN PÄÄLLE.
- HÄVITÄ PARISTOT LUONTOA VAHINGOITTAMATTOMALLA TAVALLA.

#### VAROITUS!

LAITTEEN KÄYTTÄMINEN MUULLA KUIN TÄSSÄ KÄYTTÖOHJEESSA MAINITULLA TAVALLA SAATTAA ALTISTAA KÄYTTÄJÄN TURVALLISUUSLUOKAN 1 YLITTÄVÄLLE NÄKYMÄTTÖMÄLLE LASERSÄTEILYLLE.

TÄMÄ LAITE ON TARKOITETTU KÄYTETTÄVÄKSI LEUDOSSA ILMASTOSSA.

Tämä tuotteen toimintaan saattaa tulla häiriöitä lähellä olevasta matkapuhelimesta. Mikäli matkapuhelimesta johtuvia häiriöitä ilmenee, siirrä matkapuhelin mahdollisimman kauas laitteesta jotta häiriöt poistuvat.

Laite tulee asettaa lähelle verkkopistorasiaa ja pistokkeen täytyy olla sellaisessa asennossa, että siihen on helppo tarttua ongelman sattuessa.

### **New functions**

Your DVD Recorder saves data in the highest quality to a quickly accessible HDD and e.g. to DVD-RAM. Thus, there are many new features available that outperform older storage media.

#### Immediate recording

The unit finds available storage space on its own without overwriting your old data. To start recording right away, press the record button • **REC**.

#### Quick start

After switching the unit on, use the Quick Start feature to begin recording to DVD-RAM or HDD after approx. one second.

If the **GUIDE** button is pressed when the unit is turned off, the GUIDE Plus+ System will appear within one second.

#### Recording to HDD (hard disk drive)

The internal HDD saves up to 355 hours of your recordings when set to [EP 8 Hours]. You can copy (DUBBING) your data at high speeds from HDD (Hard disk drive) to DVD-RAM, DVD-R, DVD-RW (DVD-Video format) or +R.

#### SD Card drive

You can copy (DUBBING) and save photos directly from the SD Card to the HDD or e.g. to DVD-RAM.

#### Immediate playback

Start the desired title directly from DIRECT NAVIGATOR.

#### Delayed playback 🚥 🛤

The title can be played back during recording.

#### Simultaneous recording and playback

Another previously recorded title can be played back during recording.

#### Time Slip IDD RAM

Playback can be started while the unit is still recording. Without stopping the current recording, you can watch the recording from the beginning or from any desired point.

### **New functions**

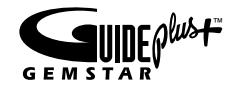

#### GUIDE Plus+ Legal Notice:

GEMSTAR-TV GUIDE INTERNATIONAL, INC. AND/OR ITS RELATED AFFILIATES ARE NOT IN ANY WAY LIABLE FOR THE ACCURACY OF THE PROGRAM SCHEDULE INFORMATION PROVIDED BY THE GUIDE PLUS+ SYSTEM. IN NO EVENT SHALL GEMSTAR-TV GUIDE INTERNATIONAL, INC. AND /OR ITS RELATED AFFILIATES BE LIABLE FOR ANY AMOUNTS REPRESENTING LOSS OR PROFITS, LOSS OF BUSINESS, OR INDIRECT, SPECIAL, OR CONSEQUENTIAL DAMAGES IN CONNECTION WITH THE PROVISION OR USE OF ANY INFORMATION, EQUIPMENT, OR SERVICES RELATING TO THE GUIDE PLUS+ SYSTEM.

#### GUIDE Plus+ Trademark / License / Patent Notice:

GUIDE Plus+ and ShowView are (1) registered trademarks or trademarks of,

(2) manufactured under license from and (3)

subject of various international patents and patent applications owned by, or licensed to, Gemstar-TV Guide International. Inc. and/or its related affiliates.

#### **GUIDE Plus+**

Your DVD Recorder can display a television programme list for analogue broadcast. You can enjoy various useful features such as displaying the television programme list for up to the next 7 days and perform easy timer recordings

by simply selecting the desired programmes from the television programme list.

You can only receive GUIDE Plus+ data via the antenna input of your DVD Recorder. GUIDE Plus+ data cannot be received via externally connected satellite receivers or digital set-top boxes.

#### Receiving the television programme list (Guide Plus+ List)

The television programme list is not displayed immediately after purchasing the unit. You must complete initial setup for the GUIDE Plus+ System.

The settings for the television programme list are also automatically set during this initial setup. After setup is complete, the unit becomes ready to download the data for the television programme list.

The television programme list is transmitted several times a day by the Host Channel (the television station transmitting the television programme list).

This unit receives the television programme list when it is in standby mode. One data transmission takes approximately 2 hours.

The GUIDE Plus+ system only requires one data transmission a day to maintain a television programme list although data is transmitted several times a day. If this unit is in standby mode during a data transmission, the new data is automatically downloaded and the television programme list is updated.

If the system is unable to receive programme data because the unit is being used, your television programme list does not change.

Depending on the time zone established for the unit, it may take approximately one day before you can display the television programme list.

The stations displayed in the television programme list are determined according to geographical areas.

A station that is not registered in your area is not displayed in the television programme list even if a signal can be received.

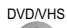

#### Standby/on switch

Press to switch the unit from on to standby mode or vice versa. In standby mode, the unit is still consuming a small amount of power.

Switching this unit into standby mode does not disconnect it from the mains.

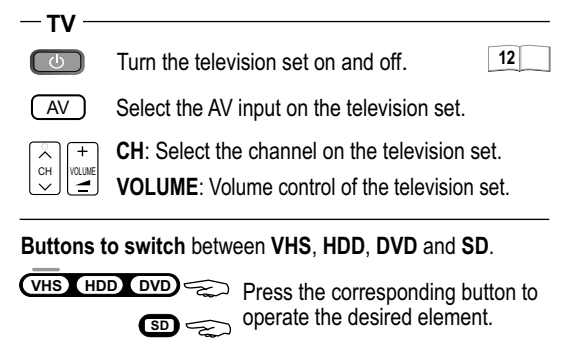

The unit is switched on from standby mode.

#### Number buttons - direct input e.g.:

| VCD      | 5: 0 + 5     | 15:①+⑤        |
|----------|--------------|---------------|
| MP3 JPEG | 5: 0 + 0 + 5 | 15: 0 + 1 + 5 |

| CEL/RESET        |        |        |
|------------------|--------|--------|
| $\widehat{\ast}$ | Cancel | button |

INPUT SELECT Switch button of the AV input between AV1, AV2, AV3 (front), TP (DVD), DC (VHS), DV

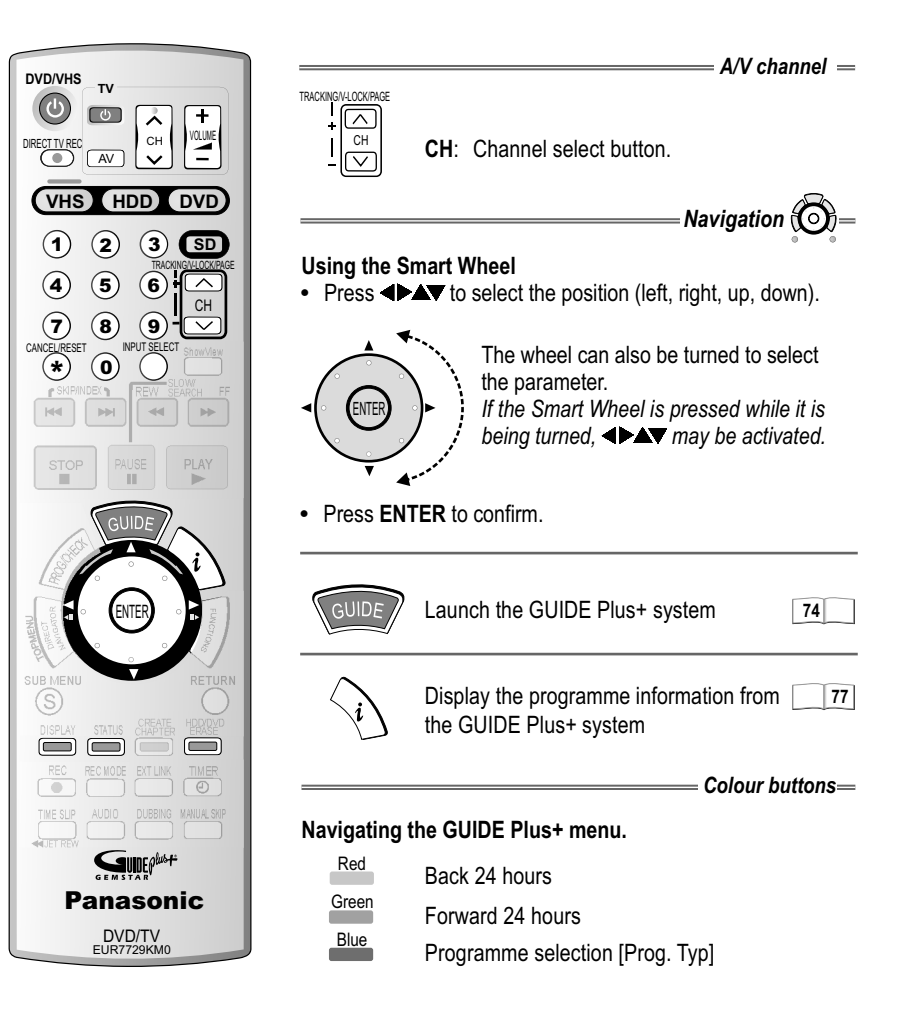

CANCEL

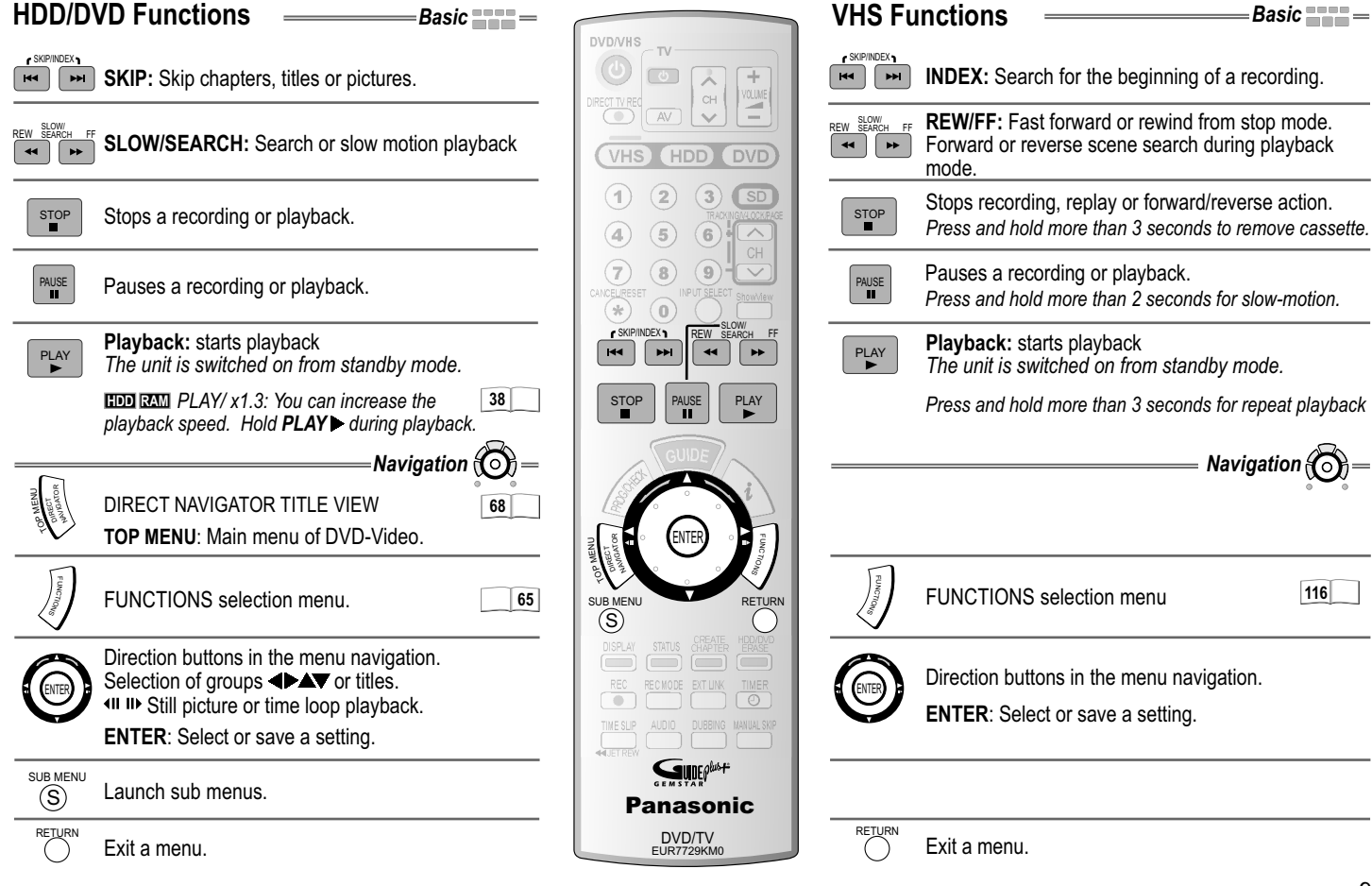

| HDD/          | — REC                                  |    |
|---------------|----------------------------------------|----|
| REC           | Record                                 | 51 |
| (The second   | TIMER RECORDING menu                   | 54 |
| ShowView      | ShowView menu                          | 56 |
| TIMER         | Switch timer on and off.               | 54 |
|               | Record with external recording control | 62 |
| DIRECT TV REC | Direct TV record to DVD or HDD         | 51 |
|               | Record mode button (XP, SP, LP, EP)    | 49 |
|               | DUBBING menu                           | 82 |
|               |                                        |    |

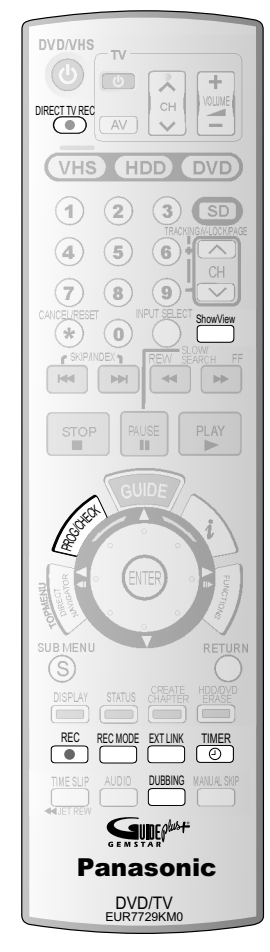

| VHS F         | unctions REC                           |    |
|---------------|----------------------------------------|----|
| REC           | Record                                 | 58 |
| (TEL)         | TIMER RECORDING menu                   | 59 |
| ShowView      | ShowView menu                          | 60 |
| TIMER         | Switch timer on and off.               | 60 |
| EXT LINK      | Record with external recording control | 62 |
| DIRECT TV REC | Direct TV record to DVD or HDD         | 51 |
|               | Record mode button (SP, LP, EP)        | 58 |
|               | DUBBING menu                           | 82 |

| HDD/              | DVD Functions Comfo                                                 | rt       | DVD/VHS                                         | VHS Functions Comf                                        | ort ==== |
|-------------------|---------------------------------------------------------------------|----------|-------------------------------------------------|-----------------------------------------------------------|----------|
| DISPI AY          |                                                                     |          |                                                 | TRACKING/V-LOCK + / -                                     | 47       |
|                   | Launch the DISPLAY menu.                                            | 112 113  | VHS HDD DVD                                     |                                                           |          |
| STATUS            | Detail information appears on the screen.                           | 114      | 1 2 3 SD<br>TRACKING VLCCK PAGE<br>4 5 6 1      | STATUS Detail information appears on the screen.          | 115      |
| CREATE<br>CHAPTER | Split the recording into chapters.                                  | 38       | 7 8 9 - CH<br>CANCELIRESET NPUT SELECT ShowView |                                                           |          |
| HDD/DVD<br>ERASE  | Erase a title or a chapter.                                         | 69       |                                                 |                                                           |          |
| TIME SLIP         | TIME SLIP: Select the timeframe to be skipped.                      | 39       | STOP PLUSE PLAY                                 | JET REW: For fast rewinding to the beginning of the tape. | 46       |
| AUDIO             | Depending on the disc, select the audio channel or the sound track. | 38       | GUIDE                                           | AUDIO Press several times to select sound playback mode.  | 115      |
| MANUAL SKIP       | Jumps forward 30 seconds.                                           | 36       | EURER CONTRACTOR                                | CANCEL/RESET                                              | 115      |
|                   | Colour I                                                            | outtons— |                                                 |                                                           |          |
| Red               | Delete station or selection buttons in the menus.                   |          |                                                 |                                                           |          |
| Green             | Add station or selection buttons in the menus.                      |          |                                                 |                                                           |          |
| Yellow            | Move station or selection buttons in the menus.                     |          |                                                 |                                                           |          |
| Blue              | Navigate the GUIDE Plus+ menu.                                      |          | DVD/TV<br>EUR7729KM0                            |                                                           |          |

Remote control signal sensor

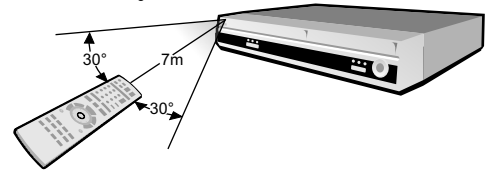

Point the remote control at the unit's sensor. Avoid obstacles in the path of the transmission. The maximum range of the remote control is 7 m directly in front of the unit. Keep the transmission window and the unit sensor clean. The procedure can be impaired by direct sunlight or doors of glass cabinets.

#### **Child lock**

You can lock the buttons of the unit and the remote control.

- Press and hold **RETURN** and **ENTER** until X HOLD appears in the display. The unit is now locked.
- To unlock the child lock, repeat the procedure until XHOLD disappears.

#### Operating a television set

Change the remote control code to operate your television set.

- Press and hold the **TV** on and off switch button.
- Enter the two-digit code for your television set. The input must be repeated after batteries are changed.

| Trademark  | Code     | Trademark     | Code       | Trademark | Code     | Trademark     | Code        |
|------------|----------|---------------|------------|-----------|----------|---------------|-------------|
| Panasonic  | 01-04,45 | GOODMANS      | 05,06,31   | NOKIA     | 25-27    | SANYO         | 21          |
| AIWA       | 35       | GRUNDIG       | 09         | NORDMENDE | 10       | SBR           | 06          |
| AKAI       | 27,30    | HITACHI 22,23 | 3,31,40-42 | ORION     | 37       | SCHNEIDER (   | )5,06,29-31 |
| BLAUPUNKT  | 09       | INNO HIT      | 34         | PHILIPS   | 05,06    | SELECO        | 06,25       |
| BRANDT     | 10,15    | IRRADIO       | 30         | PHONOLA   | 31,33    | SHARP         | 18          |
| BUSH       | 05,06    | ITT           | 25         | PIONEER   | 38       | SIEMENS       | 09          |
| CURTIS     | 31       | JVC           | 17,39      | PYE       | 05,06    | SINUDYNE      | 05,06,33    |
| DESMET     | 05,31,33 | LOEWE         | 07         | RADIOLA   | 05,06    | SONY          | 08          |
| DUAL       | 05,06    | METZ          | 28,31      | SABA      | 10       | TELEFUNKE     | N 10-14     |
| ELEMIS     | 31       | MITSUBISHI    | 06,19,20   | SALORA    | 26       | THOMSON       | 10,15,44    |
| FERGUSON   | 10       | MIVAR         | 24         | SAMSUNG   | 31,32,43 | TOSHIBA       | 16          |
| GOLDSTAR/L | G 31     | NEC           | 36         | SANSUI    | 05,31,33 | WHITE WESTING | HOUSE 05,06 |

Some television models of the brands listed above, (e.g. older Panasonic units), cannot be operated using the remote control.

#### Switching to AV input on your Panasonic television set

• Press AV. Each press of the button switches between TV reception and AV input.

| SETUP      | Demate Cont    | 1        | 1005           |  |
|------------|----------------|----------|----------------|--|
|            | Remote Cont    | rol      | MODE 1         |  |
|            | Clock          |          | Pomoto Control |  |
|            | Power Save     |          | Remote control |  |
| Tuning     | Quick Start    |          | MODE 1         |  |
| Picture    | Language       |          | MODE 2         |  |
| Sound      | Shipping Cor   |          | MODE 3         |  |
| Display    | Default Settir |          |                |  |
| Connection |                |          |                |  |
| Others     |                | SELECT 7 |                |  |
|            |                | ENTER-   |                |  |

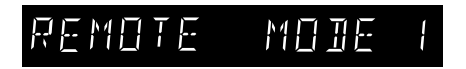

If you use another Panasonic unit at the same location, change the mode of the remote control so that you can operate the units independently of each other.

### Setting the remote control

Setting the remote control mode for unit.

- Press FUNCTIONS in stop mode.
- Use ▲▼ to select [To Others] and confirm with ENTER.
- Use ▲▼ to select SETUP and confirm with ENTER.
- Use ▲▼ to select [Others], ▶ to select [Remote Control] and confirm with ENTER.
- Use ▲▼ to select the desired mode [MODE 1, 2 or 3] and confirm with ENTER.

Select the desired mode on the remote control.

- Press and hold the **ENTER** button for approx. 2 seconds and, at the same time, enter the number that corresponds with the selected mode (1, 2 or 3).
- Press **RETURN** to exit the menu.

#### **Setting options**

MODE1: Select this setting for normal use.

If the mode of the remote control does not correspond with that of the unit, [REMOTE MODE 1 / 2 / 3] will appear on the unit display.

• Press and hold the **ENTER** button for approx. 2 seconds and, at the same time, enter the number that corresponds to the displayed mode (1, 2 or 3).

If you want to operate two units independently of each other with the same remote control, then change the mode of the remote control.

The input must be repeated after batteries are changed.

# Front panel

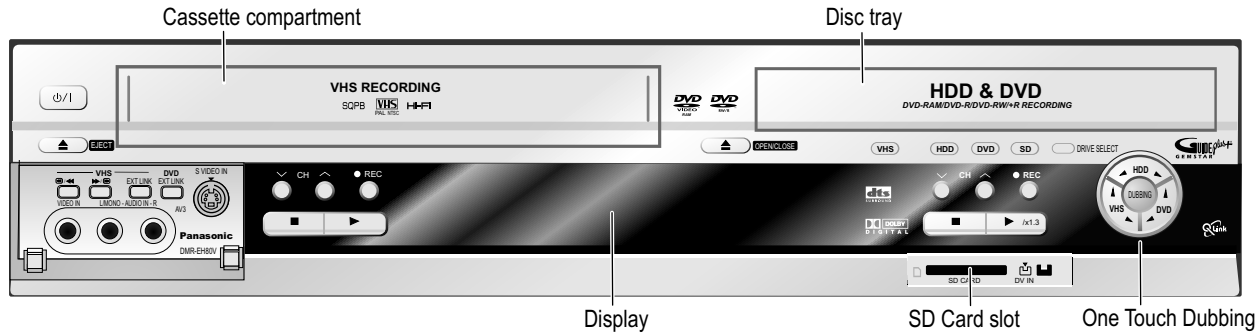

| Front connections |                        | ወ/ በ               | I Standby/on switch<br>Press to switch the unit from on to standby mode or vice versa. In standby mode, the unit<br>consuming a small amount of power. |                     |                                           |  |  |
|-------------------|------------------------|--------------------|----------------------------------------------------------------------------------------------------|---------------------|-------------------------------------------|--|--|
|                   | AV3                    | VHS SD<br>HDD DVD  | Drive display                                                                                                    | DRIVE SELECT        | Drive selection HDD, DVD, SD              |  |  |
|                   | input terminar         |                    | VHS                                                                                                    | HDD/DVD             |                                           |  |  |
| S VIDEO IN        |                        | <b>≜</b> EJECT     | Remove cassette                                                                                                    | ▲ OPEN/CLOSE        | Open and close the disc tray              |  |  |
|                   | S VIDEO input<br>(AV3) | ∨CH∧               | Channel select button                                                                                                    | ∨CH∧                | Channel select button                     |  |  |
|                   |                        | • REC              | Record                                                                                                    | • REC               | Record                                    |  |  |
|                   |                        |                    | Stop                                                                                                    |                     | Stop                                      |  |  |
| <u></u>           | DV IN input            | •                  | Playback                                                                                                    | ► / x1.3            | Playback / x1.3                           |  |  |
| dv in             |                        | Front access       |                                                                                                    |                     |                                           |  |  |
|                   |                        | VHS<br>••/•• ••\•• | Search or fast forward                                                                                                    | VHS/DVD<br>EXT LINK | Recording with external recording control |  |  |

# Display

| Ð             | EXTL<br>SP LP | S-VHS<br>EP     | <u> •∭∐Þ</u> | PBPBPB<br>RECIRECIREC | /////////////////////////////////////// | DVD- RAM<br>VCD +RW XP |                |
|---------------|---------------|-----------------|--------------|-----------------------|-----------------------------------------|------------------------|----------------|
| <b>M</b><br>M | W·M<br>W·M    | 例·例 例<br>例:例 例, |              | VHSHDD DVD            |                                         | N M M<br>M M M         | ₩·₩ ₩<br>単:単 単 |

(J) TIMER-controlled recording.

**Blinking**: There are less than 10 minutes until the start of a programmed **TIMER** recording. The device is not set to **TIMER** standby mode.

| Information displays in VHS mode |                      |                                                                                                    | Information displays in DVD/HDD mode |                                                                       |                                      |  |
|----------------------------------|----------------------|----------------------------------------------------------------------------------------------------|--------------------------------------|-----------------------------------------------------------------------|--------------------------------------|--|
| <     >                          | VHS operating state, | e.g. playback, search                                                                                   |                                      | Disc is being read.                                                   |                                      |  |
|                                  | Tape Remain indicato | r                                                                                                    | DVD-RAM<br>VCD +RW<br>VR             | Disc type e. g.: DVD-RAM, DVD-R, DVD-Video, Video-CD,<br>DVD-RW (VR). |                                      |  |
| SP,LP, EP                        | Tape speed           | SP: normal recording duration<br>LP: double the recording duration<br>EP: triple the recording duration | XP, SP<br>LP, EP                     | Record mode<br>All on: FR mode (for flexible re<br>recordings)        | ecordings or TIMER-controlled        |  |
|                                  | Channel display      | A1, A2, A3<br>DC                                                                                        | <b>WUUU</b>                          | Channel display<br>A1, A2, A3                                         | TRK Track number<br>GRP Group number |  |
| S-VHS                            | S-VHS Dubbing displa | ay during a dubbing procedure                                                                           |                                      | DV<br>TP                                                              | PL Nummer of Playlist                |  |

|             | Other displays         |       |                                                                                                    |  |  |  |  |
|-------------|------------------------|-------|----------------------------------------------------------------------------------------------------|--|--|--|--|
| PB          | Playback               | W W·W | Current time, recording/playback counter, various messages                                                  |  |  |  |  |
| REC         | Record                 | m m·m | Current time, recording/playback counter, various messages                                                  |  |  |  |  |
| VHS HDD DVD | Medium display.        | SD    | SD Card has been inserted.                                                                                  |  |  |  |  |
|             | Copy direction display | EXTL  | External Link display<br><b>On</b> : A TIMER-controlled recording is being performed by an external device. |  |  |  |  |

### **Rear panel**

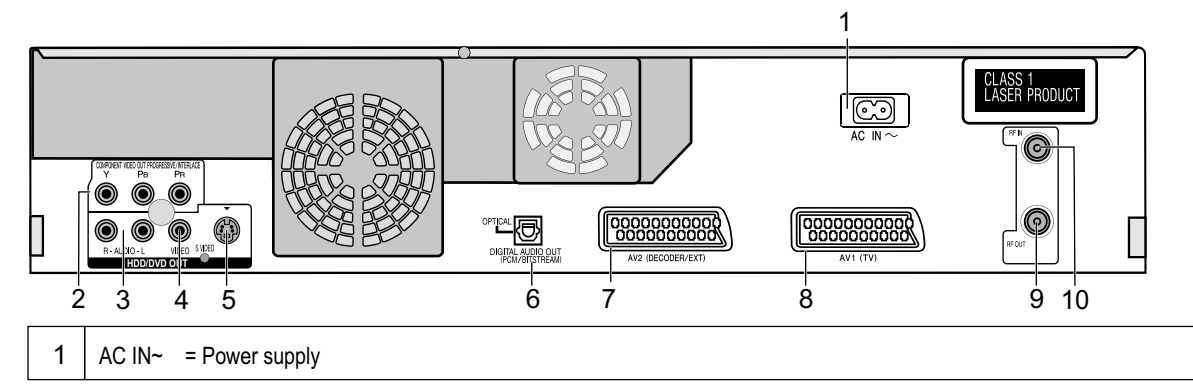

|   | HDD/DVD OUT                                                                          |    | VHS/DVD COMMON                                                            |
|---|--------------------------------------------------------------------------------------|----|---------------------------------------------------------------------------|
| 2 | COMPONENT VIDEO OUT<br>Y = Luminance signal (luminance)                              |    | AV2 (DECODER/EXT)<br>21-pin Scart socket = connection of an external unit |
|   | PB= Chrominance signal (colour difference)PR= Chrominance signal (colour difference) | 8  | AV1 (TV)<br>21-pin Scart socket = TV connection                           |
| 3 | R-AUDIO-L = Audio output right/left channel                                          |    |                                                                           |
| 4 | VIDEO = Video output                                                                 |    |                                                                           |
| 5 | S VIDEO = S VIDEO out connector                                                      | 9  | RF IN = Aerial input                                                      |
| 6 | OPTICAL = Digital audio output                                                       | 10 | RF OUT = Aerial output                                                    |

For a conventional tube television, we recommend using the Scart socket. You will get a high-quality RGB video picture with an RGB-compatible television.

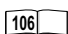

If you want to use a progressive scan-capable LCD/plasma television or LCD projector, connect it to the component video outputs for a high-quality progressive video picture.

### Connecting with a 21-pin Scart cable

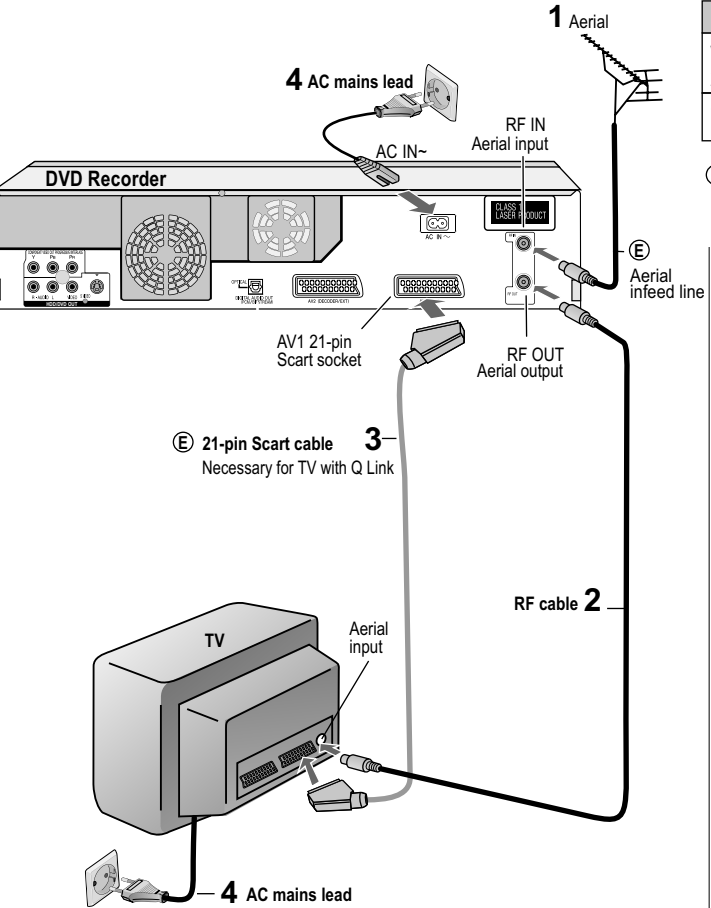

| Connecting the TV                            | Setup            |    |
|----------------------------------------------|------------------|----|
| With Q Link function and 21-pin Scart socket | Download from TV | 20 |
| With a 21-pin Scart cable                    | Auto-Setup       | 20 |

© = Extra equipment for the connection shown: Aerial infeed line 21-pin Scart cable

#### Follow the steps below.

Disconnect the power from all units.

- 1 Connect the aerial to the RF IN (aerial input) of the DVD Recorder.
- 2 Connect the RF OUT (aerial output) of the DVD Recorder to the aerial input of the television set.
- **3** Connect the AV1 socket (21-pin Scart socket) of the DVD Recorder to the Scart input of the television set.
- **4** Plug the DVD Recorder and the television set into the AC mains socket.

If your television supports Q Link or RGB, connect it to the DVD Recorder with a fully wired 21-pin Scart cable.

SETUP - Connections - [AV1 Output]

106

# Connecting with Audio/Video cable

(HDD/DVD only)

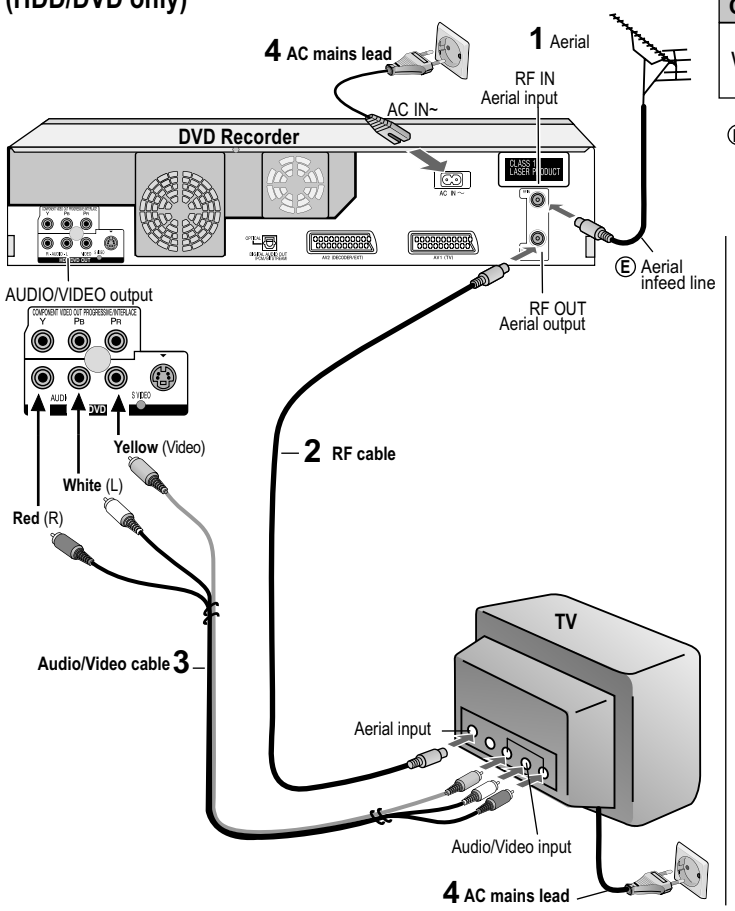

| Connecting the TV         | Setup         |
|---------------------------|---------------|
| With an Audio/Video cable | Auto-Setup 20 |

(E) = Extra equipment for the connection shown: Aerial infeed line

#### Follow the steps below.

Disconnect the power from all units.

- 1 Connect the aerial to the RF IN (aerial input) of the DVD Recorder.
- 2 Connect the RF OUT (aerial output) of the DVD Recorder to the aerial input of the television set.
- **3** Connect the HDD/DVD OUT (AUDIO L/R, VIDEO) of the DVD Recorder to the input of the television set.
- **4** Plug the DVD Recorder and the television set into the AC mains socket.

# Connecting with S VIDEO cable

(HDD/DVD only)

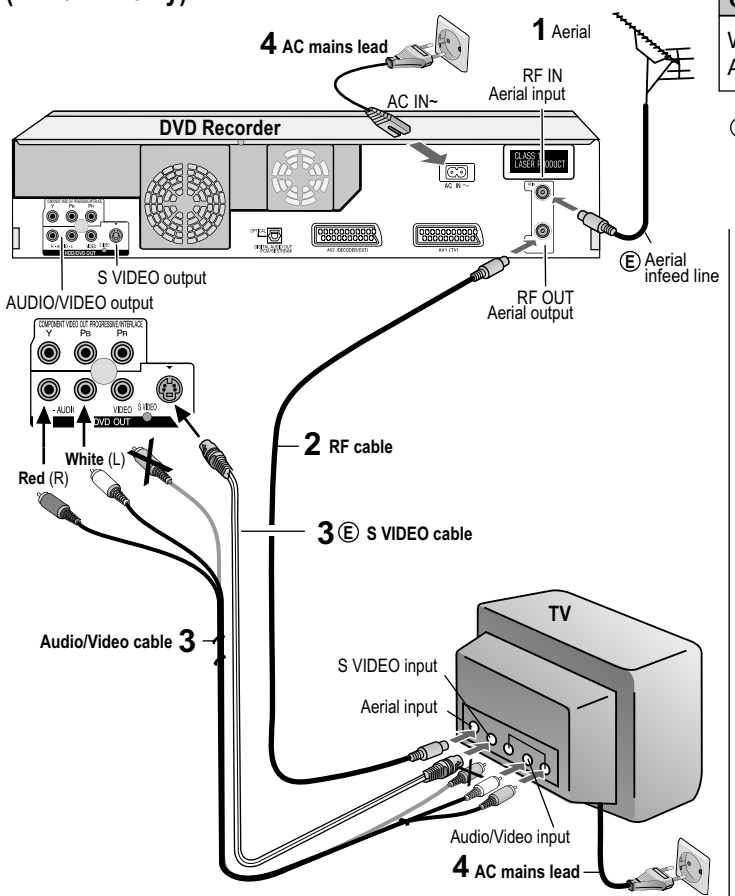

| Connecting the TV                        | Setup         |   |
|------------------------------------------|---------------|---|
| With an S VIDEO cable and an Audio cable | Auto-Setup 20 | ] |

© = Extra equipment for the connection shown: S VIDEO cable, Aerial infeed line

#### Follow the steps below.

Disconnect the power from all units.

- 1 Connect the aerial to the RF IN (aerial input) of the DVD Recorder.
- 2 Connect the RF OUT (aerial output) of the DVD Recorder to the aerial input of the television set.
- **3** Connect the HDD/DVD OUT (AUDIO L/R, S VIDEO) of the DVD Recorder to the input of the television set.
- **4** Plug the DVD Recorder and the television set into the AC mains socket.

The S VIDEO connection delivers a clearer picture than the VIDEO OUT connection.

### Automatic setup

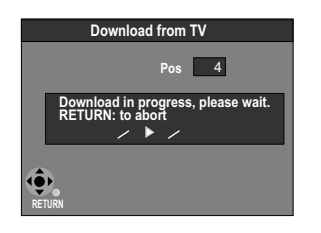

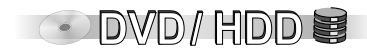

### Download from TV using Klink (Registered trademark of Panasonic)

Note that you must first perform a station search.

If you have a Panasonic television. [Download from TV] will be displayed automatically at the beginning of the station transfer.

- Switch your television on and select the AV channel.
- Switch the unit on using the Standby/on switch.
- When the Country menu appears, use **IDAN** to select the appropriate country and confirm with ENTER.

The unit starts the station transfer

The Auto-Setup menu for the GUIDE Plus+ system appears after the station transfer (pages 21-22).

| Auto-Setup                                       |  |
|--------------------------------------------------|--|
|                                                  |  |
| Do you want to setup<br>the GUIDE Plus+ system ? |  |
| Yes No                                           |  |

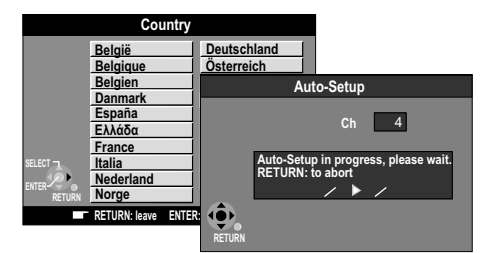

If you select Schweiz, Suisse or Svizzera, the Power Save menu appears. If you select Power Save [On], the power consumption of the unit in standby mode will be reduced to a minimum. Press the Standby/on switch.

#### Auto-Setup

The automatic setup saves all available TV stations. If the station also broadcasts date and time, then the clock is also set automatically.

- Switch on your television and select the AV channel.
- Use the Standby/on switch to switch the unit on.
- In the Country menu, use I a select the appropriate country and confirm with **FNTFR**

Automatic setup starts and takes approx. 5 minutes. The Auto-Setup menu for the GUIDE Plus+ system appears after the Automatic Setup (pages 21-22).

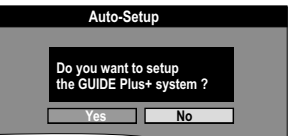

If the clock setting menu appears. Check the television station. Run Auto-Setup again.

| 108 |    |
|-----|----|
|     | 99 |
| 100 |    |

### **GUIDE Plus+ setup**

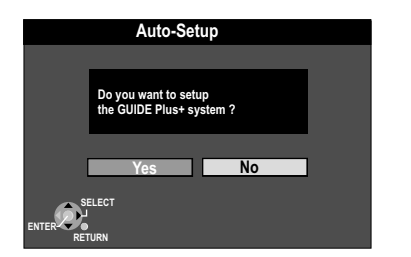

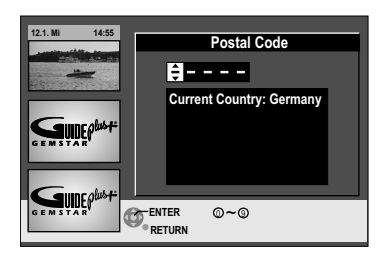

#### Auto-Setup of the GUIDE Plus+ system

In order to receive data, the country, date and time of your current location must be set in the basic settings of the unit. When the unit is first set up, the Auto-Setup menu for the GUIDE Plus+ system will appear after the station search or the automatic station configuration (Q Link).

You can not setup the GUIDE Plus+ system if the clock is not set.

To set up the GUIDE Plus+ system, use ◀▶ to select [Yes] and press **ENTER**. If you do not want to setup, select [No]. You can perform the Setup at a later point in time by launching the GUIDE Plus+ system.

Enter the Postal Code of your location with  $\mathbf{V} \mathbf{A}$  or the number buttons on the remote control and press **ENTER**.

Should your Postal Code change, you can update this information at a later point in time in the Setup of the GUIDE Plus+ system.

Use **◄**► to select [Yes] and press **ENTER**. The GUIDE Plus+ data is loaded. This takes approximately 2 hours. If [No Data] appears for a station after the loading procedure, check the settings in the Editor of the GUIDE Plus+ system. Select [No] if you do not want to load the GUIDE Plus+ data.

You can load the GUIDE Plus+ data at a later point in time using the Setup of the GUIDE Plus+ system.

The GUIDE Plus+ data are loaded automatically when you leave your unit in standby mode for 24 hours.

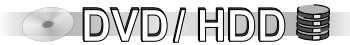

80

78

### **GUIDE Plus+ setup**

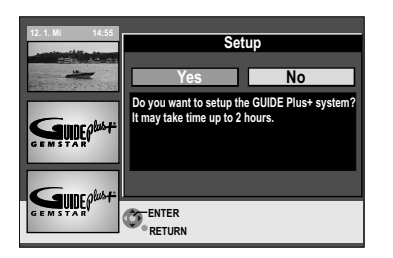

| 12.1.Wed 15:05                                                                                                    | Landsca<br>12.1. W | Landscape<br>12.1. Wed |            |       |                |             | Pro<br>All     | g. Type<br>Types |          |        |
|----------------------------------------------------------------------------------------------------|--------------------|------------------------|------------|-------|----------------|-------------|----------------|------------------|----------|--------|
|                                                                                                    | Time:              | 15:                    | 00         |       | 15:30          |             | 16:00          |                  | 6:30 ►   |        |
| all the second second s | ARD                | Ta                     | Abe        | nteu  | uer Wild       | Fli         | ege-Di         | e Tal            | lkshow   | 1      |
|                                                                                                    | ZDF                |                        | Derri      | ck    | Heute in       | ۱           | Bianc          | a-W              | ege      | 1      |
| Constat                                                                                                    | RTL                | No Data                |            |       |                |             |                |                  |          | 1      |
|                                                                                                    | SAT1               |                        | No Data    |       |                |             |                |                  |          | 1      |
| GEMSTAR                                                                                                    | RTL2               | Detektiv               |            | D     | Duel M Beybla  |             | yblade         |                  | Yu       | 1      |
|                                                                                                    | VOX                | No Data                |            |       |                |             |                |                  | 1        |        |
| Course alus et                                                                                                    | PR07               |                        |            | No Da | ata            |             |                |                  | 1        |        |
|                                                                                                    |                    |                        | +2         | 4 H   | r              |             |                | Pro              | og. Type | 9      |
| GEMSTAR                                                                                                    |                    | ier f<br>Turi          | REC<br>N [ | GUII  | )<br>DE Displa | SUE<br>ay N | 8 MENU<br>Iode | J P<br>P         | AGE- 🛛   | ۱<br>/ |

For more information, see www.europe.guideplus.com

#### Automatic update of the GUIDE Plus+ data

After the GUIDE Plus+ system has been set up, the data is automatically updated several times each day. To guarantee an update, switch your unit to standby mode and do not take your unit offline. During the update, GUIDE appears in the display of your unit. If you turn on the unit while GUIDE appears, the data update is interrupted. After switching your unit to standby mode, the GUIDE Plus+ data is saved and remains saved if the unit is later taken offline.

DVD/HDD

If a station changes its programming on short notice, the GUIDE Plus+ programme information can deviate from the actual programme.

#### If you didn't receive any data

It is not possible to receive GUIDE Plus+ in all countries (table: List of Host Channels). It takes approx. 1 hour to search for the Host Channel. If no Host Channel was found, a message appears [No Host Channel detected].

Please check whether the right Host Channel has been allocated. Which channels appear in the GUIDE Plus+ list depends on local reception conditions. Sub-optimum reception quality can result in missing or incomplete GUIDE Plus+ data.

#### List of Host Channels (Status: 30th April 2005)

| Country         | Host Channel                    | Display of the Host Channel |
|-----------------|---------------------------------|-----------------------------|
| Germany         | Eurosport                       | EUROS                       |
| Austria         | Eurosport                       | EUROS                       |
| Switzerland (*) | Eurosport                       | EUROS                       |
| France          | Canal+                          | CANAL                       |
| Spain           | Tele5                           | TELE5                       |
| Netherlands     | Eurosport / Music Factory (TMF) | EUROS / TMF                 |
| Belgium (**)    | Music Factory(TMF)              | TMF                         |
| Italy           | Sport Italia                    | SI                          |

(\*) German speaking part (\*\*) Flemish speaking part

# **External devices**

(E) = Extra equipment for the connections shown

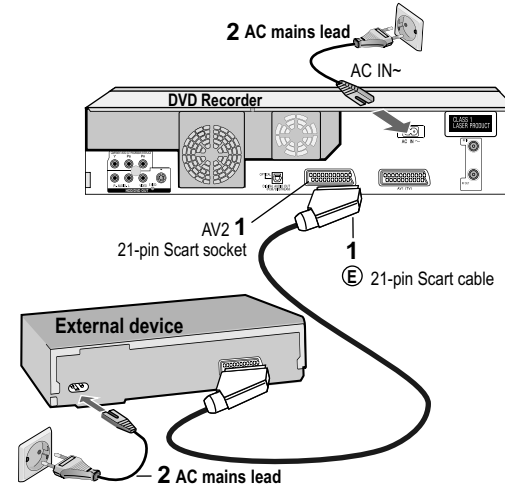

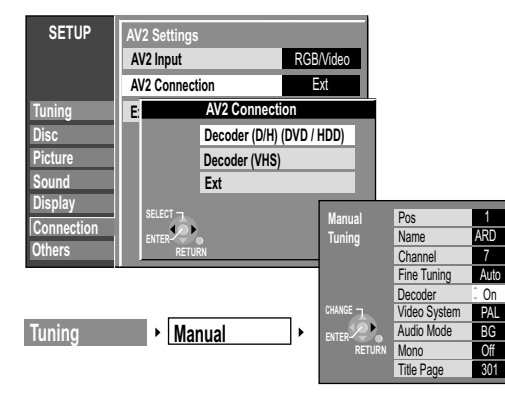

#### Connecting a Set Top Box, satellite receiver, decoder

You can connect a Set Top Box to receive digital terrestrial signals (DVB-T), a Satellite receiver (digital / analogue) or a decoder for decrypting programmes.

Disconnect the power from all units.

- 1 Connect the external device with a 21-pin Scart cable to the AV2 connection of the DVD Recorder.
- 2 Connect the DVD Recorder and the external device to the power supply.

#### Changing the settings in the SETUP menu when connecting a decoder

- Press FUNCTIONS in stop mode.
- Use **▼**▲ to select [To Others] and confirm with **ENTER**.
- Use **V** to select SETUP and confirm with **ENTER**.
- Use ▼▲ to select [Connection], ▶, ▼▲ to select [AV2 Settings] and confirm with ENTER.
- In the next screen, use ▼▲ to select [AV2 Connection] and confirm with ENTER.
- Use ▼▲ to select [Decoder (D/H) (DVD / HDD) or (VHS)] and confirm with ENTER.
- Press **RETURN** and use ◀ to return to [Connection].
- Use V▲ to select [Tuning], ▶, V▲ to select [Manual] and confirm with ENTER.
- Use **◄►▲▼** to select an encrypted station and press **ENTER**.
- In the Manual Tuning sub-menu, use V▲ to select [Decoder] and ▶, V▲ to select [On].
- Confirm the setting with ENTER.

#### **AV-Link function**

To switch between television reception and signal from the DVD recorder.

- DVD recorder signal: Press 0 + ENTER. DVD appears in the display.
- Television reception: Press the buttons again. TV appears in the display

107

# External devices

(E) = Extra equipment for the connections shown

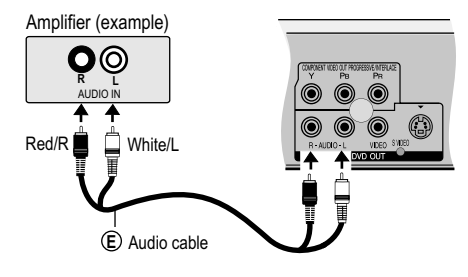

#### Connecting an analogue amplifier or an analogue system component

Before you connect the cable, make sure that the power to both devices is turned off. After you have connected the cables, switch both devices on,

In order to enjoy stereo or Dolby Pro Logic, connect the appropriate amplifier or an analogue audio component.

- Connect the analogue output (L/R) e.g. to a Dolby Pro Logic amplifier.
- As described, connect the Audio cable according to the colours and markings of the connection sockets (white/L, red/R).

#### Connecting a digital amplifier or a digital system component

Before you connect the cable, make sure that the power to both devices is turned off. After you have connected the cables, switch both devices on.

If an amplifier equipped with a Dolby Digital. DTS or MPEG decoder is connected. multi-channel surround sound from a DVD-Video disc can be played back.

- Connect an amplifier with a Dolby Digital-. DTS- or MPEG decoder.
- · Use an Optical digital audio cable.
- In the Sound SETUP menu, change the [Digital Audio Output] setting according to your connected digital amplifier.

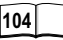

You cannot use DTS Digital Surround decoders that are not suitable for DVD.

**DOLBY** This device can playback stereo DIGITAL sound in Dolby Digital (2 channels). Connect an amplifier with built-in Dolby Digital decoder in order to be able to enjoy Surround Sound.

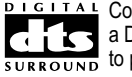

**DIGITAL** Connect this unit to a device with a DTS decoder in order to be able SURBOUND to play DVDs with this symbol.

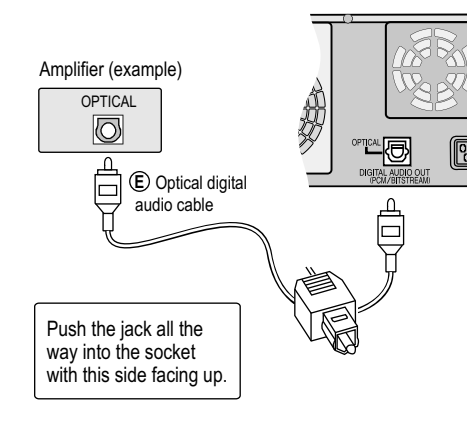

# **External devices**

DV OUT

(E) = Extra equipment for the connections shown

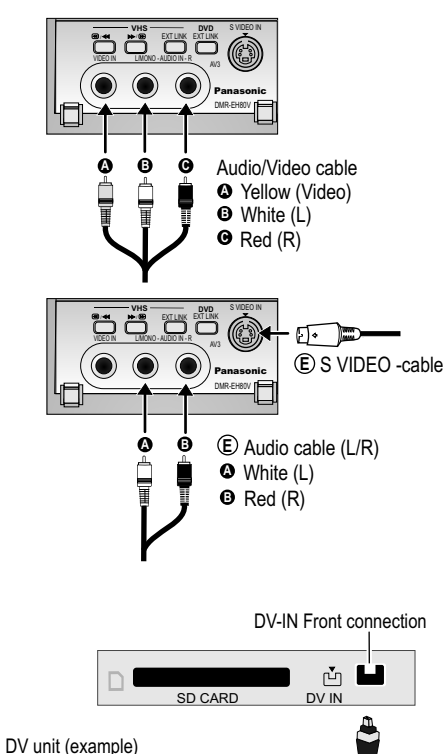

E = Extra equipment DV cable

#### Connecting to the AV3 input sockets (e.g. Camcorder)

Before you connect the cable, make sure that the power to both devices is turned off. After you have connected the cables, switch both devices on.

If the audio output of the other device is mono, connect it to the L/MONO socket. Both the left and the right channels will be recorded if the connection is made via the L/MONO socket.

Choose one of the two connection possibilities. Connection with S VIDEO cable and audio cable (L/R) produces the best quality.

#### **DV-IN** connection

Before you connect the DV cable, make sure that the power to both devices is turned off.

 Connect the DV output of the DV unit (e.g. digital camcorder) to the DV input socket of the DVD Recorder.
 Use the DV cable.

Ose the DV cable.

After you have connected the cables, switch both devices on.

The DVD Recorder cannot be controlled by the connected DV unit. The DV input of this unit is only intended for DV units. A computer e.g. cannot be connected. Some DV units do not allow for proper input of the picture and sound signal.

# **COMPONENT VIDEO OUT**

### (HDD/DVD only)

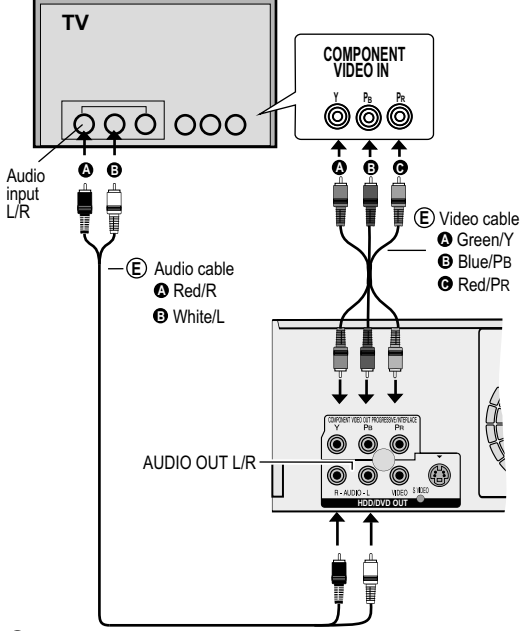

**(E)** = Extra equipment for the connections shown

If the AV1 Output setting in the SETUP menu is set to [RGB (without component)], no output will take place to the COMPONENT VIDEO OUT sockets. Set this option to [Video (with component)].

If the unit is connected to the television via the VIDEO OUT, the S VIDEO OUT or the AV1 socket, output takes place in the interlace format regardless of the settings.

#### **COMPONENT VIDEO OUT socket**

These sockets can be used for interlace or progressive output and deliver a clearer picture than the S VIDEO OUT socket. Connections via these sockets output colour difference signals ( $P_{M}/P_{R}$ ) and luminance signal (Y) separately. Colours can be reproduced true to colour. The properties of the COMPONENT VIDEO input socket are dependent on the television set or screen. Always connect sockets of the same colour. Connect the Audio cable to the corresponding audio input sockets of the television.

#### Connecting a television with COMPONENT VIDEO input sockets

If your television with LCD or plasma screen supports the progressive procedure, connect it to the COMPONENT VIDEO OUT sockets. If you want to enjoy progressive-quality video, set Progressive to [On].

- Press FUNCTIONS in stop mode.
- Use V▲ to select [To Others] and confirm with ENTER.
- Use ▼▲ to select SETUP and confirm with ENTER.
- Use V▲ to select [Connection], ▶, V▲ to select [Progressive] and confirm with ENTER.
- Use ▼▲ to the select the [On] option and confirm with ENTER.

#### Progressive television picture

The progressive aspect ratio (height to width) is set to 16:9. DVD-Video with an aspect ratio of 16:9 will be displayed properly. However, video material with an aspect ratio of 4:3 will be displayed stratehod to the right of the right of

video material with an aspect ratio of 4:3 will be displayed stretched to the right and left.

106

If it is possible to adjust the aspect ratio of your television for progressive images, set the Progressive setting to on.

In normal televisions, progressive output can lead to flickering, even if the television is progressive-compatible. Make sure that the Progressive setting is set to [Off].

### Handling discs

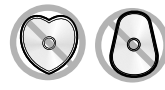

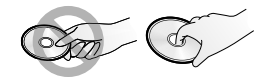

Only play round discs.

Do not touch the recording surface of the disc.

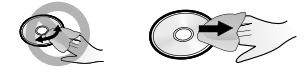

#### **Cleaning the DVD-RAM**

Clean the disc with a special DVD-RAM cleaner (optional) and read the cleaner instructions thoroughly before use.

Place the disc in the tray with the label facing upwards. With double-sided discs, place the side that you want to play, with the label facing up.

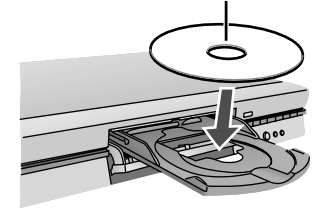

#### Handling discs

If the surface of a disc that does not have or was removed from a cartridge is damaged, scratches, dirt, dust or fingerprints can compromise the recording, editing or playback. Such damage can also occur when the disc is inserted back into the cartridge.

#### Cleaning DVD-Videos, Video CDs and CDs.

If the disc is dirty, wipe it with a moist and then a dry cloth.

Bad scratches and stubborn dirt may not be able to be removed so that recording, editing or playback is still compromised even after cleaning.

The disc should then no longer be used.

Do not use benzine, alcohol, water, cleaning sprays, household cleaners or other solvents.

Note: Only the label side of the disc may be written on.

Use a soft oil-based felt pen.

Do not use a ball-point pen or other hard writing instrument. Do not affix any stickers or labels to the disc. The disc can warp and may become unusable.

When not in use, place the disc in its jewel case or cartridge so that is does not become scratched or dirty. Do not drop the disc, place them on top of each other and never bang them. Do not place anything on top of the disc. Protect the disc from dirt, dust, heat, humidity, direct sunlight or strong temperature fluctuations (since condensation can form).

#### DVD lens cleaner (RP-CL720E)

Compatible models: Only for Panasonic's DVD recorders. Do NOT use this cleaner with any other Panasonic DVD products or with the DVD products of any other companies since doing so may damage the products.

#### Regional codes (DVD-Video only)

DVD-Videos with the regional code 2 or ALL can be played with this unit. The code is listed on the backside of the unit. England and Continental Europe: 2.

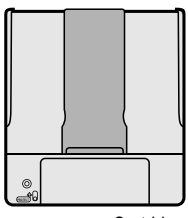

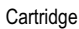

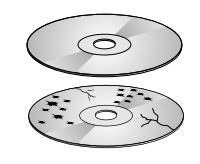

### Handling your HDD

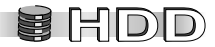

Your HDD (Hard disk drive) is a highly precise recording unit with a particularly long recording capacity and a high recording speed. Be careful with the unit since it can be easily damaged.

Always save an additional backup copy of important data on a disc!

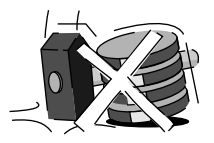

- Your HDD is sensitive to vibrations, jolts and dust. Improper handling or the wrong operating environment can lead to data loss. In some cases, the unit may no longer record or playback correctly. In particular, be sure to operate the HDD in a jolt- and vibration-free environment. Do not unplug the unit during recording or playback. Otherwise, data may be lost.
- Your HDD is a temporary storage medium. It should not be used to permanently save recordings. Use your HDD for one-time viewing, editing and saving recordings to a disc.
- Immediately save all HDD content to another medium (disc) if you detect any problems. Irregularities are manifested in repeated, inexplicable noises and picture distortions. Should you detect problems, refrain from using your HDD. In the worst case, you will destroy the HDD. Please take the unit to customer service. Recordings saved to a damaged HDD cannot be recovered.
- An unexpected sound may occur when switching the unit on and off or when the HDD automatically goes into SLEEP mode. This is not a problem. The unit is functioning properly.

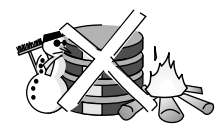

#### Moisture and condensation

• Do not expose your HDD to extreme fluctuations in temperature (e.g. transport from a warmer to a colder or a colder to a warmer environment or direct exposure to cold air in air-conditioned rooms). Moisture may collect inside the unit and destroy the HDD read and write heads or other parts. Let the unit sit for 2 to 3 hours so that it can adjust to room temperature after a change in location and any potential moisture can dry. Then you can operate the unit.

# Handling your HDD

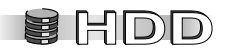

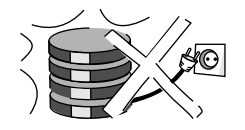

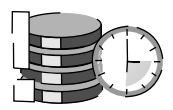

#### Liability for recorded data

Panasonic is in no way liable for direct or indirect problems resulting in the loss of recordings or edited content (data) and does not guarantee the error-free functioning of the recorded or edited content. This also applies to the servicing of the unit (also applies to components that are not connected to the HDD).

#### **During operation**

Do not expose your HDD to jolts and vibrations. This can damage the HDD. Do not unplug or turn off the power during operation. The HDD spins at a very high speed. Sounds or movements are normal due to the rotational speed.

#### If you want to transport the unit

- Switch the unit off. (Wait until "BYE" disappears from the display.)
- Unplug the unit.
- Note that the HDD continues to run for a short period of time after the unit has been switched off. Only transport the unit if the HDD has come to a complete stop (after approx. 2 minutes) to prevent damage from vibrations and jolts.

#### Remaining recording time on the HDD

This unit records with a VBR (Variable bit rate) data compression system. This means that the length of the programmed recording is variably adjusted based on the video data to be recorded. Thus, there may be differences in the display of the remaining recording time and the remaining recording length.

If there is not enough storage space for a recording, delete old titles from the HDD to free up storage space for a recording. (The deletion of playlists does not increase the storage space!)

#### "HDD SLP (SLEEP)" appears in the display

Your HDD automatically went into SLEEP mode. When the unit is switched on, the HDD spins at a high speed. To extend the lifetime of the HDD, it goes into SLEEP mode if no function is called for more than 30 minutes and there is no disc in the DVD drive.

- Press HDD to activate it.
- If the HDD is in SLEEP mode, it needs a short period to power up. Thus, recordings or playbacks do not start right away.
- Please always remove discs from the HDD when you are not using the unit so that the HDD will go into SLEEP mode.

### **Disc formats**

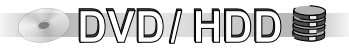

#### Playback and recording discs

|                    | HDD<br>(Hard disk drive)     | 200GB<br>rewritable                             | HDD                      |                 | TIME SLIP function, CPRM compatible, supports 2 channel sound,<br>16:9 format,creation of playback lists, deleting individual titles frees<br>up storage space,Temporary storage | Video / pictures |
|--------------------|------------------------------|-------------------------------------------------|--------------------------|-----------------|----------------------------------------------------------------------------------------------------|------------------|
| R A M<br>R AM4.7   | DVD-RAM                      | 4,7GB / 9,4GB, 12cm<br>2,8GB, 8cm<br>rewritable | RAM                      |                 | TIME SLIP function, CPRM compatible, supports 2 channel sound,<br>16:9 format,creation of playback lists, deleting individual titles frees<br>up storage space                   | Video / pictures |
| R<br>R<br>R<br>4.7 | DVD-R<br>(DVD-Video format)  | 4,7GB, 12cm<br>1,4GB, 8cm<br>writable           | unfinalised<br>finalised | -R<br>DVD-V     |                                                                                                    | Video            |
|                    | +R                           | 4,7GB, 12cm<br>writable                         | unfinalised<br>finalised | +R<br>DVD-V     |                                                                                                    | Video            |
| RW                 | DVD-RW<br>(DVD-Video format) | 12cm / 8cm<br>rewritable                        | unfinalised<br>finalised | -RW(V)<br>DVD-V |                                                                                                    | Video            |

#### Playback discs

| -             |                           |                             |         |                                                                                                    |
|---------------|---------------------------|-----------------------------|---------|----------------------------------------------------------------------------------------------------|
|               | DVD-Video                 | 12cm / 8cm<br>playback only | DVD-V   | High-quality video and music discs.                                                                          |
| AUDIO         | DVD-Audio                 | 12cm / 8cm<br>playback only | DVD-A   | Music discs in digital quality. Playback in 2-channel sound.                                                 |
| RW            | DVD-RW<br>(DVD-VR format) | 12cm / 8cm<br>playback only | -RW(VR) | Unfinalised CPRM compatible discs with "one time only recorded" recording. Recorded on another DVD recorder. |
|               | +RW                       | 12cm / 8cm<br>playback only | DVD-V   | Recorded on another DVD recorder.<br>The disc must be finalised eventually.                                  |
|               | Audio CD                  | 12cm / 8cm<br>playback only |         | Music and audio recordings.                                                                                  |
|               | CD-R/RW                   | 12cm / 8cm<br>playback only |         | Music in MP3 format, pictures in JPEG and TIFF format.<br>Max. 999 titles / 99 groups.                       |
| DIGITAL VIDEO | Video CD<br>CD-R/RW       | 12cm / 8cm<br>playback only | VGD     | Music and video recordings.<br>SVCD conforming to IEC62107.                                                  |

Due to the disc programme structure set by the manufacturer, not all described functions may be able to be used. Depending on the disc type, the regional code and the recording conditions, it may not always be possible to play the discs listed.

### **Disc formats**

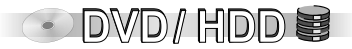

#### Cartridge discs

When the write-protection device is activated, you can neither record nor edit or delete the contents of a disc.

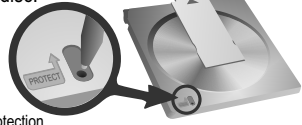

Cartridge write protection

Remove 8cm discs from the cartridge before you use them on the unit.

#### Discs recorded with PAL or NTSC signals:

| TV type         | Disc | Yes/No      |
|-----------------|------|-------------|
| Multi-system TV | PAL  | Yes         |
| mana-system rv  | NTSC | Yes         |
| NTCC TV         | PAL  | No          |
| N130-1V         | NTSC | Yes         |
|                 | PAL  | Yes         |
| PAL-IV          | NTSC | Yes (PAL60) |

#### DVD Video Recording format (VR)

This format enables the free editing of recordings. Digital programmes that allow "one time only recording" can be recorded once on a CPRM-compatible DVD-RAM. Playback is only possible on compatible units.

#### **DVD-Video format (V)**

This format corresponds with the commercially available DVD-Video. Recordings made with this unit must be finalised in order to be played back on a DVD player. Digital programmes that allow "one time only recording" can not be recorded. The DVD-Video format can be recorded on DVD-R or DVD-RW.

The disc can only be played back on DVD-RAM-compatible players.

XIII You can use the playback and the DIRECT NAVIGATOR while the unit is in timerstandby mode.

Still images (JPEG/TIFF) recorded on a CD-R/RW as well as CD-DA, Video CD and MP3format data can be played back. After the recording, the session must be ended or the disc must be finalised.

New or previously used (e.g. in computers) DVD-RAMs or DVD-RWs may need to be formatted before recording with this unit.

DualDiscs may not always play without errors.

#### **CPRM** (Content Protection for Recordable Media)

This unit is compatible with the copy-protection system CPRM for writable media. When using a CPRM-compatible disc, a digital programme can be recorded one time. Programmes broadcast with this copy-protection system cannot be recorded on DVD-R or 2.8GB DVD-RAM.

**Discs that cannot be played back:** Some DVD-R; DVD+R; DVD-R DL/DVD+R DL; DVD-RAM (2.6 GB/5.2 GB); DVD-ROM; CD-ROM; CDV; SVCD that do not conform to EIC62107; SACD; MV-Disc; PD; Photo CD; DivX Video Disc, Blu Ray, etc. The playback of non-standard video CDs is not guaranteed.

110

# Using DVD-R, DVD-RW, +R

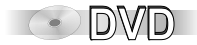

#### Copying from HDD to DVD in high-speed mode 🖪 🖾 🕬

You can copy titles from the HDD to DVD in high-speed mode. Before the titles are saved to the HDD, please perform the following settings:

• In the SETUP menu, set the setting for Rec for High Speed dubbing to [On].

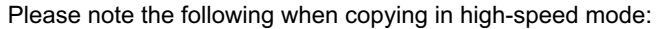

16:9-format programmes are recorded in 4:3 format. With dual-channel-sound programmes, only the main sound (M1) or the extra sound (M2) can be recorded.

Some television stations broadcast a main sound (M1) and extra sound (M2). The desired sound must be selected before recording dual-channel-sound programmes.

• In the SETUP menu, select Sound for Bilingual Audio Selection [M1] or [M2].

101

If an external unit is connected, select sound channel (M1) or (M2) on the external unit.

After recording is complete, it takes approx. 30 seconds for the unit to process the information. The first 30 seconds of a recording may be missing if you perform successive **TIMER**-controlled recordings.

In order to playback a DVD-R, DVD-RW (DVD-Video format) or +R recorded using this unit on another unit, the disc may need to be finalised. The disc may also not be able to be played back on other units even after finalising.

### **SD Memory Card**

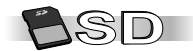

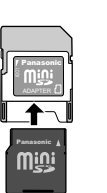

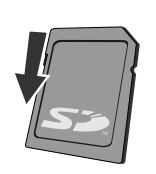

write protection

Memory Cards

| SD Memory Card<br>miniSD™ Card<br>MultiMediaCard | 8MB to 1GB<br>(Maximum) | SD | For playing back and copying (DUBBING) pictures that were recorded e.g. with a digital camera. Setting the DPOF feature (page 42). | Pictures |
|--------------------------------------------------|-------------------------|----|----------------------------------------------------------------------------------------------------|----------|
|--------------------------------------------------|-------------------------|----|----------------------------------------------------------------------------------------------------|----------|

Use an appropriate adapter for miniSD<sup>™</sup> cards.

If the SD Memory Card has been formatted with another device, the recording can take longer than usual. If the SD Memory Card was formatted with a PC, under certain circumstances you may possibly not be able to use it with this unit. In this case, reformat the card with this unit. Caution! All saved data are deleted during formatting.

When the write-protection device is activated, you can neither record nor edit or delete the contents of the SD Card.

This unit supports SD Memory Cards that are formatted with FAT 12 and FAT 16 systems (based on SD Memory Card spec.).

Additional information is available on the Internet at http://panasonic.co.jp/pavc/global/cs

#### Suitable SD storage cards

|      | <u> </u> |       |       |        |        |        |                |
|------|----------|-------|-------|--------|--------|--------|----------------|
| 8 MB | 16 MB    | 32 MB | 64 MB | 128 MB | 256 MB | 512 MB | 1 GB (Maximum) |

#### Inserting the storage card

Do not touch the memory card contacts.

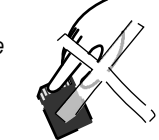

Keep the small memory cards such as the SD Memory Card out of reach of children. If swallowed, seek medical advice immediately.

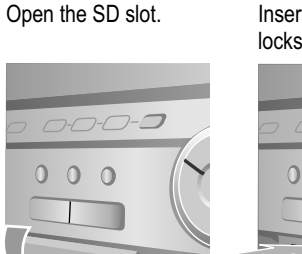

Insert the card until it locks in place.

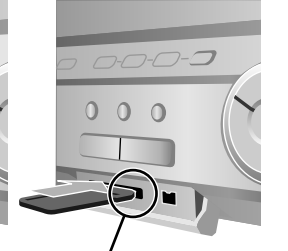

Insert card with label facing up and corner to the right.

#### Removing the storage card

Press the storage card to disengage and remove.

#### Close the SD slot.

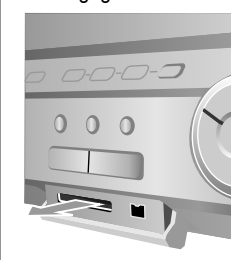

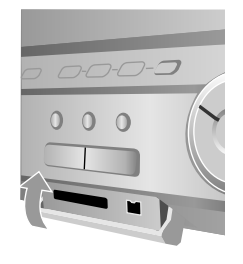

# Playback

### **Playback functions**

| OVD/HDD                                  |       |
|------------------------------------------|-------|
| Playback                                 | 35-39 |
| Playback                                 | 35    |
| Pause during playback                    | 35    |
| Cancelling playback                      | 35    |
| Resuming playback                        | 35    |
| Direct playback                          | 35    |
| Selecting programmes/titles for playback | 36    |
| A menu appears on the television screen  | 36    |
| MANUAL SKIP                              | 36    |
| Slow-motion playback                     | 37    |
| Fast forward/rewind                      | 37    |
| Skipping chapters, titles or pictures    | 37    |
| Single-frame playback                    | 37    |
| Quick View (Play/ x1.3)                  | 38    |
| Splitting a recording into chapters      | 38    |
| Changing the audio channel               | 38    |
|                                          | 39    |
| Delayed playback                         | 39    |

#### OVD -----

| MP3 playback                               | 40 |
|--------------------------------------------|----|
| CD (MP3)                                   | 40 |
| Selecting a group using the tree structure | 40 |

| OVD/HDD 🗑 SD 🔁                    |       |
|-----------------------------------|-------|
| JPEG playback                     | 41-44 |
| Picture playback                  | 41    |
| Displaying the picture properties | 41    |
| Rotating pictures                 | 41    |
| Zoom in / Zoom out                | 41    |
| Editing a picture                 | 41    |
| Folder                            | 42    |
| Select Folder                     | 42    |
| Editing Folders                   | 42    |
| Paging in the DIRECT NAVIGATOR    | 43    |
| Selecting several objects         | 43    |
| Slide Show                        | 43    |
| Slide Interval                    | 43    |
| Start Slide Show                  | 43    |
| JPEG/MP3 format                   | 44    |

#### VHS D -

| Playback                                 | 45-47 |
|------------------------------------------|-------|
| Before playback                          | 45    |
| Using video cassettes                    | 45    |
| Erase protection of cassettes            | 45    |
| Cleaning the video heads                 | 45    |
| Playback                                 | 46    |
| Ending playback                          | 46    |
| PAUSE during playback                    | 46    |
| Slow-motion playback during playback     | 46    |
| Still picture during playback            | 46    |
| Image search forwards  → or backwards  ← | 46    |
| Fast forwarding  → or rewinding          | 46    |
| JET REW                                  | 46    |
| Endless playback                         | 46    |
| VHS index search system (VISS)           | 47    |
| VHS playback with high picture quality   | 47    |
| S-VHS Quasi Playback (SQPB)              | 47    |
| Setting the track position manually      | 47    |
| Control the track position automatically | 47    |

### Playback

#### Preparation

- Switch your television on and select the appropriate AV channel.
- Switch the DVD Recorder on and select the desired drive with **HDD** or **DVD**. (HDD) (DVD)

#### PLAY Playback

#### HDD • Press PI AY •

- **DVD** Press **OPEN/CLOSE** ▲ to open the disc tray.
  - · Place the disc in the disc tray.
  - Press PLAY .

The disc tray is closed and playback begins. The reading of the disc may take some time!

HDD RAM -R -RW(V) +R -RW(VR) Playback begins with the last recorded title. DVD-A DVD-V VCD CD

Plavback begins at the beginning of the disc.

#### **PAUSE during playback**

- Press PAUSE III during the playback.
- Press PAUSE II again to resume playback.

#### STOP **Resuming playback**

- Press STOP during the playback. The unit saves the position. The position is deleted if you switch the unit off.
- Press PLAY b to resume playback from the saved position.
- To cancel the function, press **STOP** several times.

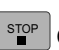

#### <sup>STOP</sup> Cancelling playback

#### HDD RAM -R -RW(V) +R -RW(VR)

Press STOP to watch TV via the unit's tuner.

#### DVD-A DVD-V VCD CD

- Press **STOP** during the playback.
- Press **STOP** again to watch TV via the unit's tuner.

#### **Direct playback**

Starting the playback from a selected title, chapter or track.

· During playback, use the numeric buttons to select the desired entry.

5:0+515: 1) + 5 **MP3 JPEG** 5: 0 + 0 + 515:0+1+5

DVD-A While the screensaver is displayed, you can enter a group number. This function is not available for some discs if playback is stopped.

### Playback

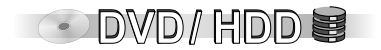

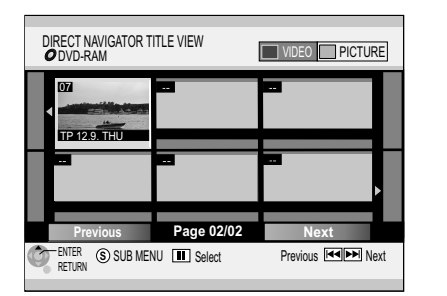

#### DIRECT NAVIGATOR:

Navigation Symbols

68

Selecting programmes/titles for playback 🛛 🖽 🛤 🛤 🕬 📾 🕬 🕬

You can display the menu during playback, recording and in stop mode using the **DIRECT NAVIGATOR** button.

- Press DIRECT NAVIGATOR.
- Use V▲<> to select the desired title and confirm with ENTER.
- Press RETURN to exit the menu.

You can select other pages using SKIP I Previous or Next.

#### A menu appears on the television screen DVD

- Use the numeric buttons to select an entry.
   e.g.: number 5: 0 + 6 or number 15: 1 + 6
- DVDA DVDA Use VA∢► or the numeric buttons to select an entry and confirm with ENTER.

If  $\bigotimes$  appears on the television screen, this function is not possible by the unit or the disc.

The operation of the disc menu depends on the inserted disc. If you launch the main menu with **TOP MENU**, another menu may appear than when you press **SUB MENU**.

• Use the numeric buttons or **◄►▼▲** to select the desired entry and confirm with **ENTER**.

|               |      | litie    |      |
|---------------|------|----------|------|
| Disc-Top menu | Menu | Menu     | Menu |
| ţ             |      | SUB MENU |      |

**T**101

**T**.0.

**T**10.

MANUAL SKIP

#### — MANUAL SKIP HDD RAM ER FRWIVI FR FRWIVR)

• Press MANUAL SKIP during playback.

Playback jumps forward 30 seconds each time this button is pressed.
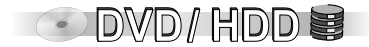

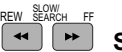

#### Slow-motion playback

- Press SLOW/SEARCH ◄<, ▶ in pause mode. Speed can be controlled in 5 stages.
- Press **PLAY** ► to resume normal playback.

HDD RAM R RWW R The pause feature is automatically switched on after approx. 5 minutes. TO Only for forwards direction. DVDA Only motion pictures

#### Fast forward/rewind

• Press SLOW/SEARCH ◄< , ►► during playback.

As long as the button is pressed, the search speed increases in 5 stages.

• Press **PLAY** ► to resume playback.

You can change the search speed also by turning the Smart Wheel.

HDD RAM R RWW R Sound is only output at the first fast-forward speed.

**DVDA** CD MP3 In the case of DVD-Audio (except motion picture parts), CD and MP3, sound is output in all speed levels.

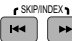

#### Skipping chapters, titles or pictures

• Press **SKIP** Idea, **IDEA** during playback or pause to skip chapters, titles or pictures. Each press increases the number of skips.

### Single-frame playback

Not CD

- Press **◄II**, **II>** in pause mode. Each press of the button shows the next or the previous frame.
- Press **PLAY** ► to resume playback.

**VCD** Only for forwards direction. **DVDA** Only motion pictures

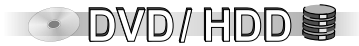

#### Quick View (Play/ x1.3)

Increase playback speed without negative effects on sound.

- Press and hold **PLAY** ► during playback.
- Press PLAY > again to return to normal playback speed.

| DVD-RAM   |
|-----------|
| PLAY x1.3 |
|           |

Output takes place in PCM with a digital connection. Quick View is cancelled if **SKIP** I << , >> I or **PAUSE** II is pressed or playback of a programme begins that was not recorded with Dolby Digital. Quick View does not function during simultaneous recording and playback in XP or FR mode.

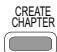

Splitting a recording into chapters IIII IIII

• Press CREATE CHAPTER during playback.

During playback press **Idd SKIP** or **SKIP ID** to skip the chapter.

# AUDIO Changing the audio channel

• Press AUDIO. HDD RAM RWAVEN VCD

LR→L→R

DVD-A DVD-V You can change the number of the audio channel,

e.g. the language setting,

by pressing the appropriate button.

Soundtrack \ominus 1 ENG Digital 3/2.1ch

If you cannot change the sound track, select the [PCM] setting in the SETUP menu for Dolby Digital.

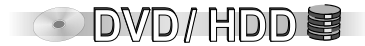

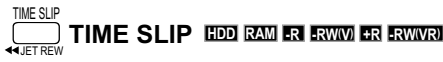

- Press TIME SLIP.
- Use ▲▼ to select the time that the playback should jump forward or back.
   If you press the buttons, the time span increases or decreases minute-by-minute.
   If you hold the button, it increases or decreases in 10-minute units.
- Press ENTER to confirm the selected time.
- Press **PLAY** ► to hide the picture in picture.

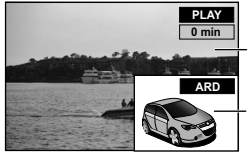

The TV picture is shown as picture-in-picture.

Playback picture

Currently received picture (receive channel). The receive channel can be switched using the CH  $\Lambda$ ,  $\vee$  button. This is not possible during a recording.

### Delayed playback

Playback can be started while the unit is still recording. Without stopping the current recording, you can view the recording from the beginning.

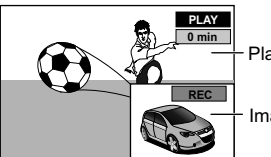

- Playback started 30 seconds ago.

Image currently being recorded.

- Press **STOP** to end the playback.

# **MP3** playback

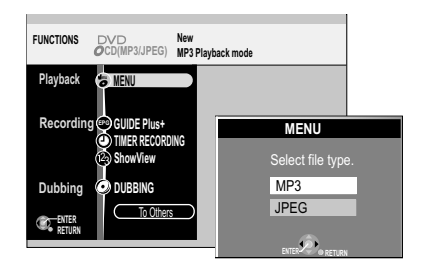

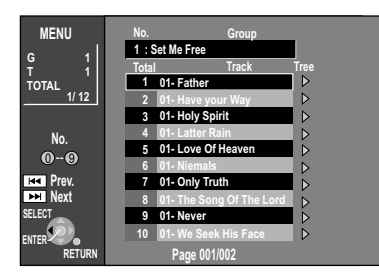

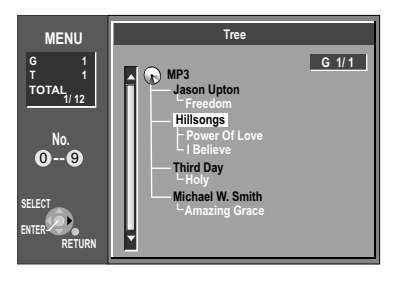

### CD (MP3/JPEG)

The following information on the file type appears at the beginning: Playback mode is set to MP3. Select "JPEG" from MENU in FUNCTIONS if you play pictures ( JPEG ).

- Confirm the information with ENTER.
- Press FUNCTIONS and confirm MENU with ENTER.
- Use ▲▼ to select the desired file type and confirm with ENTER.

### CD (MP3)

This unit can play MP3 files that were recorded with a computer on a CD-R/RW. Files are captured as tracks and folders as groups. "TOTAL" includes all tracks in all groups of the disc.

"TOTAL" includes all tracks in all groups of the disc.

- Use **DIRECT NAVIGATOR** to launch the MENU screen.
- Use ▲▼ to select the desired Track and confirm with ENTER.
   Playback continues until the last track of the selected group.
   To select a piece via the numeric buttons, press e.g. for track no. 8: (0) (0) (8).
- Use DIRECT NAVIGATOR or RETURN to exit the MENU screen.

#### Use SKIP I , I to select other tracks/groups or pages.

After all tracks in a group have been displayed, the next group is listed.

#### Selecting a group using the tree structure

- After selecting a Track in the file list, press ►. The tree structure appears on the screen.
- Use ▲▼ to select the desired Group.
- Use ◀▶ to switch between different levels in the screen of the tree structure.
- Confirm with ENTER. The selected Group is displayed in the file list.
- Use **A** to select the desired Track and confirm with **ENTER**.

| I  | Shows the track currently being | TOTAL: | Selected track number /       |
|----|---------------------------------|--------|-------------------------------|
|    | played.                         |        | Total number of track numbers |
| G: | Group number                    | No.:   | Selected group number         |
| T: | Track number in the group       | Group: | Selected group name           |

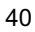

# JPEG playback

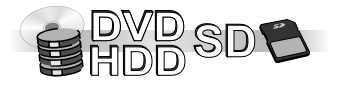

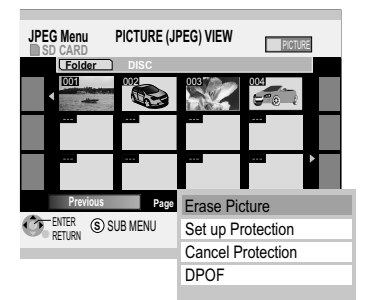

Several pictures can be selected and edited with **PAUSE II**.

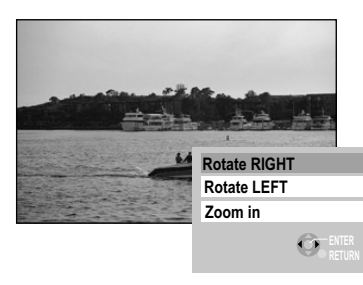

The rotating and enlarging of pictures is not saved.

Use **STOP** or **DIRECT NAVIGATOR** to return to PICTURE (JPEG) VIEW.

#### **Picture playback**

- Press DIRECT NAVIGATOR.
- IDD RAW IF TITLE VIEW appears, press the GREEN button, to switch to PICTURE. The PICTURE (JPEG) VIEW appears on the screen.
- Use VA<> to select the desired picture and start picture playback using ENTER.

To select a picture using the numeric buttons, press e.g. for picture no. 8: (1) + (1) + (3)

#### Displaying the picture properties

- Select the desired picture and press ENTER.
- Press STATUS twice.
- Press STATUS again to exit the display.

#### **Rotating pictures**

- · Press SUB MENU during playback.
- In the sub-menu, use **AV** to select the desired setting and confirm with **ENTER**.
- Use **STOP** or **DIRECT NAVIGATOR** to return to PICTURE (JPEG) VIEW.

#### Zoom in / Zoom out ( only available for still pictures smaller than 640 x 480 pixels )

- Press SUB MENU during playback.
- In the sub menu, use to select [Zoom in] and confirm with ENTER.
- To switch back to the original size, confirm [Zoom out] with ENTER in the sub-menu.

#### **Editing a picture**

#### Press SUB MENU in PICTURE (JPEG) VIEW.

• Select the desired setting **AV** in the submenu and confirm with **ENTER**.

| Erase Picture                                  | Select ◄► [Erase] to delete the pictures and confirm with ENTER. |
|------------------------------------------------|------------------------------------------------------------------|
| Set up Protection<br>Cancel Protection<br>DPOF | 42                                                               |
| Other View HDD RAM                             | Return to TITLE VIEW.                                            |

SD Card 13:30:49 21.6. Folder/Picture No. 101-0001 Date 16. 6. 2005 No. 1 / 22

# JPEG playback

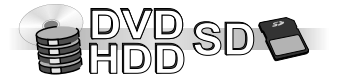

#### Folder

- Press DIRECT NAVIGATOR.
- IDD RAM If TITLE VIEW appears, press the GREEN button to switch to PICTURE. The PICTURE (JPEG) VIEW appears on the screen.

#### Select Folder

- Use ▲▼ to select [Folder] in PICTURE (JPEG) VIEW. Confirm [Folder] with ENTER.
- In order to display the content of the folder, use ▲▼ to select the desired folder and confirm with ENTER.
- Press SUB MENU to edit the selected folder.
- In the submenu, use **AV** to select the desired setting and confirm with **ENTER**.

Use **PAUSE II** to select and edit several folders.

#### Editing folders IDD RAM SD

| Erase Whole Folder                     | <ul> <li>The selected folder and its contents are permanently deleted. (Even data that is not displayed with this unit).</li> <li>Select ◄► [Erase] and confirm with ENTER.</li> </ul>                                                                                                    |
|----------------------------------------|----------------------------------------------------------------------------------------------------|
| Folder Name                            | Change the name of the selected folder. Names created with this unit may not be able to be displayed by other units.                                                                                                    |
| Set up Protection<br>Cancel Protection | <ul> <li>By protecting the folder, the folder and the pictures within the folder cannot be deleted. Protection is displayed by a.</li> <li>Select ◄► [Yes] and confirm with ENTER.</li> </ul>                                                                                                    |
| DPOF 5                                 | <ul> <li>The number of desired picture copies in the selected folder is determined.</li> <li>Use ◄► or the numeric buttons to select the number and confirm with ENTER.<br/>The pictures are marked in PICTURE (JPEG) VIEW.<br/>The number 0 resets the setting. Settings previously made with other units are reset.</li> </ul> |
| Folder 🗊                               | You can directly select and open a Folder. Folders that were not created with this unit may not be able to be opened under certain circumstances.                                                                                                    |

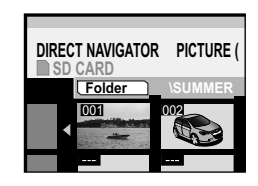

| DIRECT NAV      | GATOR Folde  | PICTURE            |
|-----------------|--------------|--------------------|
|                 |              | IER                |
|                 | 001 \SU      | MMER               |
|                 | 002 \WI      | NTER               |
|                 |              |                    |
|                 |              |                    |
|                 |              |                    |
|                 |              | Erase Whole Folder |
|                 |              | Folder Name        |
| ENTER<br>RETURN | (S) SUB MENU | Set up Protection  |
|                 |              | Cancel Protection  |
|                 |              | DPOF               |
|                 |              | Folder             |

The print settings (DPOF) made with this unit may not be able to be viewed on other units. If the folder or the files are not compatible with the DCF standard or there is not enough space on the card, the setting cannot be performed.

# JPEG playback

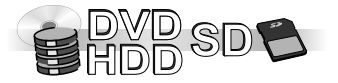

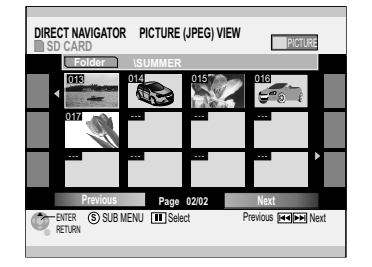

#### Paging in the DIRECT NAVIGATOR

 Use ▼▲◀▶ to select [Previous] or [Next] and confirm with ENTER or press SKIP I◀◀ , ▶►►I .

#### Selecting several objects

• Use V▲ <> to select the desired title and press PAUSE ■ to add it to the selection or deselect it.

#### Slide Show

The pictures in the selected folder are automatically played back one after the other. The display duration for each picture is determined with the [Slide Interval] setting.

- Use **AV** to select [Folder] in PICTURE (JPEG) VIEW and press **SUB MENU**.
- Use **AV** to select the desired option in the submenu and confirm with **ENTER**.

#### Slide Interval

- Press SUB MENU.
- Use **AV** to select [Slide Interval] and confirm with **ENTER**.
- Use **I** to select the display duration of the individual pictures in the Slide Show.
- Confirm with ENTER.

#### Start Slide Show

 Press SUB MENU again and confirm [Start Slide Show] with ENTER. The pictures in the folder are displayed in the selected interval. The Slide Show stops after the last picture. Use STOP ■ or DIRECT NAVIGATOR to return to PICTURE (JPEG) VIEW.

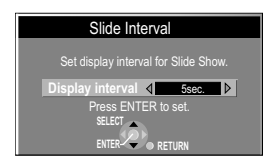

| Start Slide Show |
|------------------|
| Slide Interval   |
|                  |

# JPEG/MP3 format

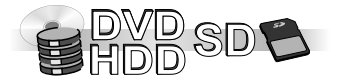

The unit can process up to a maximum of 999 files and 99 folders (including higher folders). If TIFF-format pictures are to be played back or if there are a lot of files and/or folders, the procedure can take quite some time. Some files may not be able to be displayed or played back. MOTION JPEG is not supported.

Folder structure

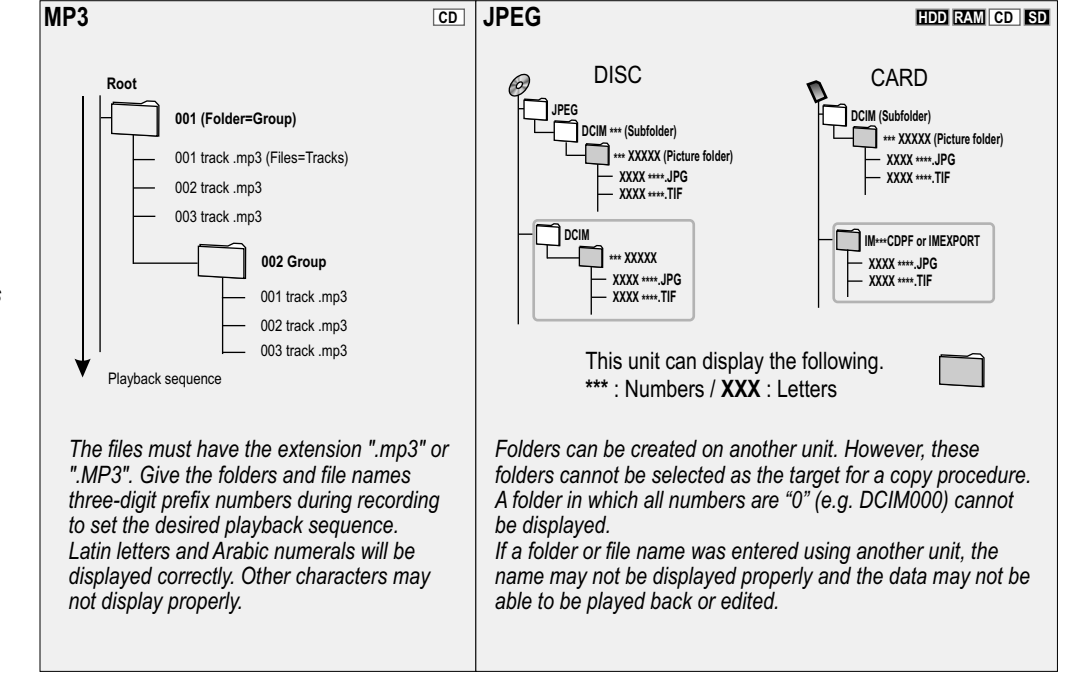

#### MP3 format

The discs must correspond with the formats ISO9660 Level 1 or 2 and Joliet. **Compatible compression rate:** between 32 kbps and 320 kbps **Compatible scan rate:** 44.1 kHz and 48 kHz

#### JPEG format File format: JPEG, TIFF (uncompressed RGB chunky format) Number of pixels: 34x34 through 6144x4096 (sub scanning 4:2:2 or 4:2:0)

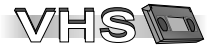

#### **Before playback**

If you have connected the unit with an audio/video cable, an S VIDEO cable or via COMPONENT OUT, you must set the TP channel. The TP channel enables the VHS playback in high quality, e.g. via COMPONENT OUT or as RGB to AV1.

• Press HDD/DVD and CH ∧, ∨ several times to select the TP channel.

#### Using video cassetes

If the video cassette is not being used, remove it from the unit and

store it in a sleeve.

Avoid recording on the same tape section several times in order to prevent the cassette

from wearing out prematurely.

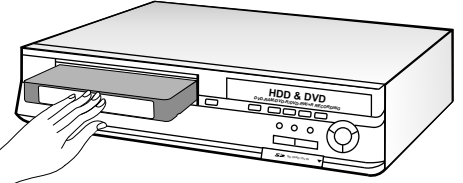

Carefully insert the cassette into the DVD Recorder to avoid damage.

Do not expose the video cassette to high humidity, temperature or dust particles.

Do not use defective cassettes and do not try to repair them.

Do not open the housing of the cassette.

Do not open the protective flap on the front side of the cassette and do not touch the tape. Use high-quality, brand-name tapes, for example from Panasonic.

During the playback of cassettes that were recorded on a different VHS recorder, you may experience a lower picture quality.

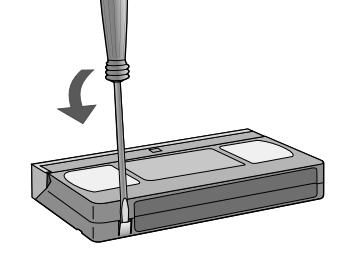

#### Write protection of cassettes

To protect against the accidental erasing of cassettes, break out the write protection tab. If you want to record on a protected cassette, cover the hole with a piece of tape.

#### Cleaning the video heads

Use a cleaning tape to clean the video heads.

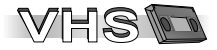

Switch the unit on and insert a recorded video cassette.

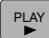

STOP

- PLAY Playback
- Press PLAY ▶ to start the playback.

From standby mode, you also start playback using **PLAY**. The tape automatically rewinds when the end is reached. This function is not available during a **TIMER**-controlled recording. Playback automatically starts when you insert a video cassette whose write-protection tab was removed.

### Ending playback

Press STOP to end playback.

### **PAUSE** during playback

- Press PAUSE
- Press PAUSE again to resume playback.

### Slow-motion playback during playback

- Press PAUSE II for more than 2 seconds.
- Press PLAY b to resume playback. Slow-motion playback automatically stops after 10 minutes.

### Still picture during playback

- Press PAUSE
- Press PLAY ▶ to resume playback. Still picture automatically stops after 5 minutes.

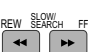

### Image search forwards >> or backwards <>

- During playback, press → or ◀.
- The search speed increases by pressing the button twice (JET SEARCH).
- If you press and hold the button, the image search lasts as long as the button is depressed.
- Press PLAY > to resume playback.

The image search forwards/backwards automatically stops after 10 minutes

#### Fast forwarding ▶ or rewinding ◀

- In stop mode, press ▶ or ◀.
- Press STOP to end the forward/rewind function.

| IME | SLIP |
|-----|------|
| _   | _    |

### 

For fast rewinding to the beginning of the cassette. Approx. 43 second with an E180 cassette.

Depending on the video cassette or the operating conditions, the rewind speed varies and may not be possible. The counter is reset to "0:00.00" when the tape is rewound to the beginning.

#### **Repeat playback**

The DVD Recorder repeats the recordings of a cassette until the end of the recording.

- Press PLAY ▶ for more than 5 seconds during playback or in stop mode. [RP] appears in the DVD Recorder's display.
- Press PLAY b to restart normal playback.
- Press STOP to end the playback.

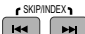

### VHS index search system (VISS)

This unit records special index signals with each recording. The index search function uses these signals. Thus, you can quickly find the beginning of a desired recording. You can search for up to 20 index signals.

Press INDEX during normal playback or in stop mode.
 ➡ tape forwards / I ◄ tape rewinds.

The unit automatically begins playback when the index signal is found.

The number of jumps increases with each press of the button.

Press STOP ■ to end the search.

If the index signals are too close together, this function may not work. Thus, the recordings should be at least 5 minutes long.

### VHS playback with high picture quality

You can play video cassettes in a high picture quality via the TP channel (copy input channel) in progressive or RGB mode. The television must be RGB- or progressive-capable.

- Press **DVD/HDD** and use **CH**  $\land$  , $\lor$  to select the TP channel.
- Press VHS and then PLAY ▶. Playback begins.

### S-VHS Quasi Playback (SQPB)

It is possible to playback cassettes that were recorded on an S-VHS unit. The picture quality is similar to a VHS recording. Depending on the video tape used, slight image distortions can occur. An S-VHS recording is not possible with this unit.

#### Setting the track position manually

The unit automatically sets the track position. If a cassette was recorded on another unit, it may be necessary to set the track position manually if you experience distortions.

#### The picture is noisy or unclear during playback.

 During normal or slow-motion playback, press TRACKING/V-LOCK + / -, until the noise disappears.

If the still picture is noisy, first switch the unit to slow-motion and then set the track position.

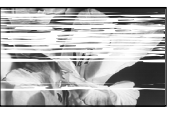

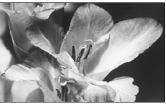

Some video cassettes do not allow the track position to be controlled. This is not a functional problem.

#### Control the track position automatically

 Press TRACKING/V-LOCK + and - simultaneously to go back to automatic tracking.

With some televisions, the picture can be displaced up or down during some special playback functions. These are not functional problems.

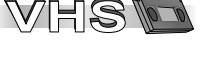

### **Recording functions**

| Recording information<br>Recording<br>Recording, Pause during recording, Direct TV recording<br>Setting a time for the end of the recording<br>Playback during recording<br>Simultaneous recording and playback<br>FLEXIBLE REC (FR))<br>Displaying the available recording time | 49-50<br>51-53<br>51<br>52<br>52<br>52<br>53<br>53    |
|----------------------------------------------------------------------------------------------------|-------------------------------------------------------|
| TIMER-controlled recordings<br>Manual programming<br>Storage space on the disc<br>Backup recording<br>VPS/PDC function<br>Checking, changing or deleting TIMER RECORDINGS<br>Options in the TIMER RECORDING menu<br>Programming recordings with ShowView                         | 54-57<br>54<br>54<br>54<br>54<br>55<br>55<br>55<br>56 |
| TIMER RECORDING in the GUIDE Plus+ system                                                                                                    | 57                                                    |
| MHS           Recording           Recording television programmes           Displaying the approximate time remaining on the cassette           Setting a time for the end of the recording                                                                                      | 58<br>58<br>58<br>58                                  |
| TIMER-controlled recordings<br>Manual programming<br>Programming recordings with ShowView                                                                                                    | 59-60<br>59<br>60                                     |
| Recording via DV input<br>TIMER-controlled recordings via external devices (EXT LINK)<br>Recording from an external device, e.g. a camera<br>Manually copying                                                                                                    | 61<br>62<br>63<br>64                                  |

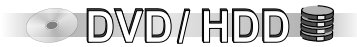

### **Recording information**

It is not possible to simultaneously record to the HDD (Hard disk drive) and a DVD. Continuous recording or playback of both sides of double-sided disc is not possible.

Digital sound signals cannot be recorded.

Digital programmes that are restricted to one-time recording cannot be recorded on DVD-R, DVD-RW, +R or 8cm DVD-RAM discs. Record them onto the HDD or a CPRM-compatible DVD-RAM.

#### Automatic title transfer

For recordings programmed from the GUIDE Plus+ system, the name of the selected programme is automatically used for the recording.

If the station transmits teletext information and the [Title Page] is set properly, the programme and station names are recorded automatically.

Launching the titles with this unit can take approx.10 minutes and may fail in some cases.

| Maximum titles |               |    |                                                |  |
|----------------|---------------|----|------------------------------------------------|--|
| HDD            | RAM -R -RW(V) | +R | SD                                             |  |
| 500            | 99            | 49 | It is not possible to record to storage cards. |  |

The recording is saved to free space. If there is no more space left on the target drive, you must delete recordings or use a new disc.

#### Recording modes and approximate recording times in hours

|                   |                | DVD-R                   | DVD-R                   |                       |
|-------------------|----------------|-------------------------|-------------------------|-----------------------|
|                   | HDD<br>(200GB) | Single-sided<br>(4,7GB) | Double-sided<br>(9,4GB) | -RVV<br>+R<br>(4,7GB) |
| XP (High Quality) | 44             | 1                       | 2                       | 1                     |
| SP (Normal)       | 89             | 2                       | 4                       | 2                     |
| LP (Long Play)    | 177            | 4                       | 8                       | 4                     |
| EP (6 Hours)      | 266            | 6                       | 12                      | 6                     |
| EP (8 Hours)      | 355            | 8                       | 16                      | 8                     |

| 1      | XP *            | Or<br>EP | nly if the Recording time in<br>P mode setting in the SETUP<br>enu is set to [EP (6Hours)] |
|--------|-----------------|----------|--------------------------------------------------------------------------------------------|
| y.     | SP              | iiik     |                                                                                            |
| qualit | LP              |          |                                                                                            |
| iure ( | EP (6Hours)*    | ,        |                                                                                            |
| Ъ      | EP (8Hours)     |          |                                                                                            |
| Í      | Recording durat | ion      |                                                                                            |

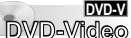

If you want to play a disc recorded using this unit on another playback unit, you first have to finalise the disc.

49

# Other functions available during playback

HDD REC 
HDD

HDD PLAY

DVD PLAY

VHS REC or VHS PLAY

DVD REC 🛛 🐨 DVD

VHS REC or VHS PLAY

### **Recording information**

If you have activated the write-protection, cancel it.

**EXAMPLANCE** If you use an unformatted DVD-RAM or DVD-RW you must format it before the first recording.

You can only change the channel or the record mode in pause mode. The material is then recorded as a separate title.

IDD Long recordings are divided into 8-hour segments.

EN EXIMUTE: Once the recording is complete, the unit needs about 30 seconds to record administration data.

When recording on DVD-RAM in [EP mode (8 Hours)], playback may not be possible on DVD-RAM-compatible DVD players. In this case, select [EP mode (6 Hours)]. [EP (6Hours)] provides better sound quality than [EP (8Hours)].

• DVD/HDD

109

110

Almost all videos and DVD-Videos available in stores are copy protected. The content of such media cannot be copied with this unit.

#### Selecting an audio channel to be recorded in two-channel sound

• In the Sound SETUP menu, select the Bilingual Audio Selection [M1] or [M2] setting.

Using AUDIO, you can change the received audio channel during the recording. It has no effect on the recorded audio channel.

**IN INVIDE:** When recording dual-channel or multi-audio TV programmes on DVD-R, DVD-RW or +R, only one audio channel can be recorded.

#### **Programmed recording**

The TV programme list for the GUIDE Plus+ system is downloaded at night between 02:50 and 05:10. If you want to record during this time, set the [Auto Download Priority] in the Setup menu of the GUIDE Plus+ system to [Timer Prog.].

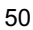

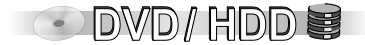

#### **Recording television programmes**

- Use CH A, V or the number buttons to select the TV channel or use INPUT SELECT to select the AV channel for externally connected devices.
- Press REC MODE to select the recording mode.
- Press **REC** to start the recording.
- Press STOP to stop the recording. Up until the recording is stopped, it counts as 1 title. Once the recording is complete, the unit needs about 30 seconds to record administration data.

#### Pause during recording

- Press PAUSE to pause the recording.
- Press **PAUSE** or **REC** again to resume recording. *The title is not divided.*

#### DIRECT TV REC

#### Direct TV recording

If your television is equipped with Q Link functionality, you can directly record the programme that you are watching on TV. The programme position shown on the unit automatically switches to the appropriate TV programme.

- Press **DIRECT TV REC** for 3 seconds. The recording begins.
- Press STOP to end the recording.
- VHS The unit automatically switches to the last selected drive (HDD or DVD) and records the title via the TP channel. You cannot record on VHS Cassette with this function. The recording is not started if there is no space available on the automatically selected drive.

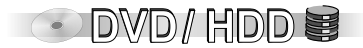

#### Setting a time for the end of the recording IDD RAM ER RWM ER

Counter  $\Rightarrow$  30  $\Rightarrow$  60  $\Rightarrow$  90  $\Rightarrow$  120  $\Rightarrow$  180  $\Rightarrow$  240  $\Rightarrow$  Counter

This is not possible with FLEXIBLE REC or **TIMER**-controlled recordings. The unit does not switch off after the recording ends.

If you press **STOP**, the recording will be stopped and the time setting deleted. If the channel or the recording mode (XP-EP) is changed in recording pause mode, the time is deleted.

#### Playback during recording IDD RAM

During recording, you can start playback from the beginning of the programme.

Press PLAY b during the recording or TIMER-controlled recording.

The playback can only begin if at least 2 seconds have passed since the start of the recording.

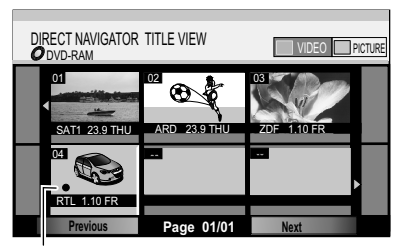

Current recording

Navigation in **DIRECT NAVIGATOR** 68

#### Simultaneous recording and playback

- Press DIRECT NAVIGATOR during the recording or TIMER-controlled recording.
- Use **◄▶▼**▲ to select a title and confirm with **ENTER**.
- Press DIRECT NAVIGATOR again without selecting a title to exit the title view.

If you start the playback while the unit is in standby mode for a **TIMER**-controlled recording, the recording will begin at the programmed time.

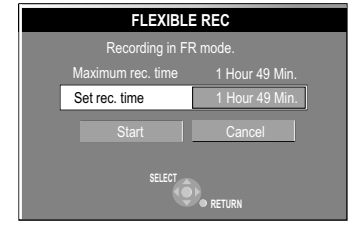

The available time in minutes. REC 83 ARD L R

#### FLEXIBLE REC (FR)

EXAM EN EXAMPLE The unit calculates the best possible recording quality between XP and EP. It is adjusted to fit the space available on the disc. This function is not possible during an EXT LINK recording.

• DVD/HDD

Titles recorded to the HDD (Hard disk drive) in FR mode are recorded such that they can later be exactly copied to a 4.7GB disc.

The title has not be edited for copying to disc or the recording mode (XP-EP) does not need to be changed.

- In stop mode, press FUNCTIONS.
- Use **I** to select [To Others] and press **ENTER**.
- Use **AV** to select **FLEXIBLE REC** and press **ENTER**.
- Use  $\mathbf{AV} \mathbf{AV}$  is numeric buttons to select the required recording time.
- Use ▲▼ ◀► to select [Start] and confirm with ENTER. The recording begins.
- Press RETURN to exit the FLEXIBLE REC window.
- Press STOP to cancel the recording before the end has been reached. Neither the channel nor the recording mode can be changed in PAUSE mode.

#### Displaying the available recording time

• Press STATUS several times.

| TIMER<br>RECORDING | Rem                                    | nain HDD | 72:50    | LP DVD  | ) 3:59 LP<br>12:09:37 | 18. 2. THU        | J                   |            |     |
|--------------------|----------------------------------------|----------|----------|---------|-----------------------|-------------------|---------------------|------------|-----|
| No. Name           | Date                                   | Start    | Stop     | Drive   | Mode                  | /PS Dis<br>DC spa | c<br>ce             |            |     |
| 01 ARD             | MON - SAT                              | 8:00     | 8:30     | _ 💿 _   | SP (                  | DN <u>-→10</u>    | 0/2                 |            |     |
| 02 ZDF             | 18. 2. THU                             | 15:00    | 15:30    |         | SP (                  | ON OF             |                     |            |     |
| 03 NDR             | 18. 2. THU                             | 10:30    | 11:30    | (B)     | SP (                  | JN Reli           | et                  |            |     |
| _                  | INEW                                   |          | TUyran   |         | _                     | _                 | -                   |            |     |
|                    |                                        |          |          |         |                       |                   | _                   |            | _   |
|                    | TIMER                                  | G        | Rem      | ain HDD | D 72:50 L             | P DVD             | 3:59 LI<br>12:09:37 | 18. 2.     | THL |
|                    |                                        |          |          |         |                       |                   |                     |            |     |
|                    |                                        |          |          |         |                       |                   |                     |            |     |
| ENTER<br>RETURN    | Nam                                    | ne Da    | ate      | Start   | t Stop                | Drive             | Mode                | VPS<br>PDC |     |
|                    | 1 AR                                   | RD 18    | . 2. THU | J 7:50  | 8:50                  | HDD               | SP                  | On         |     |
|                    | •                                      |          |          |         |                       | Progra            | imme N              | ame        | ٦   |
|                    |                                        | D        |          |         |                       |                   |                     |            |     |
|                    | Press ENTER to input a programme name. |          |          |         |                       |                   |                     |            |     |
|                    | Contenter<br>Return                    | L<br>EN  |          |         | CANCEL 🛞              |                   |                     |            |     |
|                    |                                        |          |          |         |                       |                   |                     |            |     |

#### Storage space on the disc

- **OK:** There is enough storage space available on the disc for the recording. If VPS/PDC is switched on during the recording, then the entire programme will probably not be recorded.
- (Date): For recordings that are made daily or weekly, the display indicates whether there is enough storage space on the disc.
- !: Is displayed if the disc is not in the unit, is write-protected or does not have enough storage space.

Relief: Backup recording

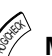

### Manual programming

- Press **PROG/CHECK**. The TIMER RECORDING screen appears.
- Confirm the highlighted line with ENTER.
- Use ▲▼ to select the name of the TV station.
  - If [-] is displayed under Name, use  $\blacktriangle$  to select the desired programme position.

DVD/HDD

55

- Use ◀▶ to select the option. Use ▼▲ to change the option.
   [Name], [Date], [Start], [Stop], [Drive], [Mode], [VPS/PDC], [RENEW]
   Name, Date, Start and Stop can also be entered using the numeric buttons.
- If you want to enter the programme name, use **◄** to select [Programme Name][66] and confirm with **ENTER**.
- Once you have made all changes, save the programme with ENTER.
- To continue programming, select [New Timer Programme].
- Press ⊕ **TIMER** to switch the unit to timer standby mode. The ⊕ symbol lights up in the unit display.
- To cancel or pause the recording, press  $\bigcirc$  TIMER again.

**IDD RAIN** If you record several programmes in a row, the first few seconds of the following programmes are not recorded on the HDD or disc, **IN RVINI ER** approx. 30 seconds.

#### **Backup recording**

If there is not enough storage space available on the inserted disc at the start of the TIMER-programmed recordings to DVD, the unit automatically saves the recording to HDD (not with VPS/PDC programmed programmes that are overrun). If a TIMER-programmed recording to DVD starts while the DUBBING function is active, the unit automatically saves the recording to HDD.

#### **VPS/PDC** function

If the television station sends VPS/PDC signals, the beginning and end of a recording are synchronised with the current air time. The programme start time must be set correctly to the start time given in the magazine.

| TIMER<br>RECORDING  | Rem        | nain HD | ID 72:50 | LP DV | D 3:59<br>12:09:3 | LP<br>7 18. | 2. THU        |  |  |  |  |
|---------------------|------------|---------|----------|-------|-------------------|-------------|---------------|--|--|--|--|
| No. Name            | Date       | Start   | Stop     | Drive | Mode              | VPS<br>PDC  | Disc<br>space |  |  |  |  |
| 01 ARD              | MON - FRI  | 8:00    | 8:30     | 9     | SP                | ON          | > 10/ 2       |  |  |  |  |
| 02 ZDF              | 18. 2. THU | 15:00   | 15:30    |       | SP                | ON          | OK            |  |  |  |  |
| 03 NDR              | 18. 2. THU | 10:30   | 11:30    |       | SP                | ON          | !             |  |  |  |  |
| New Timer Programme |            |         |          |       |                   |             |               |  |  |  |  |
|                     |            |         |          |       |                   |             |               |  |  |  |  |
|                     |            |         |          |       |                   |             |               |  |  |  |  |
|                     |            |         |          |       |                   |             |               |  |  |  |  |
|                     |            |         |          |       |                   |             |               |  |  |  |  |
|                     |            |         |          |       |                   |             |               |  |  |  |  |
|                     |            |         |          |       |                   |             |               |  |  |  |  |
| RETURN              |            |         | CANCEL 🟵 |       |                   |             |               |  |  |  |  |

# Symbols in the TIMER RECORDING menu

67

| TIM | ER              |      | Remain | HDD | 22:50 | LP D  | VD 1::<br>12:09 | 29 LP<br>9:37 2 | 4. 6 FR | 1 |
|-----|-----------------|------|--------|-----|-------|-------|-----------------|-----------------|---------|---|
|     |                 |      |        |     |       |       |                 | 1/00            |         |   |
|     | Name            | Date | Star   | t   | Stop  | Drive | Mode            | PDC             | RENE    | W |
|     | 18 <u></u>      | THU  | >      |     | :     |       | SP              | ON              | OFF     | ۲ |
| •   |                 |      |        |     |       | Pro   | gramm           | e Nan           |         |   |
|     |                 | Pl   | annel. |     |       |       |                 |                 |         |   |
| C   | ENTER<br>RETURN |      |        |     |       |       | Ν               | la. ©·          | -9      |   |

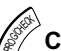

### Checking, changing or deleting TIMER RECORDINGS

- Press PROG/CHECK.
- Use A to select the TIMER RECORDING.

#### **Checking or changing**

Check the settings or correct them if necessary using ENTER and ▲▼ ◀▶. Confirm your changes with ENTER.

Programmes that are currently being recorded cannot be changed.

#### Deleting

Delete a programme with **\* CANCEL/RESET**.

Programmes that are currently being recorded cannot be deleted.

If you selected VPS/PDC [On], **TIMER**-controlled recordings are deleted from the list after two days.

Make sure that the unit is switched to timer standby mode. The  $\bigcirc$  symbol lights up in the unit display.

### **Options in the TIMER RECORDING menu**

Name: Programme position/name of the TV station
Date: You can also programme titles to be recorded on a daily or weekly basis.
Start: Start time / Stop: Stop time
If you press and hold the ▲▼ buttons, the time increases/decreases in 30-minute increments.
Drive: Selection of the recording medium.
If you selected DVD as the recording medium and there is not enough space on the inserted

DVD, the recording automatically switches to HDD.

**Mode**: Recording mode (XP, SP, LP, EP, FR) If you selected VPS/PDC [ON], recording mode FR is not possible. **VPS/PDC**: [On] or [OFF]

#### EDD RENEW: [On] or [OFF]

For timer recordings that are repeated daily or weekly, the previous title is overwritten. Weekly or daily must first be selected under Date.

Programme Name: You can enter the title of the programme.

DVD/HDD 🗮

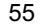

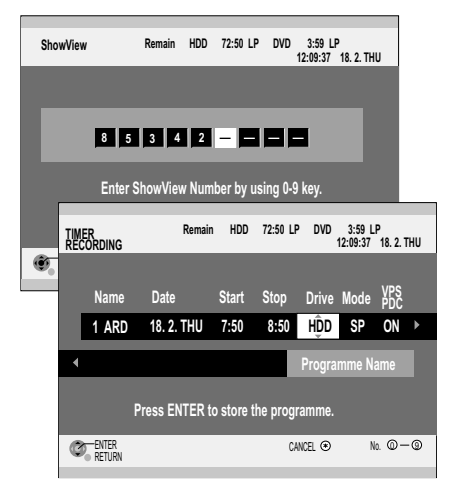

| T<br>R | imer<br>Ecor | DING          | Ren        | nain HC      | DD 72:50 | LP DV | D 3:59<br>12:09:3 | LP<br>17 18.3 | 2. THU        |
|--------|--------------|---------------|------------|--------------|----------|-------|-------------------|---------------|---------------|
|        | No           | . Name        | Date       | Start        | Stop     | Drive | Mode              | VPS<br>PDC    | Disc<br>space |
|        | 03           | ZDF           | 18. 2. THU | 10:30        | 11:30    | θ     | SP                | ON            | !             |
|        |              |               | New        | <u>Timer</u> | Progran  | nme   |                   |               |               |
|        |              |               |            |              |          |       |                   |               |               |
|        | -            |               |            |              |          | -     |                   |               | _             |
|        | -            |               |            |              |          | -     |                   |               |               |
|        |              |               |            |              |          |       |                   |               |               |
|        |              |               |            |              |          |       |                   |               |               |
|        |              |               |            |              |          |       |                   |               |               |
|        |              |               |            |              |          |       |                   |               |               |
| (      | Ø, R         | NTER<br>ETURN |            |              | CANCEL ③ |       |                   |               |               |
|        |              |               |            |              |          |       |                   |               |               |

Please take notice of the recording information.

HDD RAM R RWW R You can programme up to 32 programmes per month in advance.

ShowView

### Programming recordings with ShowView

By entering a ShowView number, the **TIMER**-controlled recording is easy to set. The appropriate codes can be found in newspapers and TV guides.

- · Press ShowView.
- Enter the ShowView number using the number buttons. Use ◀ to delete a number.
- Confirm the ShowView number with ENTER. The TIMER RECORDING menu is displayed.

If [-] is displayed under Name, use  $\blacktriangle \lor$  to select the desired programme position.

- Use ▲▼ to select the desired drive (HDD, DVD).
- Use ◀▶ to select the option. Use ▼▲ to change the option.
   [Name], [Date], [Start], [Stop], [Drive], [Mode], [VPS/PDC], [RENEW]
   Name, Date, Start and Stop can also be entered using the numeric buttons.
- If you want to enter the programme name, use ◀► to select [Programme Name] and confirm with ENTER.
- Once you have performed all changes, save the programme with ENTER.
- Press ⊕ **TIMER** to switch the unit to timer standby mode. The ⊕ symbol lights up in the unit display.
- To cancel or pause the recording, press  $\bigcirc$  TIMER again.

**ShowView** is a trademark of Gemstar Development Corporation. The ShowView system is manufactured under licence from Gemstar Development Corporation.

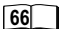

55

49-50

DVD/HDD 😫

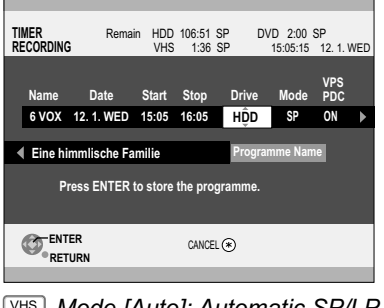

 WHS
 Mode [Auto]: Automatic SP/LP

 switching.
 60

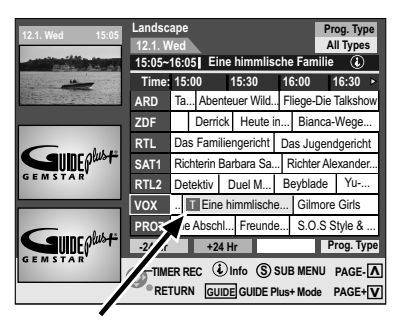

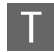

This programme is programmed in the TIMER RECORDING menu.

### TIMER RECORDING in the GUIDE Plus+ system

You can select a programme that you want to record in the GUIDE Plus+ programme list (even if [No Data] is displayed) and transfer it directly to the TIMER RECORDING menu.

- Select the desired programme using V▲ <> in the GUIDE Plus+ programme list. Press ENTER. The TIMER RECORDING menu appears on your screen with the data on the selected programme.
- Use ▼▲ to select the recording medium (HDD, DVD or VHS). If you selected DVD as the recording medium and there is no longer enough space on the inserted DVD, the recording automatically switches to HDD.
- Use ◀▶ to select the option. Use ▼▲ to change the option.
   [Name], [Date], [Start], [Stop], [Drive], [Mode], [VPS/PDC], [RENEW]
   Name, Date, Start and Stop can also be entered with the numeric buttons.
- If you want to change the programme name, use ◀► to select [Programme Name] and confirm with ENTER.

Then you are returned to the GUIDE Plus+ programme list.

- VHS For video-recorder recordings, it is important that you switch to the VHS side of the unit before activating the **TIMER**.
- Press TIMER to switch the unit to TIMER-standby mode.
   The TIMER symbol (1) appears in your units display. The CLUDE Blue

The TIMER symbol *O* appears in your unit's display. The GUIDE Plus+ programme list can be called again by pressing the **GUIDE** button.

No television picture appears in the preview screen in the GUIDE Plus+ programme list. Programmes programmed in the TIMER RECORDING menu are provided with the symbol II in the GUIDE Plus+ programme list.

- To cancel a TIMER programming, press PROG/CHECK.
- Select the desired entry with ▼▲ and press CANCEL.

IDDRAMIf you record several programmes in a row, the first few seconds of the followingprogramme are not recorded on the HDD or disc,ININNUM IN approx. 30 seconds.

55

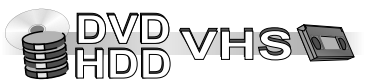

## VHS

#### Recording time for E-240 cassettes

SP - Normal mode:approx. 4 hoursLP - Long-Play-mode:approx. 8 hoursEP - Extra-Long-Play-mode:approx. 12 hoursIf you value a high-quality picture, select SP.

# Functions available during recording

| VHS REC ●   | vhs 🖸    |     |
|-------------|----------|-----|
| HDD REC and | HDD PLAY |     |
| DVD REC or  | DVD PLAY | RAM |
|             |          |     |

\* only if HDD is stopped.

#### **Recording television programmes**

- Insert a video cassette with an intact write-protection tab.
- Use  $CH \land$ ,  $\lor$  to select the channel.
- Press REC MODE to select the tape speed.
   With each press of the button, the display switches from: SP → LP → EP → SP.
- Press REC to start the recording.
- Press **STOP** to stop the recording.
- Press PAUSE II to pause the recording.

If the recording is paused for more than 5 minutes, the unit switches to stop mode. If you press • **REC** again, the recording will start again.

Even with an S-VHS video cassette, you cannot perform recordings in the S-VHS system with this unit. The recording takes place in the normal VHS system.

#### Displaying the approximate time remaining on the cassette

- Press FUNCTIONS.
- Select the desired tape length in the VHS FUNCTIONS menu.
- Press STATUS several times until the time remaining on the tape appears in the unit display. With each press of the button, the display changes as follows: Current time → Operating state and tape counter → Time remaining → Current time Depending on the video cassette used, the time remaining on the video cassette may not be displayed correctly.

#### Setting a time for the end of the recording

- During the recording, press REC on the unit. With each press of the button, the display of the unit changes: Counter → 30 → 60 → 90 → 120 → 180 → 240 → Counter
- If you press **STOP**, the recording will be stopped and the time setting will be deleted.

This is not possible for **TIMER**-controlled recordings or for recordings via an external device. If the tape speed is changed during the recording, a brief image distortion will appear at that spot.

| Ti | mer reco   | ording |            |          | 1  | /3         |
|----|------------|--------|------------|----------|----|------------|
|    | Name       | Date   | Start      | Stop     | 00 | VPS<br>PDC |
| 1  | ARD        | 19.11. | 10:30      | 11:30    | SP | ON         |
|    |            |        | :          | :        | -  |            |
|    |            |        | :          | :        | -  |            |
|    |            |        | :          | :        | -  |            |
|    |            |        | :          | :        | -  |            |
|    |            |        | :          | :        | -  |            |
| ¢  | : select   | E      | NTER : aco | cess     |    |            |
| CA | NCEL : del | ete    | RETUR      | 🛛 : retu | rn |            |

| Timer rec      | ording                 |                           |                           | 1                       | / 3          |  |  |
|----------------|------------------------|---------------------------|---------------------------|-------------------------|--------------|--|--|
| Name           | Date                   | Start                     | Stop                      | 00                      | VPS<br>PDC   |  |  |
| 1 ARD<br>2 ZDF | 19.11.<br><br><br><br> | 10:30<br>:<br>:<br>:<br>: | 11:30<br>:<br>:<br>:<br>: | SP<br>SP<br>-<br>-<br>- | ON<br>ON<br> |  |  |
|                |                        |                           |                           |                         |              |  |  |

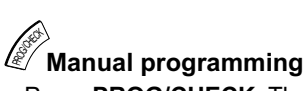

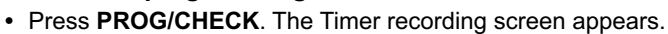

- Confirm the highlighted line with ENTER.
- Use AV to select the name of the TV station.
- If [- -] is displayed under Name, use ▲▼ to select the desired programme position.
- Use ► to switch to the next field and change the entry with ▲▼.
   Name, Date, Start and Stop can also be entered using the number buttons.
   Name: Programme position/name of the TV station
   Date: You can also programme titles to be recorded on a daily or weekly basis.
   Start: Start time / Stop: Stop time
   Press and hold the ▲▼ buttons to increase/decrease the time in 30-minute increments.
   OO: Recording mode (A, SP, LP, EP)
   VPS/PDC: [ON] or [OFF]
- Once you have made all changes, save the programme with ENTER.
- Press ⊕ **TIMER** to switch the unit to timer standby mode. The ⊕ symbol lights up in the unit display.
- To cancel or pause the recording, press ⊕ TIMER again. The ⊕ symbol turns off.

#### Checking, changing or deleting programmes

- Press PROG/CHECK.
- Use ▲▼ to select the programme to record.

#### **Checking or changing**

Check the settings or correct them if necessary using **ENTER** and **▲▼** ◀►. Confirm your changes with **ENTER**.

Programmes that are currently being recorded cannot be changed.

#### Deleting

Delete a programme with **\* CANCEL/RESET**.

Programmes that are currently being recorded cannot be deleted.

Make sure that the unit is switched to timer standby mode. The  $\oplus$  symbol lights up in the unit display.

VHS

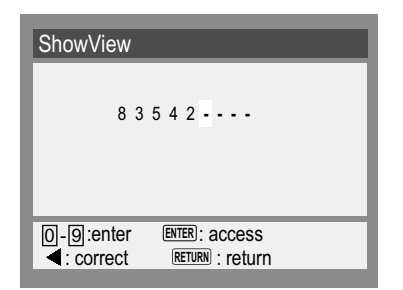

| Timer re   | cording |            |          | 1  | / 3        |
|------------|---------|------------|----------|----|------------|
| Name       | Date    | Start      | Stop     | 00 | VPS<br>PDC |
| 1 ARD      | 19.11.  | 10:30      | 11:30    | SP | ON         |
|            |         | :          | :        | -  |            |
|            |         |            |          | -  |            |
|            |         | :          | :        | -  |            |
|            |         | :          | :        | -  |            |
| ↔ : selec  | t E     | NTER : acc | cess     |    |            |
| CANCEL : d | elete   | RETUR      | 🛛 : retu | rn |            |

#### ShowView

### Programming recordings with ShowView.

- · Insert a video cassette with intact write-protection tab.
- Press ShowView.
- Enter the ShowView number using the number buttons. Use ◀ to delete a number.
- Confirm the ShowView number with ENTER.

In the Timer recording screen, check the start and end time and the VPS/PDC signal. If [- -] is displayed under Name, use **AV** to select the desired programme position.

- Use ◀▶, ▲▼ to select the recording mode [A, SP, LP, EP].
- Save the programme using ENTER.
- Press 
   ⊕ TIMER to switch the unit to timer standby mode. The 
   ⊕ symbol lights up in the unit display.

#### Automatic SP/LP switching

**A:** If the remaining tape time is not sufficient to start a programmed recording, then the SP/LP function switches to the LP tape speed. This ensures that the entire programme is recorded. If the remaining time on the tape is also not enough in LP mode, then the programme cannot be recorded in full. An automatic switching to EP mode is not possible.

#### **VPS/PDC** function

If the television station sends VPS/PDC signals, the beginning and end of a recording are synchronised with the current air time.

The programme start time must be set correctly to the start time given in the magazine.

When recording in the NTSC system, the function may not work.

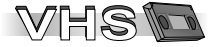

# **Recording via DV input**

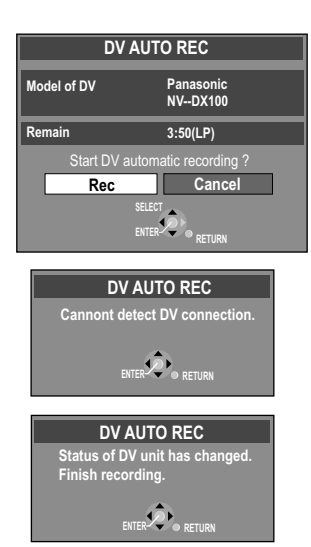

This unit cannot be controlled from a connected DV unit.

The DV input of this unit is only intended for DV units. (A computer etc. cannot be connected.) The name of the DV unit may not be displayed correctly.

Some DV units do not allow proper input of the picture and sound signal.

The date and time information of the track in the DV unit is not recorded.

Simultaneous recording and playback is not possible.

### Recording via DV input DD RAM

The programmes (e.g. via a digital video unit) are recorded as one title. A new chapter is created at each break in the picture and a playlist is automatically created. Switch off this unit and the DV unit (e.g. digital camcorder) before you connect it to the DV socket.

- · Select Audio Mode for DV Input before dubbing.
- Pause the DV unit at the desired start position.
- Press **REC MODE** to select recording mode.
- Press FUNCTIONS.
- Use ▲▼ to select [To Others] and confirm with ENTER.
- Use ▲▼ to select [DV AUTO REC] and confirm with ENTER.
- Confirm [REC] with ENTER. Recording begins.
- To end the recording early, press STOP ■.
- Close the following message with ENTER or RETURN.
- If the recording ends automatically, confirm the message with ENTER.

#### Manual recording via DV input

- Start the playback on your external DV unit.
- Press Pause at the desired start position.
- <sup>DVD</sup>/HDD Use INPUT SELECT to select the DV channel.
  - If you want to record to VHS, switch the unit to VHS and use **INPUT SELECT** to select the DC channel. (The DV signal is transferred via HDD/DVD.)
    - Use **REC MODE** to select the recording mode.

    - Use **STOP** to end the recording.

**IR IRWIN OR** The recording cannot be stopped with **PAUSE II**.

# TIMER-controlled recordings via external devices

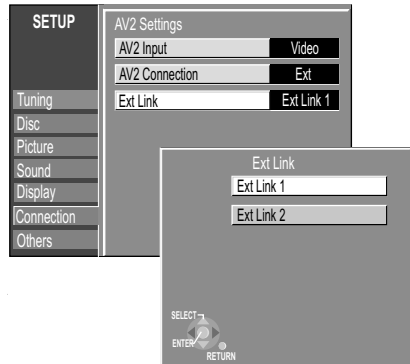

#### Ext Link 1:

For digital receivers that send a special recording control signal, e.g. the F.U.N. receiver (TU-DSF41).

#### Ext Link 2:

External recording control for satellites or digital receivers (video signal).

If the television is connected to the AV1 connection via the 21-pin Scart cable, the picture to be recorded appears on the screen.

The beginning of the recording may not be recorded correctly in certain cases.

The Ext Link 2 setting cannot be used if the input signal is in NTSC format.

### Before TIMER recordings via external devices

You control the recording function via an external device (e.g. receiver) using **EXT LINK**. Connect the external device with a 21-pin Scart cable to the AV2 socket. Adjust the Ext Link function for the connected device.

#### Switch the remote control to HDD or DVD.

- Press **FUNCTIONS**, use **V** to select [To Others] and press **ENTER**.
- Use V▲ to select SETUP and press ENTER.
- Use V▲ to select Connection, →, V▲ to select AV2 Settings and press ENTER.
- Use **▼**▲ to select Ext Link and confirm with **ENTER**.
- Use V▲ to select [Ext Link 1] or [Ext Link 2] and confirm with ENTER.

If you selected the AV2 Connection [Decoder (D/H) (DVD / HDD) or (VHS)] setting, the Ext Link feature is not available.

### TIMER recordings via external devices (EXT LINK)

The programming of the recording must take place on the external device. The recording begins when a corresponding signal is received from the connected device. As long as a video picture is transmitted by the external device, the selected element records it. Stop the transmission at the external device in order to stop the recording.

• Press EXT LINK.

Standby mode for **TIMER**-controlled recordings is activated on the selected drive. EXT L lights up on the display.

During standby mode, you can play HDD/DVD (Playback is only possible from the unit selected for recording) or VHS cassettes or record to VHS.

#### Switch the remote control to VHS.

• Press **EXT LINK**. The VHS element switches to record standby mode. EXT L lights up on the display.

During standby mode, you can play or record HDD/DVD.

### Switching off control via the external device

• Press EXT LINK to end the recording or to switch off the standby mode for the TIMER-controlled recording. The EXT L display turns off.

# Recording from an external device, e.g. a camera

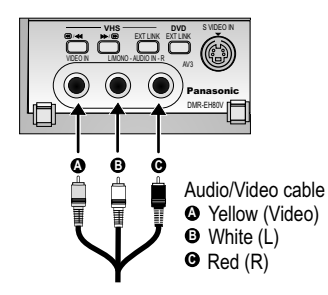

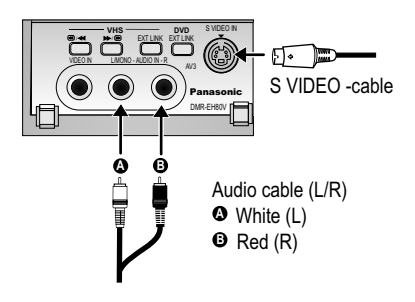

Choose one of the two connection possibilities.

Connection with S VIDEO cable and audio cable (L/R) produces the best quality.

Connect the external device to the AV3 input sockets on the front side of the unit.

#### **Recording to VHS**

Insert a video cassette with intact write-protection tab.

VHS

- Press REC MODE to select the recording mode.
- In stop mode, use INPUT SELECT to select the input channel AV3.
- Press PLAY . At the point where you want to begin recording, press PAUSE .
   Press PEC
- · Start the playback on the external device.
- Press PAUSE to start recording.
- Use **STOP** to stop recording.

#### Recording to HDD/DVD IDD RAM R RWW R

If you activated the write-protection, deactivate it.

DVD/HDD

- Press REC MODE to select the recording mode.
- In stop mode, use **INPUT SELECT** to select the input channel AV3.
- Start the playback on the external device.
- Press REC at the point where you want to begin recording.
- Use **STOP** to stop recording.

Press PAUSE II to pause recording. Press the button to resume recording.

#### **Recording of bilingual programmes**

If [M1] and [M2] are selected on the connected device, you can choose the audio mode during playback.

IN INVITE Select [M1] or [M2] on the connected device. You cannot select the audio mode during playback.

If the output signal of the external device is an NTSC signal, set the TV system in the SETUP menu to [NTSC].

This unit cannot record signals from PCs.

# Manually copying

**DC channel** (copy input channel)

If you select the DC channel, the VHS element can receive and record video/audio signals from HDD or DVD.

 To select the DC channel press CH ∧ ,∨ or INPUT SELECT several times.

TP channel (copy input channel)

If you select the TP channel, the HDD/DVD element can receive video/audio signals from VHS and copy to HDD or DVD.

• To select the TP channel press CH ∧ ,∨ or INPUT SELECT several times.

You cannot select the DC channel and the TP channel at the same time.

#### Manually copying from VHS to HDD or DVD IDD RAM R RWM R

- Start the playback.
  - Press **PAUSE III** where you want to start recording.
- Use **REC MODE** to select the recording mode.
  - Use INPUT SELECT to select the TP channel.
  - Press REC to start recording.
  - Use STOP to stop recording.

### Manually copying from HDD or DVD to VHS

DVD/HDD

VHS

- Start the desired title.
- Press PAUSE where you want to start recording.
- Use **REC MODE** to select the recording mode.
- Use INPUT SELECT to select the DC channel.
- Press PLAY ▶. Press PAUSE where you want to start the recording.
- Press REC.
- Then press **PAUSE** to start recording.
- Use **STOP** to stop recording.

You can not execute the copying procedure while the HDD/DVD or VHS unit is in standby mode for the **TIMER**-controlled recordings. Cancel the standby mode.

When copying from HDD/DVD to VHS, the index signal for each title is recorded automatically.

When copying from VHS to HDD/DVD, the title is automatically created for each index signal.

Copying from SD Card

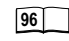

Please take notice of the recording information. 50

E DVD SD B

The illustrations show DVD-RAM menus. The menu entries can be different depending on the disc or medium

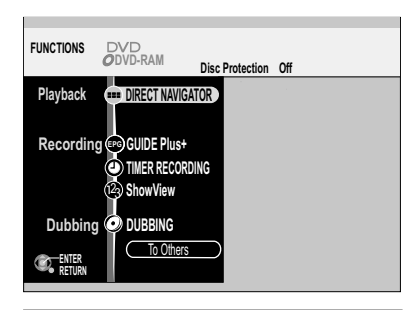

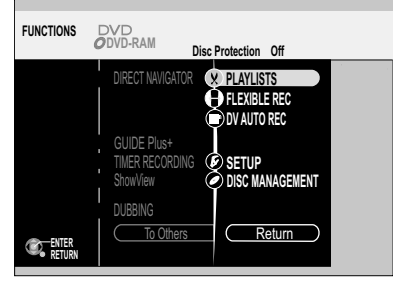

| FUNCTIONS SD Write Protection Off |
|-----------------------------------|
|-----------------------------------|

CARD MANAGEMENT

You can access the main functions via the FUNCTIONS selection menu.

- Press FUNCTIONS in stop mode.
- Use **V** to select a menu and confirm with **ENTER**.
- To view the second screen page, use V▲ to select [To Others] and confirm with ENTER.
- To return to the first page, use ▼▲ to select [Return] and confirm with ENTER.
- Press FUNCTIONS to exit the selection menu.

| DIRECT NAVIGATOR  | Edit titles and chapters, protect recordings. | 68 <del>-</del> 72     |
|-------------------|-----------------------------------------------|------------------------|
| PG GUIDE Plus+    | Electronic programme guide                    | 73 - 80                |
| D TIMER RECORDING | Programme recordings                          | 54 <del>-</del> 55     |
| 23 ShowView       | Programme recordings with ShowView.           | 56                     |
|                   | Copy e.g. from HDD to DVD.                    | 81 - 90                |
|                   | Create and edit playlists                     | 01 05                  |
| X FLATLISTS       | Cleate and edit playings.                     | 31 33                  |
| - FLEXIBLE REC    | Automatic selection of the recording mode.    | 53                     |
| DV AUTO REC       | Record via a digital video unit.              | 61                     |
| SETUP             | Change the unit's default settings.           | 97 <mark>-</mark> 108  |
| DISC MANAGEMENT   | Format and finalize discs, write protection.  | 109 <mark>-</mark> 111 |
| COPY ALL PICTURES | Copy all pictures from an SD Card.            | 96                     |

Format the SD Card.

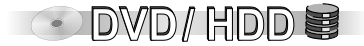

| Enter Name Standard Characters Other Characters |   |   |   |   |   |      |   |    |   |    |   |
|-------------------------------------------------|---|---|---|---|---|------|---|----|---|----|---|
| TERRALUNA_                                      |   |   |   |   |   |      |   |    |   |    |   |
| Title on TOP MENU                               | 1 | 1 | 2 | 3 | 4 | 5    | 6 | 7  | 8 | 9  | 0 |
|                                                 | 2 | Α | в | С |   | а    | b | C  | + | •  | ٠ |
| TERRALUNA                                       | 3 | D | Е | F |   | d    | e | f  | 1 | -  | % |
|                                                 | 4 | G | Н | 1 |   | g    | h | i. | # | \$ | & |
| II Frase                                        | 6 | J | к | L |   | j    | k | 1  | < | >  | @ |
| Add to List                                     | 6 | М | Ν | 0 |   | m    | n | 0  | [ | 1  | - |
| I List Names                                    | 7 | Ρ | Q | R | S | р    | q | r  | s | (  | ) |
|                                                 | 8 | Т | U | ۷ |   | t    | u | ۷  | { | }  | • |
| Set Set                                         | 9 | W | Х | Y | Ζ | w    | x | У  | z | ١  | 1 |
| SELECT                                          | 0 | • | , | ? | 1 | "    | • | :  | ; | ٠  | ۸ |
| ENTER RETURN                                    | * |   |   |   | S | pace |   |    |   |    |   |

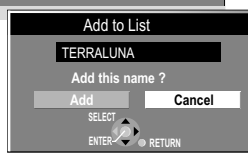

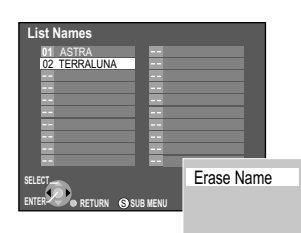

#### Entering text HDD RAM -R -RWW +R SD

You can give discs or programmes titles in various menus: In DIRECT NAVIGATOR, in PLAYLISTS, in DISC MANAGEMENT and when setting the **TIMER**-controlled recording.

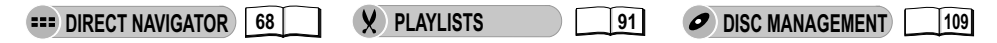

#### Entering a Disc Name or Title via the Menu

- Use **AV I** to select the desired character and confirm with **ENTER**.
- Use ▲, ◀► to select [Other Characters] and confirm with ENTER. The special characters are displayed.
- Use ▲, ◀▶ to return to [Standard Characters]. Confirm with ENTER.
- Use **PAUSE** to delete a letter.
- If you want to save the name/title in the List Names, press SKIP ►►I.
- Use < to select [Add] in the next screen and confirm with ENTER.
- If you press **STOP** ■, the name/title is saved.

In the box under the Title on TOP MENU, you can double-check how the title will later appear when called from TOP MENU. If necessary, enter spaces, hyphens or dashes as desired.

#### Entering a Title via the Number Buttons, For Example: the Letter "R"

- Press [7] to go to the 7th line.
- Press [7] twice to select "R" and confirm with ENTER.

#### Erasing a Disc Name or Title from List Names

- Use **SKIP** to open List Names.
- Use **▼**▲**<** to select the title or name and press **SUB MENU**.
- Confirm [Erase Name] with ENTER.

#### Selecting a Disc Name or Title from List Names

- Use **SKIP** to open List Names.
- Use **VA** to select the disc name or title confirm with **ENTER**.

| TIMER               | Ren        | nain HD | ID 72:50 | LP DV | ) 3:59 LP<br>12:09:37 18. 2. THU |            |               |  |  |  |
|---------------------|------------|---------|----------|-------|----------------------------------|------------|---------------|--|--|--|
| No. Name            | Date       | Start   | Stop     | Drive | Mode                             | VPS<br>PDC | Disc<br>space |  |  |  |
| 01 ARD              | MON-FRI    | 8:00    | 8:30     | 3     | SP                               | ON         |               |  |  |  |
| 02 ZDF              | 18. 2. THU | 15:00   | 15:30    |       | SP                               | ON         | OK            |  |  |  |
| 03 NDR              | 18. 2. THU | 10:30   | 11:30    |       | SP                               | ON         | !             |  |  |  |
| New Timer Programme |            |         |          |       |                                  |            |               |  |  |  |
|                     |            |         |          |       |                                  |            |               |  |  |  |
|                     |            |         |          |       |                                  |            |               |  |  |  |
|                     |            |         |          |       |                                  |            |               |  |  |  |
|                     |            |         |          |       |                                  |            |               |  |  |  |
|                     |            |         |          |       |                                  |            |               |  |  |  |
|                     |            |         |          |       |                                  |            |               |  |  |  |
| Conter<br>Return    |            |         | CANCEL 📀 |       |                                  |            |               |  |  |  |
|                     |            |         |          |       |                                  |            |               |  |  |  |

| DIRECT NAVIG | ATOR TI  | TLE VI | EW     |        |       |       | VIDEO PICTI   | UR |
|--------------|----------|--------|--------|--------|-------|-------|---------------|----|
|              |          | No.    | Name   | Date   | Day   | Time  | Name of title | I  |
|              |          | 01 A   | ARD    | 12.9.  | THU   | 9:18  |               | 1  |
|              |          | 02 1   | NTV    | 7.9.   | FRI   | 11:20 |               | 1  |
|              |          | 03 2   | ZDF    | 12.9.  | THU   | 20:15 |               | 1  |
| Deatime      |          | 04 A   | ARD    | 11.9.  | WED   | 13:00 |               | 1  |
| 0:01(SP)     | ŵ        | 05 A   | ARD    | 11. 9. | WED   | 20:00 |               | 1  |
| 0.01(01)     |          | 06 A   | ARD    | 10.9.  |       | 9:15  |               |    |
|              |          |        |        |        |       |       |               | 1  |
|              |          |        |        |        |       |       |               | 1  |
|              | $\nabla$ |        |        | Page   | 01/01 |       |               |    |
| RETURN S     | SUB ME   | ENU (  | II Sel | ect    |       |       |               |    |
|              |          |        |        |        |       |       |               |    |

#### **Editing several elements**

- Use ▼▲ < ► to select the desired title and press PAUSE ■. A ■ appears. Repeat this process to select other titles.
- Press PAUSE II again to cancel.

### **Symbols**

INTER RECORDING 54 Y PLAYLISTS

- The title is currently being recorded.
- The title overlaps other recordings.
- HDD/DVD was full or the maximum number of titles or scenes was reached, so that the title could not be recorded.
- X The programme cannot be played back due to damaged data or cannot be recorded for another reasoon.
- The title is write-protected.
- The television programme was copy-protected so that the title could not be recorded.
- → The title was redirected from DVD to HDD.
- Title with restriction for one-time copying.
- The title is being recorded to HDD.
- The title is being recorded to DVD.
- G The title is being refreshed automatically.
- The title is selected.

Mo Titles and playlists that can be copied in High Speed mode to a DVD-R etc.

- > The title is provided for one-time copying and will be deleted after it is copied.
- ① Titles or playlists with pictures (pictures cannot be copied).

### N (NTSC)

The title or the playlist was recorded with a TV system other than that currently set in the unit. Titles and playlists with these markings cannot be played back. Switch your TV system to play back these titles/playlists.

DVD/HDD 🗃

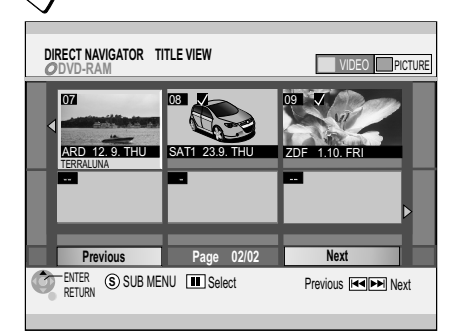

#### VIDEO PICTURE

RED button: Select video view
 GREEN button: Select picture view

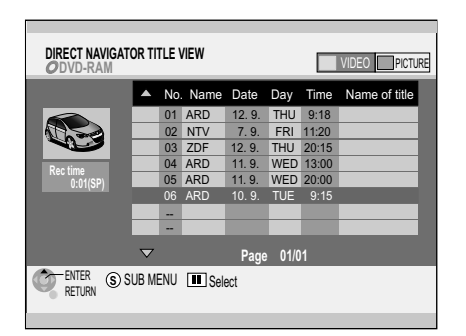

### **INTEGRATION DIRECT NAVIGATOR**

In DIRECT NAVIGATOR, you can archive, edit or start recordings after selecting a title.

• DVD/HDD

#### Direct access:

 Press DIRECT NAVIGATOR on your remote control. The DIRECT NAVIGATOR menu is displayed.

#### Access via the FUNCTIONS menu:

- Press **FUNCTIONS** in stop mode.
- Confirm DIRECT NAVIGATOR with ENTER.
- Use V▲ <> [Previous] or [Next] to select other pages and press ENTER.
- Select the desired title and start playback with ENTER.

#### Editing titles and chapters with the SUB MENU

• You can access further sub-menus with SUB MENU.

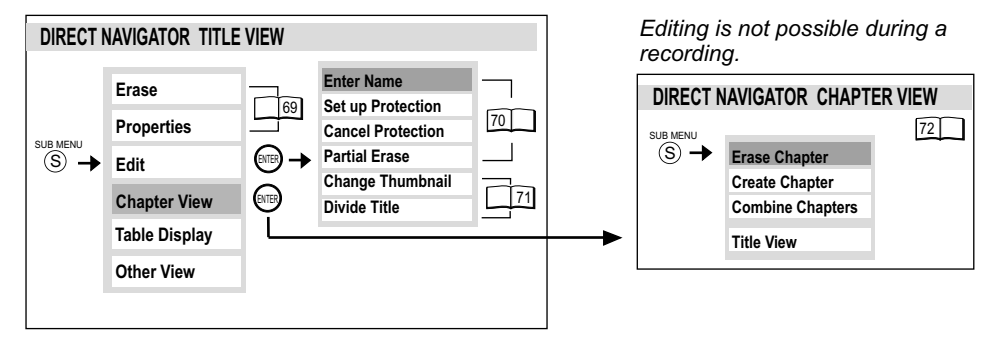

#### Changing the display in DIRECT NAVIGATOR

- Press SUB MENU.
- Use ▼▲ to select Other View or Table Display and press ENTER. The last display used is still saved when the unit is switched off.

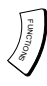

| DIRECT NAVIGATOR TITLE VIEW |              |
|-----------------------------|--------------|
|                             |              |
| ARD 12. 9. THU              | Erase        |
|                             | Properties   |
|                             | Edit         |
| Previous                    | Chapter View |
|                             | Table View   |
|                             | Other View   |
|                             |              |

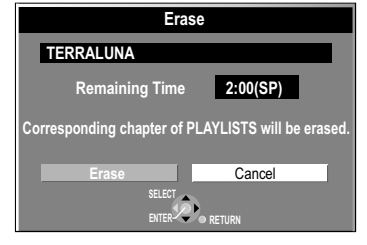

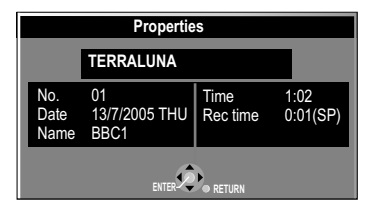

### **INTECT NAVIGATOR**

### Edit Title

- Press **SUB MENU** in DIRECT NAVIGATOR.
- Use ▼▲ to select the desired option and confirm with ENTER.

| Erase<br>HDD RAM ER ERWIN ER<br>HDDOVD<br>ERASE | <ul> <li>When you perform this procedure, the title is deleted and cannot be recovered.</li> <li>Confirm [Erase] with ENTER.</li> <li>Use ◄ to select [Erase] and confirm with ENTER.</li> <li>The available recording time may remain the same after erasing short titles.</li> <li>The recording time on DVD-R/+R remains the same.</li> <li>To edit several elements, use ▼▲◀► to select the desired title and press PAUSE ■.</li> </ul> |
|-------------------------------------------------|----------------------------------------------------------------------------------------------------|
|                                                 | Information on the playback list, e.g. time and date, is displayed.<br>• Use ▼▲ to select [Properties] and confirm with ENTER.                                                                                                    |
| Edit                                            | [70]                                                                                                    |
| Chapter View                                    | 72                                                                                                    |
| Sort                                            | <ul> <li>Sorting in TITLE VIEW (only Table Display)</li> <li>The titles can be sorted according to the following options:</li> <li>No., Name, Date, Day, Start Time, Name of title</li> <li>Use ▼▲ to select the desired option and confirm with ENTER.</li> <li>The set search option is underlined in TITLE VIEW.</li> </ul>                                                                                                    |
| Thumbnail View<br>Table Display                 | Switching the TITLE VIEW<br>The last view used is still saved when the unit is switched off.                                                                                                    |
| Other View                                      | Displaying VIDEO or PICTURE<br>VIDEO: Display of video data (display also with <b>GREEN</b> button).<br>PICTURE: Display of picture data (display also with <b>RED</b> button).                                                                                                    |

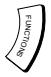

| Erase        |                          |  |
|--------------|--------------------------|--|
| Properties   |                          |  |
| Edit         | Enter Name               |  |
| Chapter View | Set up Protection        |  |
| <b>.</b>     | <b>Cancel Protection</b> |  |
| lable view   | Partial Erase            |  |
| Other View   | Change Thumbnai          |  |
|              | Divide Title             |  |
|              |                          |  |

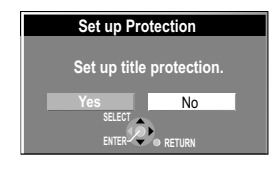

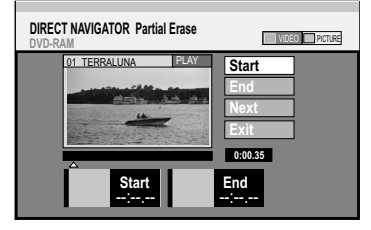

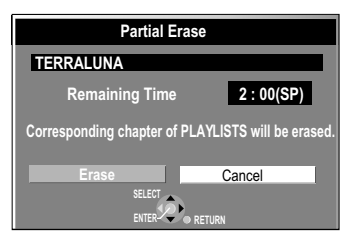

### **===** DIRECT NAVIGATOR

### Edit Title

- Press **SUB MENU** in DIRECT NAVIGATOR.
- Use  $\blacksquare$  to select [Edit] and confirm with **ENTER**.
- Use **▼**▲ to select the desired option and confirm with **ENTER**.

| Enter Name<br>HDD RAM ER ERWIN ER                                                                                         | The complete name is displayed in the sub menu [Properties].         • Confirm [Enter Name] with ENTER.         • Change or enter the title of the programme. <b>66</b>                                                                                                    |
|----------------------------------------------------------------------------------------------------|----------------------------------------------------------------------------------------------------|
| Set up Protection<br>Cancel Protection                                                                                    | If movies are protected, they cannot be deleted.<br>Protection is indicated by                                                                                                    |
| Partial Erase<br>IDD EXM<br>Before you start<br>erasing, make sure<br>that you really want<br>to erase the<br>recordings. | <ul> <li>At the desired start point, confirm [Start] with ENTER.</li> <li>At the desired end point, confirm [End] with ENTER.</li> <li>Confirm [Next] with ENTER.</li> <li>In the following screen, use ◄ to select [Erase] and confirm with ENTER.<br/>After the erase procedure, you can select the next start and end point.</li> <li>Confirm [Next] again with ENTER.</li> <li>Use ▼▲ to select [Erase] and press ENTER.</li> <li>To exit the menu, use ▼▲ to select [Exit] and press ENTER.</li> <li>Use PAUSE III and SKIP I◄◄, ▶►I to jump to the beginning or end of a title. You can search for begin and end points with SLOW/SEARCH ◄◄, ▶► or TIME SLIP.</li> <li>You may not be able to detect begin and end points if they are less than 3 seconds apart or if the recorded picture was a still image.<br/>The unit switches to pause, when the end of the track is reached.<br/>The available recording time on the disc may remain the same after the erase process.</li> </ul> |

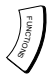

|                     | P P                      |
|---------------------|--------------------------|
| Erase<br>Properties |                          |
| Edit                | Enter Name               |
| Chapter View        | Set up Protection        |
| Table View          | <b>Cancel Protection</b> |
| Table view          | Partial Erase            |
| Other View          | Change Thumbnai          |
|                     | Divide Title             |
|                     |                          |

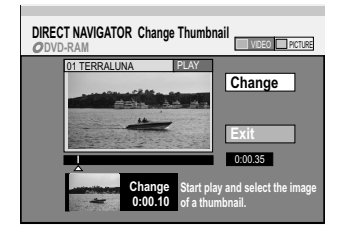

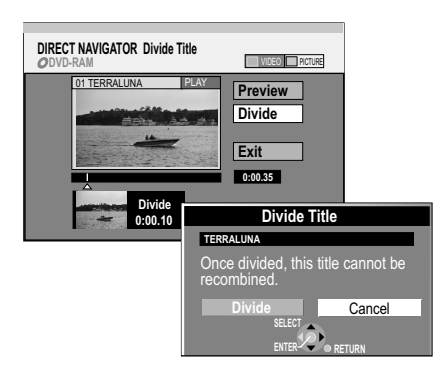

### === DIRECT NAVIGATOR

### Edit Title

- Press SUB MENU in DIRECT NAVIGATOR.
- Use V▲ to select [Edit] and confirm with ENTER.
  Use V▲ to select the desired option and confirm with ENTER.

| Change Thumbnail<br>Edd RAM ER ERWIN ER | <ul> <li>You can select an image to be displayed as a preview in the title view.</li> <li>Press PLAY ► to start the playback.</li> <li>Press ENTER at the image that you want to display.</li> <li>Confirm [Exit] with ENTER. The displayed preview is exchanged for this image.</li> <li>Use PAUSE ■ and SKIP I&lt;&lt;, ►►I to jump to the beginning or end of a title. You can search for particular points with SLOW/SEARCH &lt;&lt;, ►► or TIME SLIP.</li> </ul>                                                                                                    |
|-----------------------------------------|----------------------------------------------------------------------------------------------------|
| Divide Title<br>IIDD RAM                | <ul> <li>You can divide a selected title. A divided title cannot be recombined again.</li> <li>Use ▼▲ to select [Divide Title] and confirm with ENTER.</li> <li>With SLOW/SEARCH◄◀, ▶► and PAUSE III, find the spot where you want to divide the title and confirm [Divide] with ENTER.</li> <li>Confirm [Preview] with ENTER. The playback will take place 10 seconds before to 10 seconds after the dividing point.</li> <li>Use ▼▲ to select [Exit] if you want skip the preview.</li> <li>Confirm [Exit] with ENTER.</li> <li>In the Divide Title screen, use ◄ to select [Divide] and confirm with ENTER.</li> </ul> |
|                                         | This function cannot be used if the resulting sections are extremely short or if the total number of the title is more than 99 (DVD-RAM).<br>A short section of the recording right before the dividing point can be lost. The divided titles have the same name as the original title.                                                                                                    |

• DVD/HDD

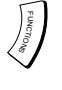

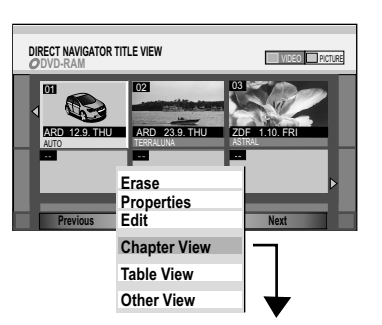

| DIRECT NAVIG | ATOR CHAPTER VIEW               | VIDEO PICTURE |
|--------------|---------------------------------|---------------|
|              | 03 ZDF 1. 10 FRI                |               |
|              | Erase Chapter<br>Create Chapter | ==            |
| Previous     | Combine Chapter                 | s Next        |
|              | Title View                      | _             |

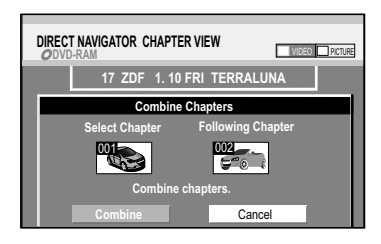

### **===** DIRECT NAVIGATOR

### Playing back chapters

- Press SUB MENU in DIRECT NAVIGATOR.
- Use **V** to select Chapter View and confirm with **ENTER**.
- Use V▲ ◄► [Previous] or [Next] to select additional pages and press ENTER.

• DVD/HDD

• Select the desired chapter and start playback with ENTER.

### **Editing chapters**

- Use ▼▲◀▶ to select the desired chapter in the CHAPTER VIEW menu.
- Press SUB MENU.
- Use  $\bigvee$  to select the desired option and confirm with ENTER.

|                         | <ul> <li>If you execute this procedure, the chapter will be deleted and cannot be restored.</li> <li>Use ◄ to select [Erase] and confirm with ENTER.</li> <li>To edit several elements, use ▼▲◀► to select the desired title and press PAUSE ■.</li> </ul>                                                                                                    |
|-------------------------|----------------------------------------------------------------------------------------------------|
| Create Chapter          | <ul> <li>Subdivide the titles into chapters. Determine the points where a new chapter should begin. The chapters can be selected later during playback with SKIP I ◄&lt; , ►►I.</li> <li>Press ENTER where you want to create the chapter.</li> <li>Repeat this step to create more chapters.</li> <li>Use ▼ to select [Exit] and confirm with ENTER.</li> <li>A short section of the recording right before the dividing point may be lost.</li> </ul> |
| Combine 💷 🕬<br>Chapters | The selected chapter will be combined with the following chapter.<br>• Use ◄ to select [Combine] and confirm with ENTER.                                                                                                    |
| Title View IDD RAM      | Return to TITLE VIEW.                                                                                                    |
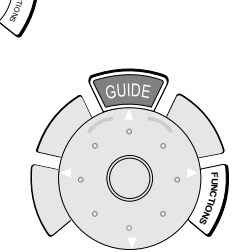

FUNC

## GUIDE Plus+

## GUIDE Plus+ system

| OVD/HDD 🗑 VHS 🖻                                                             |    |
|-----------------------------------------------------------------------------|----|
| Launching and operating the GUIDE Plus+ system                              | 74 |
| Direct access                                                               | 74 |
| Access via the FUNCTIONS menu                                               | 74 |
| The GUIDE Plus+ information panels                                          | 74 |
| Landscape view in the GUIDE Plus+ system                                    | 75 |
| Changing stations in landscape view                                         | 75 |
| Portrait view in the GUIDE Plus+ system                                     | 76 |
| Changing stations in portrait view                                          | 76 |
| Programme information in the GUIDE Plus+ system                             | 77 |
| Selecting the programme from the desired category in the GUIDE Plus+ system | 77 |
|                                                                             |    |

| OVD/HDD VHS                                             |       |
|---------------------------------------------------------|-------|
| Setup of the GUIDE Plus+ system                         | 78    |
| Setup                                                   | 78    |
| Postal Code                                             | 78    |
| Changing the basic settings for your GUIDE Plus+ system | 79-80 |
| Host Channel                                            | 79    |
| Data Download                                           | 79    |
| Auto Download Priority                                  | 79    |
| Editor                                                  | 80    |
| Reference                                               | 80    |

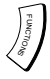

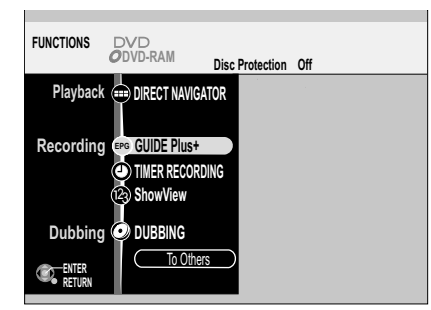

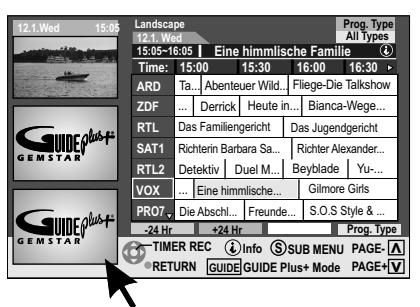

The GUIDE Plus+ Information Panels

## GUIDE Plus+

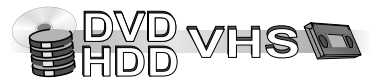

#### Launching and operating the GUIDE Plus+ system

Two convenient GUIDE Plus+ lists (Landscape view and Portrait view) in which you can select the desired station and display programme information are available in the GUIDE Plus+ system.

#### **Direct access:**

 Press GUIDE on your remote control. The GUIDE Plus+ list is displayed.

#### Access via the FUNCTIONS menu:

- · Press FUNCTIONS on your remote control.
- Use V▲ to select the GUIDE Plus+ menu and press ENTER. The GUIDE Plus+ list is displayed.

Additional information is available for some programmes. These programmes have the symbol 0.

#### The GUIDE Plus+ information panels

The content of the GUIDE Plus+ information panels can change. The GUIDE Plus+ programme provider is responsible for the content of the information panels.

- Use ◀ to select the panels .
- Use **▼**▲ to scroll the pages.
- Use ► to leave the panels.

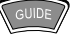

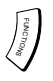

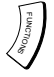

| 12.1. Wed 15:05 | Landsc<br>12.1. M | ape<br>i                             |               |                |                    |             | Pi<br>A      | rog. Type<br>III Types   |   |
|-----------------|-------------------|--------------------------------------|---------------|----------------|--------------------|-------------|--------------|--------------------------|---|
| fight, out-the  | 16:05~            | 17:0                                 | 05            | Gil            | more G             | irls        | <u> </u>     | <u> </u>                 | 4 |
|                 | Time:             | 15:                                  | 00            | 15             | :30                | 16          | :00          | 16:30 🕨                  |   |
|                 | ARD               | Ta                                   | . Aben        | teue           | er Wild            | Flie        | ege-Die      | Talkshow                 |   |
|                 | ZDF               |                                      | Derric        | k I            | Heute ir           | ۱           | Bianca       | Wege                     |   |
| Guncobst        | RTL               | Das Familiengericht Das Jugendgerich |               |                |                    |             |              | dgericht                 |   |
|                 | SAT1              | Richterin Barbara Sa Richte          |               |                |                    |             | ichter Al    | exander                  |   |
| GEMSTAR         | RTL2              | Det                                  | ektiv         | Du             | el M               | Be          | yblade       | Yu                       |   |
|                 | VOX               |                                      | Eine h        | nimn           | nlische            | Fa          | . Gilm       | nore –                   | _ |
|                 | PR07              | Die                                  | Absch         | I F            | Freunde            | e           | S.O.S 8      | Style &                  |   |
| Guincolust      | -24 Hr            |                                      | +24           | Hr             |                    |             | P            | rog. Type                |   |
| GEMSTAR         | C TIME            | R R<br>IURI                          | EC 🕃<br>N GUI | ) Info<br>DE ( | o (S) s<br>GUIDE P | SUB<br>lus+ | MENU<br>Mode | PAGE- \Lambda<br>PAGE+ 🔽 | ] |

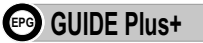

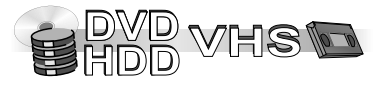

#### Landscape view in the GUIDE Plus+ system

The approximate programme start times are shown in the time bar in 30-minute increments. As soon as you select a programme, the complete programme name and time appear in the line above the time bar.

- Use ▼▲ ◀▶ to navigate within the GUIDE Plus+ list.
   Only current and future programmes are shown.
- You can also turn the smart wheel on your remote control to select an item. Turning right: Move the cursor downwards. Turning left: Move the cursor upwards.
- Use **PAGE** ∧ CH∨ to browse through the GUIDE Plus+ list.

Jump ahead 24 hours:

• Press the GREEN button to jump ahead by one day.

Jump back 24 hours:

• Press the RED button. You can only jump back to the current date.

#### Changing stations in landscape view

- To view the current programme in the preview screen, use ▼▲ to select a station and press the **RED** button.
- To see the full-screen view of the current programme, use **V**▲ to select a station and press **ENTER**.
- Press GUIDE to return to the GUIDE Plus+ list.

|   | PAGE   |  |
|---|--------|--|
|   | ~      |  |
| ľ | CH     |  |
|   | $\sim$ |  |

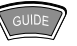

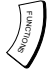

| 12.1. Wed 15:05       | Portrait<br>12.1. Wed       |               |            | Prog. Type<br>All Types        |  |  |  |
|-----------------------|-----------------------------|---------------|------------|--------------------------------|--|--|--|
| CONTRACTOR OF THE     | ARD ZDF                     | RTL SA        | AT1 RTL2   | VOX PRO7▶                      |  |  |  |
|                       | 15:00~15:15                 | Tagesscha     | au         |                                |  |  |  |
| and the second second | 15:15~16:00                 | Abenteuer     | Wildnis    | ٢                              |  |  |  |
|                       | 16:00~17:00                 | Fliege-Die    | Talkshow   |                                |  |  |  |
|                       | 17:00~17:15                 | Tagesscha     | au um fünf |                                |  |  |  |
| Guine olust           | 17:15~17:47 Brisant         |               |            |                                |  |  |  |
| GEMSTAR               | 17:47~17:49 Tagesschau      |               |            |                                |  |  |  |
|                       | 17:49~18:20 Verbotene Liebe |               |            |                                |  |  |  |
|                       | 18:20~18:50                 | Marienhof     | •          |                                |  |  |  |
| Guine olust           | -24 Hr                      | +24 Hr        |            | Prog. Type                     |  |  |  |
| GEMSTAR               | TIMER RE<br>RETURN          | C<br>GUIDE GL | SUB MEN    | IU PAGE- \Lambda<br>de PAGE+ 🔽 |  |  |  |

# To switch between Landscape view and Portrait view, press **GUIDE**.

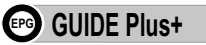

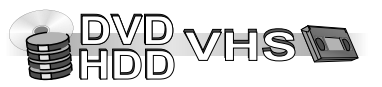

#### Portrait view in the GUIDE Plus+ system

- Use ▼▲ ◀▶ to navigate within the GUIDE Plus+ list. Only current and future programmes are shown.
- You can also turn the smart wheel on your remote control to select an item. Turning right: Move the cursor downwards. Turning left: Move the cursor upwards.
- Use PAGE ∧ CH ∨ to browse through the GUIDE Plus+ list. Jump ahead 24 hours:
- Press the **GREEN** button to jump ahead by one day.

Jump back 24 hours:

• Press the RED button. You can only jump back to the current date.

#### Changing stations in portrait view

- To change stations, press ▲ until the station list appears.
- To view the current programme in the preview screen, use ◀► to select a station and press the **RED** button.
- To see the full-screen view of the current programme, use **◄** to select a station and press **ENTER**.
- Press GUIDE to return to the GUIDE Plus+ list.

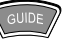

The unit saves the last selected view.

This view is called when the GUIDE Plus+ system is launched again.

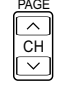

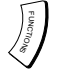

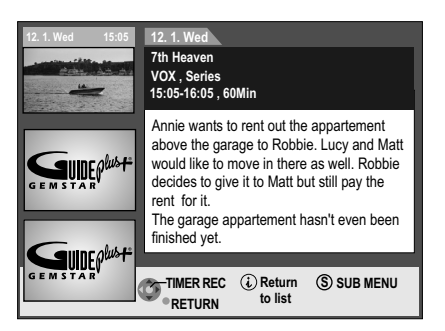

| 40.4 Wed 45:05                                                                                                    | Prog. Type |           |             |            |               |
|----------------------------------------------------------------------------------------------------|------------|-----------|-------------|------------|---------------|
| 12. 1. wed 15.05                                                                                                    | 12. 1. V   | All Types |             |            |               |
| And the second second s | 15:05~     | 16:0      | All         |            |               |
|                                                                                                    | Time:      | 15:       | 00 1        | All        | Movies        |
|                                                                                                    | ARD        | Ta.       | . Abenteu   | Action     | Sport         |
|                                                                                                    | ZDF        |           | Derrick     | Comedy     | Children      |
|                                                                                                    | RTL        | Das       | s Familien  | Drama      | Other         |
|                                                                                                    | SAT1       | Ric       | hterin Barł | Romance    |               |
| G E M S T A R                                                                                                    | DTI 2      | Det       | oktiv D     | Sci Fi     |               |
|                                                                                                    | RILZ       | Dei       |             | Thriller   |               |
|                                                                                                    | VOX        | )         | th Heave    | Adventure  | Gilmore Girls |
|                                                                                                    | PR07       | Die       | Abschl      | Freunde S. | 0.S Style &   |

|                                               | )71 |
|-----------------------------------------------|-----|
| ARD ZDF RTL SAT1 RTL2 VOX PRO                 | 0   |
| 12. 1. Wed: 20:00~21:30 The Fast and the Fury | ٤   |
| 21:30~23:00 Ronin                             | Ē   |
| 23:00~01:15 Noch 60 Sekunden                  | Ē   |
| 13. 1. Thu: 19:15~21:00 Der Sturm             | Ē   |
| GEMSTAR 21:00~22:30 Speed 2                   | Ē   |
| 14. 1. Fri: 22:30~23:00 Mission Impossible    | Ē   |
| 23:00~01:30 Volcano                           | Ē   |

#### **GUIDE Plus+** EPG

#### Programme information in the GUIDE Plus+ system

Additional information (name of programme, programme duration, broadcast time, short description) is available for some programmes.

These programmes have the symbol ①. You can display this information.

- Select the programme with the symbol using  $\forall \blacktriangle \blacklozenge \blacklozenge$ .
- Press *i*. The programme information appears.
- Use **V**▲ to page through the displayed information.
- To perform a TIMER programming from the information menu, press ENTER (TIMER RECORDING in the GUIDE Plus+ system).

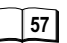

• To hide the information, press *i* again.

#### Selecting the programme from the desired category in the GUIDE Plus+ system

The Programme Type function lets you display a GUIDE Plus+ list sorted by main category (e.g. Movies, Sport). Each main category will contain individual sub categories. The GUIDE Plus+ list for the selected main category only appears in the Portrait view.

- Press the BLUE button to display the list of main categories.
- Use VA to select the desired main category. The sub menu for the selected main category appears. Example: Select the main category Movies using VA. The sub category with several movie categories appears (e.g. All, Action, Animation, Comedy, Drama, Romance, Sci Fi, Thriller, Adventure).
- Use 
   ✓ to go to the sub category menu.
- Make your selection (e.g. Action) using **▼**▲ and press ENTER. A list appears with all programmes of the selected main category and the selected sub category.
- Use ▼▲ to go through the GUIDE Plus+ list.
- Use ◀▶ to change the station.
  - The GUIDE Plus+ list appears for the selected categories for this station.
- To exit the list, press RETURN.

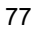

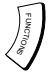

| 12. 1. Wed 15:05 | Landscape<br>12. 1. Wed<br>15:05-16:051 7th Heaven |                                    |                       |                |        |        |         | Prog. Type<br>All Types |     |  |
|------------------|----------------------------------------------------|------------------------------------|-----------------------|----------------|--------|--------|---------|-------------------------|-----|--|
| EBM Adaba        | Time: 15:00 15:30 16:00                            |                                    |                       |                |        | :00 1  | 6:30    | ►                       |     |  |
|                  | ARD                                                | Ta                                 | . Aber                | nteue          | r Wild | . Fli  | ege-Die | Talksh                  | IOW |  |
|                  | ZDF                                                | DF Derrick Heute in.               |                       |                |        |        | Bianca- | Wege                    |     |  |
| Guincowst        | RTL                                                | Das Familiengericht Das Jugendgeri |                       |                |        |        |         |                         | ht  |  |
|                  | SAT1                                               | Richterin Barbara Sa Richte        |                       |                |        |        |         | exande                  | ər  |  |
| GEMSTAR          | RTL2                                               | Det                                | Detektiv Duel M Beybl |                |        | yblade | Yu-     |                         |     |  |
|                  | VOX                                                |                                    | 7th H                 | th Heaven Giln |        |        | Gilmore | Girls                   |     |  |
|                  | PR07                                               | Die                                | Absch                 | 11 F           | Set    | цр     |         |                         |     |  |
| GEMSTAR          |                                                    | Editor                             |                       |                |        |        |         |                         |     |  |
|                  |                                                    | 'er<br>Furi                        | 4                     |                |        |        |         |                         |     |  |

| 12. 1. Wed 15:05                                                                                                    | Setup                  |             |
|----------------------------------------------------------------------------------------------------|------------------------|-------------|
|                                                                                                    |                        |             |
| 10                                                                                                    | Postal Code            | 31224       |
| Set and the set of the set of the | Host Channel           | Auto        |
|                                                                                                    | Data Download          |             |
|                                                                                                    | Auto Download Priority | GUIDE Plus+ |
| GEMSTAR                                                                                                    |                        |             |
|                                                                                                    |                        |             |
| Sun plust                                                                                                    |                        |             |
| GEMSTAR                                                                                                    | Con ENTER              |             |
|                                                                                                    | RETURN                 |             |

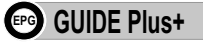

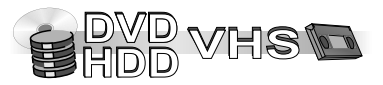

#### Setup of the GUIDE Plus+ system

You can change the basic settings for your GUIDE Plus+ list in the SUB MENU of the GUIDE Plus+ list.

- Press GUIDE to launch the GUIDE Plus+ list.
- Press SUB MENU. The sub menu is displayed.

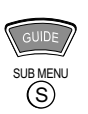

#### Setup

- Use V▲ to select [Setup] and press ENTER. The Setup menu of the GUIDE Plus+ system appears with the corresponding settings.
- Use **V** to select the desired menu item and press **ENTER**.

#### **Postal Code**

The entry of the Postal Code is required to receive regional data.

Entry of the wrong Postal Code can lead to the receipt of wrong or no data.

• To change the Postal Code, use ◀▶ to select [Yes] and press ENTER.

• Use **V**▲ **♦** or the number buttons to enter your Postal Code and press **ENTER**. *Existing information can be lost by changing the Postal Code.* 

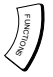

| 12. 1. Wed 15:05                                                                                                | Setup                  |             |
|----------------------------------------------------------------------------------------------------|------------------------|-------------|
| and the state of the state of the state of the state of the state of the state of the state of the state of the |                        |             |
| La Contraction of the later                                                                                     | Postal Code            | 31224       |
| and the second                                                                                                  | Host Channel           | Auto        |
|                                                                                                    | Data Download          |             |
|                                                                                                    | Auto Download Priority | GUIDE Plus+ |
| GEMSTAR                                                                                                    |                        |             |
|                                                                                                    |                        |             |
| Guine olust                                                                                                    |                        |             |
| GEMSTAR                                                                                                    | ENTER                  |             |
|                                                                                                    | RETURN                 |             |

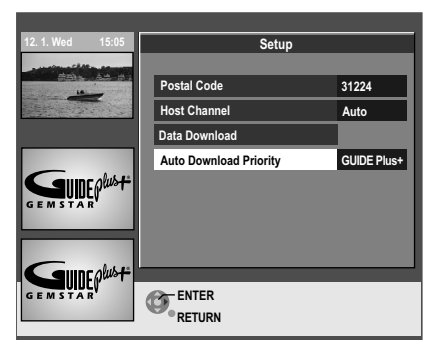

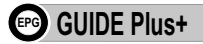

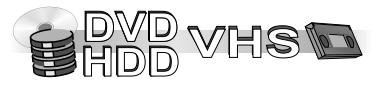

#### Changing the basic settings for your GUIDE Plus+ system

#### **Host Channel**

The GUIDE Plus+ System information is transferred via the Host Channel. Wrong entries lead to incorrect data. The [Auto] setting is recommended. A Host Channel is then set by the system automatically.

- To change the Host Channel manually, use **▼**▲ to select the desired station and press **ENTER**.
- Use ◀▶ to select [Yes] and press ENTER.
   The setting of the Host Channel can take some time.
   Existing information can be lost by changing the Host Channel.

#### Data Download

• To update the information, use ◀► to select [Yes] and press ENTER. The update can take approximately 2 hours.

#### **Auto Download Priority**

The GUIDE Plus+ data update takes place several times each day. In the timeframe shown in the menu, recordings programmed with the TIMER RECORDING menu can be incomplete; otherwise, recordings programmed with the TIMER RECORDING menu always have priority.

[GUIDE Plus+]: In the timeframe shown in the menu, the GUIDE Plus+

Data transfer has priority over the recordings programmed with the TIMER RECORDING menu. Recordings programmed with the TIMER RECORDING menu are not started or are interrupted for the data update.

[Timer Prog.]: If recordings are programmed with the TIMER RECORDING menu, no GUIDE Plus+ data update takes place.

• Use **◄** to select your priority and press **ENTER**.

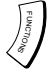

| 12. 1. Wed 15:05      |       | Edi    | itor      |        |
|-----------------------|-------|--------|-----------|--------|
|                       | Name  | On/Off | Reference | Source |
|                       | ARD   | On     | ARD       | Tuner  |
| and the second second | ZDF   | On     | ZDF       | Tuner  |
|                       | RTL   | On     | RTL       | Tuner  |
|                       | SAT1  | On     | SAT1      | Tuner  |
| SUIDEPWSF             | RTL2  | Off    | RTL2      | Tuner  |
| G E M S T A R'        | ***06 | On     | VOX       | Tuner  |
|                       | PR07  | On     |           | Tuner  |
|                       | MDR   | On     | MDR       | Tuner  |
| <b>SUIDE</b> plust    |       |        |           |        |

| 12. 1. Wed 15:05 | Landsc                 | ape        |           |           | Р                 | rog. Type  |  |  |  |
|------------------|------------------------|------------|-----------|-----------|-------------------|------------|--|--|--|
|                  | 12. 1. Wed All Types   |            |           |           |                   |            |  |  |  |
| Helts, Ad-dra    | 15:05~16:05 7th Heaven |            |           |           |                   |            |  |  |  |
|                  | Time:                  | 16:00      | 16:30 ▶   |           |                   |            |  |  |  |
|                  | ARD                    | Ta.        | Abente    | euer Wild | Fliege-Die        | e Talkshow |  |  |  |
|                  | ZDF                    |            | Derrick   | Heute in  | n Bianca          | a-Wege     |  |  |  |
| <u> </u>         | RTL                    | Da         | s Familie | ngericht  | Das Jugendgericht |            |  |  |  |
|                  | SAT1                   | Ric        | hterin Ba | rbara Sa  | Richter Alexander |            |  |  |  |
| GEMSTAR'         | ***06                  | 7th Heaven |           |           | Gilmore Girls     |            |  |  |  |
|                  | PR07                   |            |           | ata       |                   |            |  |  |  |
| - 40             | MDR 🚽                  | Ab         | enteueru  | rlaub     | Aktuell           |            |  |  |  |
|                  | -24 Hi                 |            | +24 H     | r         | F                 | Prog. Type |  |  |  |

GUIDE Plus+

#### Changing the basic settings for your GUIDE Plus+ system

- Press GUIDE to launch the GUIDE Plus+ list.
- Press SUB MENU. The sub menu is displayed.

#### Editor

• Use ▼▲ to select Editor und press ENTER. The Editor menu appears.

#### On/Off

You can hide stations that you do not want to appear in the GUIDE Plus+ list. Only stations set to [On] in the Editor are displayed in the GUIDE Plus+ list.

- Use ▼▲ to select the desired station name.
   Use PAGE ∧ CH∨ to browse through the station list.
- Use ▶ and ▼▲ to change the [On/Off] settings and press ENTER.

#### Reference

If [No Data] appears in the GUIDE Plus+ list for a station, this station is either not supported by the GUIDE Plus+ data or a GUIDE Plus+ Reference could not be clearly assigned ([----] appears in the Reference field of this station in the Editor menu). In this case, set the appropriate Reference manually.

You can also manually assign the appropriate Reference if a station name was not recognised (e.g. \*\*\*06).

The station names in the Reference list can deviate from the station list.

- Use ▼▲ to select the desired station name.
   Use PAGE ∧ CH∨ to browse through the station list.
- Use ▶ and ▼▲ to change the [Reference] setting of the appropriate station and press ENTER.

Changes in the station list in the Setup menu of your unit will cause all Editor settings to return to the initial condition.

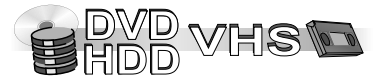

PAGE СН  $\sim$ 

 $\overline{}$ 

CH ~

**DUBBING** 

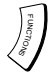

| Information on high-speed copying                                                                                                    |                                                                                                   |
|----------------------------------------------------------------------------------------------------|---------------------------------------------------------------------------------------------------|
| Dubbing with the dubbing list<br>Titles and playlists can be dubbed to th                                                                                   | e disc in the desired order.                                                                      |
| Deleting all saved dubbing settings and                                                                                                    | llists                                                                                            |
| Dubbing information<br>Recording and playback during dubbing                                                                                                | 9                                                                                                 |
| <b>Timer-controlled Dubbing</b><br>A finalized DVD-R, DVD-RW (DVD-Vide<br>HDD and edited again. While the disc is<br>HDD (Hard disk drive) according to the | eo format), +R etc. can be dubbed to the<br>s playing, the material is dubbed to the<br>set time. |

Almost all videos and DVD-Videos available for purchase are copy-protect The content of such media cannot be copied with this unit.

DUBBING

Different media formats with different dubbing methods can be copied with this unit.

## **Dubbing overview**

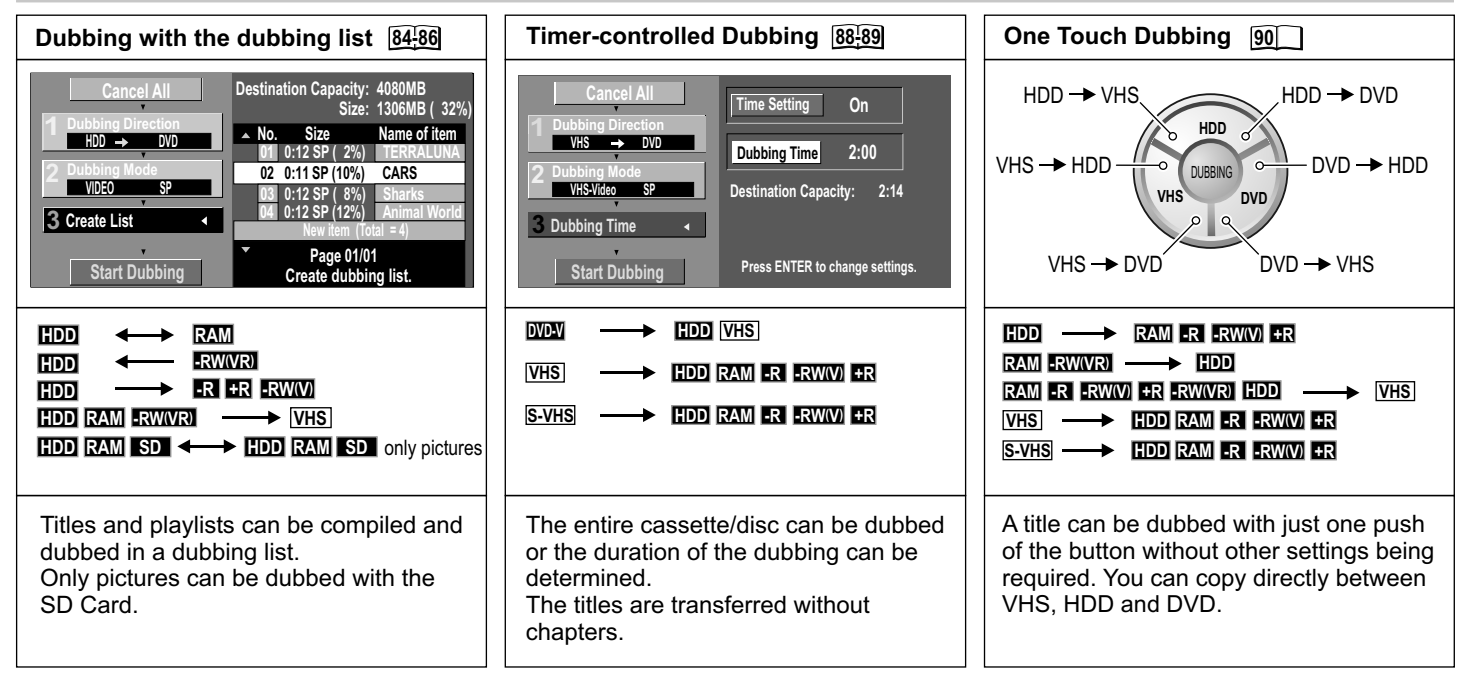

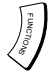

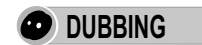

#### Information on high-speed copying

Copy direction IDD RAM R RAW R Information on dubbing with the dubbing list.

| HDD | 令心 | RAM             | In high-speed mode, it is possible to copy from HDD to RAM and vice versa.                                                                                                    |
|-----|----|-----------------|----------------------------------------------------------------------------------------------------|
| HDD | ⇒  | RAM             | In normal-speed mode, it is only possible to copy from HDD to RAM.                                                                                                    |
| HDD | ₽  | -RW(VR)         | In high-speed mode, it is possible to copy from DVD-RW(VR) to HDD.                                                                                                    |
|     | ⇒  | -R +R<br>-RW(V) | In high-speed mode and in normal-speed mode, it is possible to copy from HDD to DVD-R/+R and DVD-RW(V).<br>Before recording to the HDD (Hard disk drive), set the Rec for High Speed dubbing setting in the Disc SETUP menu to [On]. |
| HDD | ₽  | DVD-V           | In normal-speed mode, it is possible to copy from DVD-V (finalized discs or non-copy-<br>protected DVD-Video) to HDD.                                                                                                    |

#### Approximate dubbing duration

For a title recorded to the HDD (Hard disk drive) with a recording time of 1 hour, the dubbing duration in highspeed mode is between 1 and 15 minutes depending on the recording mode and the high-speed compatible disc.

| Recording mode | 5x High Speed compatible RAM | 8x High Speed compatible | 4x High Speed compatible | 8x High Speed compatible |
|----------------|------------------------------|--------------------------|--------------------------|--------------------------|
| XP             | approx. 12 min.              | approx. 8.7 min.         | approx. 15 min.          | approx. 8.7 mi           |
| SP             | approx. 6 min.               | approx. 3.8 min.         | approx. 7.5 min.         | approx. 3.8 mi           |
| LP             | approx. 3 min.               | approx. 1.9 min.         | approx. 3.8 min.         | approx. 1.9 mi           |
| EP(6Hours)     | approx. 2 min.               | approx. 1.3 min.         | approx. 2.5 min.         | approx. 1.3 mi           |
| EP(8Hours)     | approx. 1.5 min.             | approx. 56 sec.          | approx. 1.9 min.         | approx. 56 sec           |

Playlists cannot be copied in high-speed mode if

- The playlists are made up of different recording modes or the FR recording mode.

The playlists contain different audio modes.

The titles contain many deleted segments.

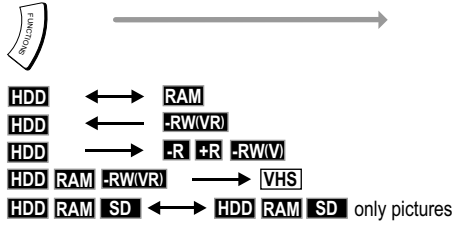

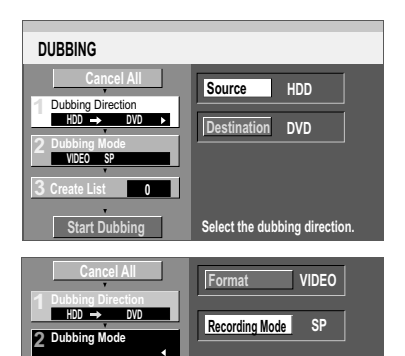

Press ENTER to change settings

0

Start Dubbing

## **DUBBING**

### Dubbing with the dubbing list

Titles and playlists can be compiled and dubbed in the desired order.

- Press FUNCTIONS.
- Select DUBBING and confirm with ENTER.
- Use ▼▲ and ▶ to select the desired option.

#### Cancel All

All saved dubbing settings and lists will be erased.

- In the DUBBING screen, use AV to select [Cancel All] and confirm with ENTER.
- Use ◀▶ to select [Yes] and confirm with ENTER.

The dubbing settings may also be erased if

- titles, pictures, etc. were recorded or erased from the dubbing source,
- the unit was switched off or the disc tray was opened,
- the dubbing direction was changed, etc.

#### **Dubbing Direction**

- Use ▼▲ to select the [Source] or [Destination] and confirm with ENTER.
- Use ▼▲ to select the desired drive and confirm with ENTER. The source and destination drives cannot be the same.
- Use ◀ to return to [Dubbing Direction].

#### **Dubbing Mode**

- Use VA to select [Format] or [Recording Mode] and confirm with ENTER. Format: Select whether you want to transfer video or pictures. Recording Mode: Select the recording quality or the copy speed (High Speed, XP-EP, FR).
- Use ▼▲ to select the desired setting and confirm with ENTER.
- Use ◄ to return to [Dubbing Mode].

#### **Create List**

You can create a copy list from the existing titles and PLAYLISTS.

#### Start Dubbing

**DVD** drive speed

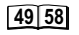

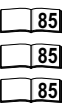

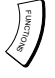

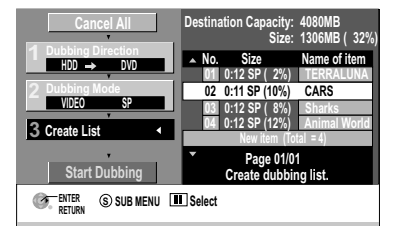

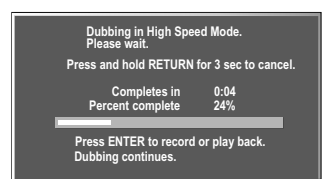

| High Speed mode is selected.<br>Is it OK to start ? |    |  |
|-----------------------------------------------------|----|--|
| DVD drive speed                                     |    |  |
| Yes                                                 | No |  |

## DUBBING

#### Create List

You can create a copy list from the existing titles and PLAYLISTS.

- Confirm [New item] with ENTER.
- In the Create List screen, use V▲◀► to select the desired title and confirm with ENTER. The title is transferred to the copy list.
- Use ◄ to return to [Create List].

In order to edit several elements, use ▼▲◀► to select the desired title and press **PAUSE III**. ■ appears.

In the case of high-speed recordings to DVD-R, DVD-RW (DVD-Video format) or +R, only those programmes marked with INO can be selected.

Dubbing cannot begin if the Size value is more than 100% of the storage place on the destination drive.

#### Editing the dubbing list

#### Start Dubbing

- Use V▲ to select [Start Dubbing] and confirm with ENTER.
- When the screen appears, use ▲ ◀ ► to select the speed of the DVD.
- Press RETURN for 3 seconds to stop DUBBING early.

During the dubbing procedure, you can continue to record to or playback from the HDD (Hard disk drive) (only High Speed Mode).

- Confirm the screen with **ENTER**. The dubbing procedure is executed in the background.
- Press STATUS to display information on the procedure.

#### DVD drive speed RAM R R

- When dubbing to a 5x high-speed-compatible DVD-RAM, 8x high-speed-compatible DVD-R or +R in high-speed mode, use ▲ ◀► to select the speed of the DVD.
- Use ◀▶ to select [Maximum] or [Normal (Silent)] and confirm [Yes] with ▼◀.

With [Normal (Silent)], the sounds made by this unit are quieter than at [Maximum]; however, the time required for dubbing almost doubles.

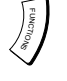

| Cancel All     | Destination Capacity: 4080MB<br>Size: 1306MB(32%          |
|----------------|-----------------------------------------------------------|
| HDD → DVD      | ▲ No. Size Name of item                                   |
| 2 Dubbing Mode | 01 0:12 SP (2%) TERRALONA<br>■ 02 0:11 SP (10%) CARS      |
| VIDEO SP       | ✓ 03 0:12 SP (8%) Sharks<br>04 0:12 SP (12%) Animal World |
| 5 create List  | New item (Total = 4)                                      |
| Start Dubbing  | <ul> <li>Page 01/01<br/>Create dubbing list.</li> </ul>   |
| SUB MENU       | Erase All                                                 |
|                | Add                                                       |
|                | Erase                                                     |
|                | Move                                                      |

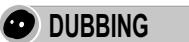

#### Editing the dubbing list

- In the DUBBING screen, use V▲ to select [Create List] and ▶ to select [New item].
- Use ▼▲ to select the desired title and press SUB MENU.
- Select the desired option  $\checkmark hand confirm with ENTER.$

Erase All: All items registered in the dubbing list will be erased.

• Use **♦** to select [Yes] and confirm with **ENTER**.

Add: Add new items to the dubbing list.

• Use V▲<> to select the desired playlist or title and confirm with ENTER.

Erase: Erase the selected items.

• Use ◀▶ to select [Yes] and confirm with ENTER.

Move: The selected items are moved in the dubbing list and the order is changed.

• Use **I** to select the desired item and confirm with **ENTER**.

In order to edit several elements, use **V**▲**◀**► to select the desired title and press **PAUSE ■**. **■** appears.

Changing the view:

You can select between different views in the Create List screen (Table Display, Thumbnail Display and Other View).

- In the Create List screen, select SUB MENU.
- Use ▼▲ to select the desired view and confirm with ENTER.

#### VIDEO/PICTURE and PLAYLISTS view:

- Press SUB MENU in the Create List screen.
- Use **▼**▲ to select [Other View] and confirm with **ENTER**.
- Confirm the following message with ENTER. You can also change the view with the GREEN PLAYLISTS button and the RED VIDEO/PICTURE button.

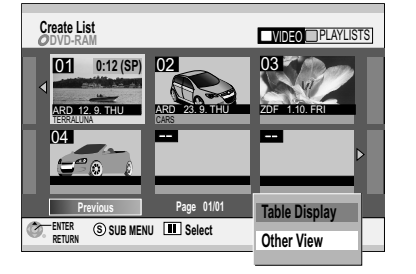

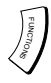

DUBBING

### **Dubbing information**

#### Recording and playback during dubbing

During dubbing in high-speed mode, you can record to the HDD (Hard disk drive) or play back from it.

- Press ENTER to switch off the screen display.
- Use STATUS to display information on the dubbing procedure.

Time-lapsed playback, editing, etc. are not possible during dubbing. Regardless of the selected recording drive, the timer recording is always saved to HDD during dubbing.

A playlist cannot be played back if titles were restricted for one-time copying only.

If the dubbing of a title in high-speed mode stops in the middle, the affected title will not be recorded. Even if the title was not dubbed to the DVD-R, DVD-RW or +R, the remaining capacity of the disc is decreased.

IN EXAMPLE If a title is to be copied from the HDD (Hard disk drive) in high-speed mode, you must set [Rec for High Speed dubbing] to [On] in the SETUP menu before [recording to the HDD (Hard disk drive).

When recording a dual-channel sound programme, only the main or only the additional sound can be recorded.

In the SETUP menu, use [Bilingual Audio Selection] to select option [M1] or [M2].

If you want to record from an external unit, select option [M1] or [M2] on the external unit. 16:9-format programmes (widescreen) are recorded in 4:3 format.

The disc can then only be played back on other players if they were finalized after dubbing.

101

103

| DVD-V | DD VHS    |        |    |
|-------|-----------|--------|----|
| VHS   | DD RAM -R | -RW(V) | +R |
| S-VHS | DD RAM -R | -RW(V) | +R |

| DUBBING                                                               |                               |
|-----------------------------------------------------------------------|-------------------------------|
| Cancel All  Dubbing Direction VHS → 0V0 →  2 Dubbing Mode VHSVideo SP | Source VHS<br>Destination DVD |
| 3 Dubbing Time Off Start Dubbing                                      | Select the dubbing direction. |

## DUBBING

#### **Timer-controlled Dubbing**

The entire disc/cassette can be dubbed or the duration of the dubbing can be determined. The titles are transferred without chapters.

The procedures and screen displays are also recorded during the dubbing.

Video cassettes and DVD-Video discs available for purchase are usually copy-protected and cannot be dubbed.

DVD-Audio, Video CDs, Audio CDs cannot be dubbed.

The original picture and sound quality may not be retained during dubbing, even if the source is a high-quality DVD-Video.

102

89 89 89

S-VHS dubbing settings

- · Press FUNCTIONS.
- Use V▲ to select DUBBING and confirm with ENTER.
- Use ▼▲ and ▶ to select the desired option.

Cancel All: All created settings and copy lists will be erased!

• Use ◄ to select [Yes] and confirm with ENTER.

#### **Dubbing Direction**

- Use ▶ to select [Source] and confirm with ENTER.
- Use V▲ to select DVD or VHS and confirm with ENTER.
- Use 
   It to return to [Dubbing Direction] and use 
   ▼ to select [Dubbing Mode].

| Dubbing Mode  | [ |
|---------------|---|
| Dubbing Time  | [ |
| Start Dubbing | [ |

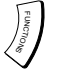

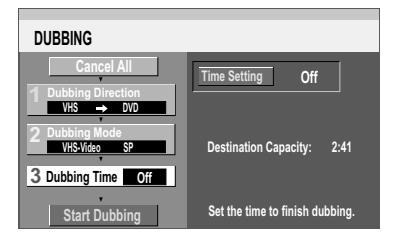

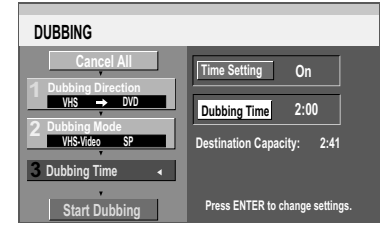

# • DUBBING

#### **Dubbing Mode**

- Use ► to select [Recording Mode] and confirm with ENTER.
- Use V▲ to select the desired recording mode [XP, SP, LP, EP, FR] and confirm with ENTER. The format is automtically identified.
- Use 
   It to return to [Dubbing Mode] and use 
   ▼ to select [Dubbing Time].

For VHS the recording modes XP and FR are not possible.

#### **Dubbing Time**

- Use ► to select [Time Setting] and confirm with ENTER.
  - Use V▲ to select [On] or [Off] and confirm with ENTER. [Off]:

When the copy time is switched off, the entire disc/cassette is dubbed, provided that there is sufficient space on the destination drive.

#### Recording Mode FR and Time Setting [Off]:

DUBBING starts after the cassette is rewound. Titles for each index signal are automatically created for each index signal.

#### [On]:

DUBBING starts at the desired start position. No titles are created.

• Use VA <> or the numeric buttons to change the time setting and confirm with ENTER.

#### Start Dubbing

- Press ENTER to start the copy procedure.
- Press RETURN for 3 seconds to stop DUBBING early.

## **DUBBING / Copying**

#### HDD RAM -R -RW(V) +R

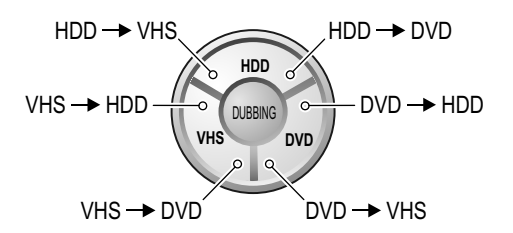

When copying from HDD/DVD to VHS, the recording begins at the beginning of the title. No other functions are possible during the copy procedure from HDD/DVD to VHS.

#### **One Touch Dubbing**

You can copy directly between VHS, HDD and DVD.

(HDD DVD) The title that is currently running can be dubbed with just one push of the button without other settings being required.

One Touch Dubbing from HDD to DVD/VHS copies the title/playlist which is currently being played or is stopped in resume mode.

If no title/playlist is selected, copying is not possible.

One Touch Dubbing from DVD to HDD copies all the titles/playlists from the DVD. One Touch Dubbing from DVD to VHS copies all the titles/playlists from the DVD if no title has been selected. If a title/playlist is currently being played or has been stopped in resume mode, the selected title and then all following titles/playlists are copied right to the last recording on the DVD.

#### **DUBBING** preparation

Insert a video cassette or a disc.

- Use REC MODE to select the recording mode on the target drive.
- Select the desired start positions for VHS.

For HDD or DVD, the title/playlist that is currently playing or that was played last will be copied in full.

- Press FUNCTIONS, confirm DIRECT NAVIGATOR with ENTER, or use V▲ to select [To Others] → ENTER → PLAYLISTS → ENTER.
- Use **VA** to select the desired title and confirm with **ENTER**.
- Press STOP , to activate the title for the DUBBING.
- Press RETURN to leave the menu.

**EDD** RAM RAWRI When copying from HDD/DVD to VHS or VHS to HDD/DVD, use **AUDIO** to select the desired audio channel for dual-channel sound.

#### Starting DUBBING

- Switch HDD, DVD and VHS to stop mode.
- Press HDD-, VHS- or DVD- DUBBING for the desired copy direction. START blinks on the display of the unit.
- Hold **HDD-, VHS-** or **DVD- DUBBING** for approx. 3 seconds. START disappears and the copy procedure starts.
- To cancel the copy procedure, press RETURN for 3 seconds or STOP

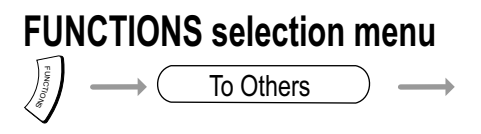

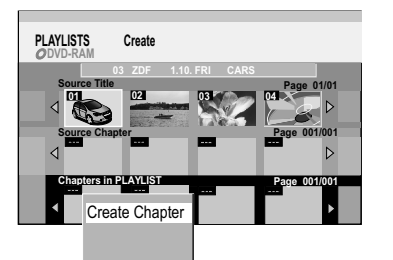

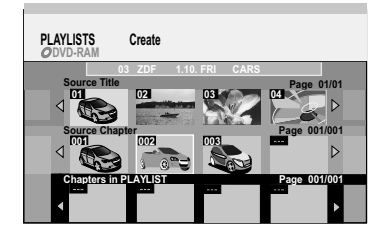

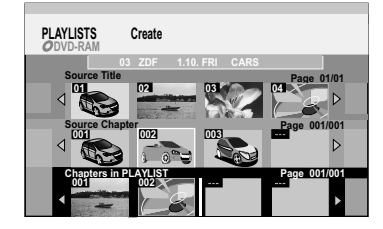

## Y PLAYLISTS

You can create and then edit a playlist from your favourite chapters of your recording.

Insert a recorded disc. If write protection is activated, deactivate it.

#### **Creating a Playlist**

- Press FUNCTIONS in stop mode.
- Use ▼▲ to select [To Others] and confirm with ENTER.
- Confirm PLAYLISTS with ENTER.
- In PLAYLIST VIEW, use V▲<> to select the free [Create] field and confirm with ENTER.

#### Create Source Chap.

- In the [Create] menu, use ◀► to select the Source Title and press SUB MENU.
- Confirm [Create Chapter] with ENTER.
- In the [Create Source Chap.] Menu, use ENTER to select the chapter sections. To place an exact chapter marking, use PAUSE ■ to stop the playback. Use SLOW/SEARCH ◄<, ▷>, SKIP I◄<, ▷▷I, TIME SLIP or ◄▷ to select the position.</li>
- Use ▼ to select [Exit] and confirm with ENTER.

#### Adding Chapters to PLAYLISTS

- In the [Create] menu, use ◀► to select a Source Title and use ▼ to go to [Source Chapter].
- Use ◀► to select the Source Chapter that you want to add to the playlist and confirm with ENTER.
- Use **◄**► to select the position where the chapter should be inserted into the PLAYLISTS and confirm with **ENTER**.

To add another chapter, repeat the steps. Use **A** to select additional Source Titles.

• Use **RETURN** to go back to PLAYLIST VIEW. If you confirm a selected source title with **ENTER**, the entire title is saved into the PLAYLISTS.

## FUNCTIONS selection menu To Others

## PLAYLISTS

#### Select / Edit Playlists

- Press FUNCTIONS.
- Use V▲ to select [To Others] and confirm with ENTER.
- Confirm PLAYLISTS with ENTER.
- Use ▼▲◀▶ to select a playlist.
- You can play the playlist with ENTER.
- With SUB MENU, the sub-menu for editing the playlist appears.

#### Erase

- · Confirm [Erase] with ENTER.
- An erased playlist cannot be restored.
- · Confirm [Erase] with ENTER To edit several elements, use **▼**▲**∢** ► to select the desired title and press **PAUSE ■**.

|                 | Prop             | erties        |                         |
|-----------------|------------------|---------------|-------------------------|
|                 |                  |               |                         |
| No.<br>Chapters | 02<br>001        | Date<br>Total | 9.6.2004 WED<br>0:00.35 |
|                 | SELECT<br>ENTER- |               |                         |

#### **Properties**

- Use V▲ to select [Properties] and confirm with ENTER. Information on the playlist, e.g. chapter and date, is displayed.
- Edit

#### **Chapter View**

92

| Erase        |                  |
|--------------|------------------|
| Properties   |                  |
| Edit         | Erase            |
| Chapter View |                  |
|              | Erase PLAYLISTS? |
|              | Erase Cancel     |
|              | ENTER            |

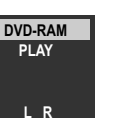

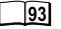

94

| Erase        |                  |
|--------------|------------------|
| Properties   |                  |
| Edit         | Create           |
| Chapter View | Сору             |
| •            | Enter Name       |
|              | Change Thumbnail |

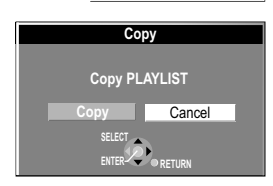

| PLAYLISTS<br>ODVD-RAM | Change Thumbnail                                                             |
|-----------------------|------------------------------------------------------------------------------|
| 02                    | Change<br>Exit                                                               |
|                       | 0:00.02<br>Change Start play and select the image<br>0:00.02 of a thumbnail. |

## **X** PLAYLISTS

#### **Edit Playlists**

- Press FUNCTIONS.
- Use V▲ to select [To Others] and confirm with ENTER.
- Confirm PLAYLISTS with ENTER.
- Use ▼▲◀▶ to select a playlist.
- Press SUB MENU
- Use **▼▲** to select [Edit] and confirm with **ENTER**.
- In the sub-menu, select the desired option.

#### Create

• Confirm [Create] with **ENTER**. Please read Creating a Playlist.

#### Сору

- Use **▼**▲ to select [Copy] and confirm with **ENTER**.
- In the following screen, use ◄ to select [Copy] and confirm with ENTER.
   To edit several elements, use ▼▲◀► to select the desired title and press PAUSE ■.

#### **Enter Name**

If you enter a long name, it is only partially displayed.

#### **Change Thumbnail**

You can select an image to be displayed as the preview in TITLE VIEW. The image will be displayed as the preview for approx. 1 second after the beginning of the title.

- Use **▼**▲ to select [Change Thumbnail] and confirm with **ENTER**.
- In the Change Thumbnail menu, press **PLAY** to start the playback.
- Press ENTER at the selected spot.
- Confirm [Exit] with ENTER.

The displayed preview is exchanged for this image.

66

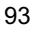

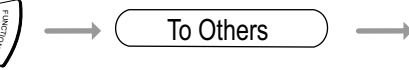

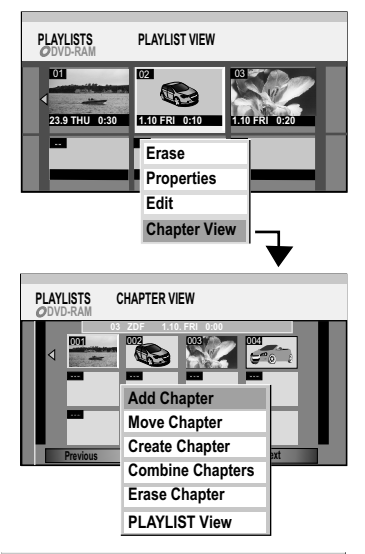

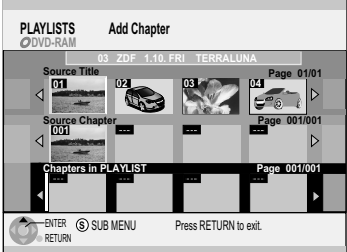

## PLAYLISTS

#### Edit Chapters

- Press FUNCTIONS.
- Use V▲ to select [To Others] and confirm with ENTER.
- Confirm PLAYLISTS with ENTER.
- In PLAYLIST VIEW, use ▼▲◀▶ to select a playlist.
- Press SUB MENU.
- Use **V**▲ to select [Chapter View] and confirm with **ENTER**.
  - In CHAPTER VIEW, use **V**▲**<** to select the desired chapter and press **SUB MENU**.
  - In the sub-menu, use **▼▲** to select the desired option and confirm with **ENTER**.

#### Add Chapter

You can create a new chapter from the Source Title.

- In the [Add Chapter] menu, use V▲<> to select a Source Title and press V.
- Use ◀► to select a Source Chapter and confirm with ENTER.
   Use ▲ to cancel the process.
- Use ◀► to select the position where the chapter is to be inserted and confirm with ENTER.
- To add another chapter, repeat the steps. Use ▲ to select other Source Titles.
- Use **RETURN** to go back to CHAPTER VIEW.

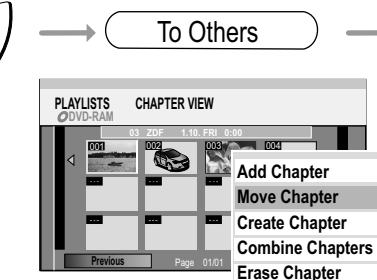

PLAYLIST View

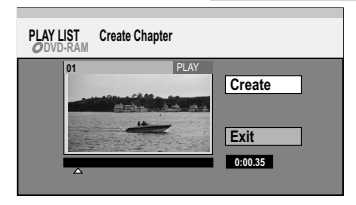

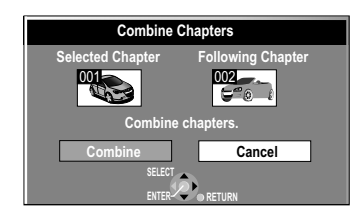

## **X** PLAYLISTS

#### **Edit Chapters**

- In CHAPTER VIEW, use **VA** to select the desired chapter and press **SUB MENU**.
- In the sub-menu, use **▼**▲ to select the desired option and confirm with **ENTER**.

#### **Move Chapter**

• Use **V**▲**4** → to select the position where the chapter is to be moved, and confirm with **ENTER**.

#### **Create Chapter**

- Press **ENTER** at the position where you want to create the chapter. Repeat this step to create a chapter at another spot.
- Use ▼ to select [Exit] and confirm with ENTER. A short section of the recording right before the dividing point can be lost.

#### For quick editing

Use **PAUSE II** and **SKIP I ◄ 4**, **▶• I** to jump to the start or end of a title. Find the start and end points with **SLOW/SEARCH ◄4**, **▶•** or **TIME SLIP**.

#### **Combine Chapters**

• In the next screen, use ◀ to select [Combine] and confirm with ENTER. The selected chapter is combined with the next chapter.

#### **Erase Chapter**

• In the next screen, use ◀ to select [Erase] and confirm with ENTER. The original title is not erased by erasing the chapter.

To edit several elements, use ▼▲◀► to select the desired title and press **PAUSE** ■.

#### PLAYLIST View: Return to PLAYLIST VIEW.

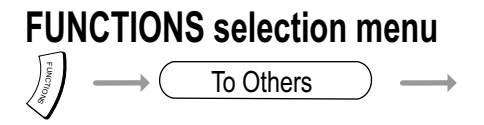

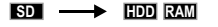

| COP                                     | Y ALL      | PICTURE         | S       |  |  |  |
|-----------------------------------------|------------|-----------------|---------|--|--|--|
|                                         | Copy<br>\D | from<br>CIM     | SD CARD |  |  |  |
|                                         | Сору       | to<br>PEG\DCIMO | HDD     |  |  |  |
| Copy all pictures ( JPEG ) in the card. |            |                 |         |  |  |  |
| SELECT<br>ENTER                         | RETURN     | Сору            | Cancel  |  |  |  |

COPY ALL PICTURES

#### Copying all pictures from an SD Card

You can copy all content from an SD Card to HDD or DVD using the COPY ALL PICTURES function.

- To select the SD drive, press SD.
- Press FUNCTIONS.
- Use ▼▲ to select [To Others] and confirm with ENTER.
- Confirm COPY ALL PICTURES with ENTER.
- In COPY ALL PICTURES, use ▼ and ▶ to select the folder that you want to view.
- Use ▼ and ▶ to select HDD or DVD and confirm with ENTER.
- Use ▼and ◄ to select [ Copy] and confirm with ENTER.
- Press RETURN for 3 second to stop the COPY ALL PICTURES procedure early.
- To continue copying, press **RETURN**.
- To exit the screen, press ENTER.

The copied folders are placed behind the already existing folders. The DPOF print setting is not dubbed during copying. The order in which the pictures are registered in the copy list may not match that of the copy destination.

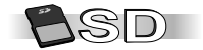

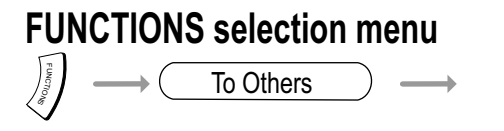

🖌 SETUP

- Press FUNCTIONS in stop mode.
- Use **AV** to select [To Others] and confirm with **ENTER**.
- Use **I** to select SETUP and confirm with **ENTER**.
- Use ▲▼ to select the desired sub menu and use ► to switch to setting.
- Use **A** to select the desired setting and confirm with **ENTER**.
- Use **AV** to select the desired option and confirm with **ENTER**.

Follow the menu navigation. The unit saves your settings.

- Use ◀ to return to the sub menu and use **RETURN** to exit the menu.
- Use FUNCTIONS to return to the FUNCTIONS menu.

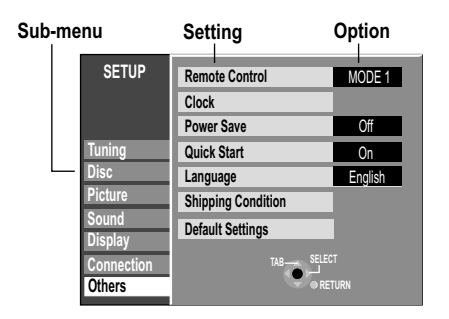

#### Menu navigation in the SETUP menu

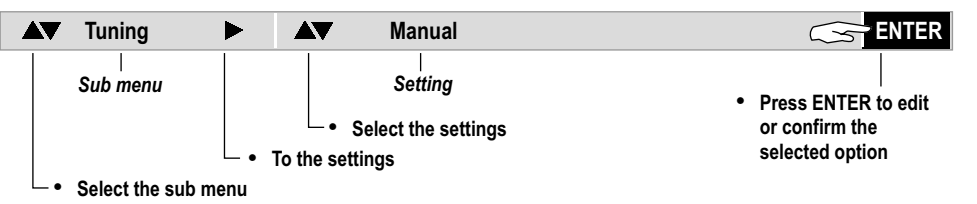

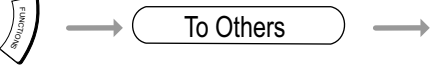

| SETUP<br>Tuning<br>Disc | Manual<br>Auto-Setup<br>Download f | Restar<br>rom TV | rt<br>/   |          |        |                             |          |
|-------------------------|------------------------------------|------------------|-----------|----------|--------|-----------------------------|----------|
| Picture                 |                                    |                  | Ν         | lanual   | Tuning |                             |          |
| Sound                   |                                    | Pos              | Name      | Ch       | Pos    | Name C                      | Ch       |
| Display                 |                                    | 1                | ARD       | 7        | 11     |                             |          |
| Connection              |                                    | 2                | ZDF       | 4        | 12     |                             |          |
| Connection              |                                    | 3                | N3<br>DTI | 12       | 13     |                             |          |
| Others                  |                                    | 5                | SAT1      | 11       | 15     |                             |          |
|                         |                                    | 6                | VOX       |          |        | Pos                         | 1        |
|                         | SELECT                             | 7                | PR07      | Mi<br>Tu | anual  | Name                        | ARC      |
|                         | ENTER                              | 8                |           | 10       | miny   | Channel                     | <u>^</u> |
|                         | RETURN                             | 10               |           | -        |        | Fine Tuning                 | Aut      |
|                         | Delete Move                        |                  |           |          |        | Decoder                     | Off      |
|                         |                                    |                  |           | CHANGE   | 2      | Video Syste                 | m Aut    |
| -                       |                                    |                  |           | ENTER    | 2      | Audio Mode                  | BC       |
|                         |                                    |                  |           | Enter    | RETURN | Mono                        | Off      |
|                         |                                    |                  |           | 0        | 00     | Title Page                  | 30       |
|                         |                                    |                  |           |          | EN REI | TURN : leave<br>TER : store |          |

SETUP

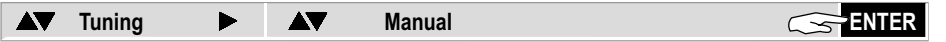

#### Entering a new television station

- Use **Use Use UseUse <b>Use Use Use Use Use Use Use Use <b>Use Use Use Use <b>Use Use Use Use Use Use Use <b>Use Use Use Use Use Use Use Use <b>Use Use Use Use Use Use <b>Use Use <b>Use Use <b>Use Use <b>Use Use <b>Use Use <b>Use Use <b>Use Use <b>Use Use <b>Use Use <b>Use Use <b>Use Use <b>Use Use <b>Use Use <b>Use Use <b>Use Use <b>Use Use Use <b>Use Use Use <b>Use Use <b>Use Use Use <b>Use Use Use <b>Use Use Use <b>Use Use Use Use <b>Use Use Use <b>Use Use Use <b>Use Use Use Use <b>Use Use Use Use Use Use**
- Enter the channel using ▲▼ or <sub>●</sub> <sub>●</sub>.
- The channel tuning starts. Wait until the desired station is set and confirm the settings with **ENTER**.

Image interference may be minimised with Fine Tuning.

| Options availab | Options available for tuning the channels. Not every model supports all of the functions. |                                                  |    |  |  |
|-----------------|-------------------------------------------------------------------------------------------|--------------------------------------------------|----|--|--|
| Pos             |                                                                                           | Station position.                                |    |  |  |
| Name            |                                                                                           | Station name setting.                            |    |  |  |
| Channel         |                                                                                           | Channel setting.                                 |    |  |  |
| Fine Tuning     | Auto / Man.                                                                               | Fine tuning of disturbed picture                 |    |  |  |
| Decoder         | On / Off                                                                                  | For reception of encrypted channels.             | 23 |  |  |
| Video System    | Auto / PAL / SECAM                                                                        | TV system setup.                                 |    |  |  |
| Audio Mode      | BG / I                                                                                    | Audio system setup                               |    |  |  |
| Mono            | On / Off                                                                                  | Switch stereo to mono.                           |    |  |  |
| Title Page      |                                                                                           | The station title is obtained from the TV guide. |    |  |  |
|                 |                                                                                           |                                                  |    |  |  |

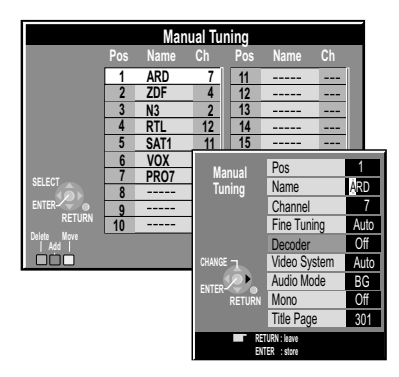

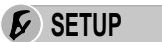

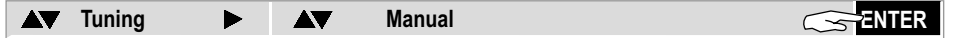

#### Changing the name of the television station

- Use VA<> to select the name of the television station and confirm with ENTER.
- Use ▼▲ to select [Name] and use ▶ to select the name field. The cursor jumps to the first letter ▲RD.
- Change the letter using **A**V.
- Use ▶ to select the next letter ARD.
- Press ENTER. The new name is saved in the station table.

#### **Deleting television stations**

- Use **V**A to select the station that you want to delete.
- Press RED button to delete the station. The settings of the programme position are deleted.

#### Inserting an empty programme position

(If the station table was not created using Q Link or similar funtions)

- Use V▲◀► to select the programme position in front of which an empty programme position is to be inserted.
- · Press GREEN button. An empty programme position is inserted.

#### Moving television stations

(If the station table was not created using Q Link or similar funtions)

- Use ▼▲◀▶ to select the station that you want to move.
- Press YELLOW button.
- Use **V** to select a new position and confirm with **ENTER**.

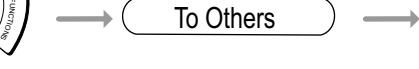

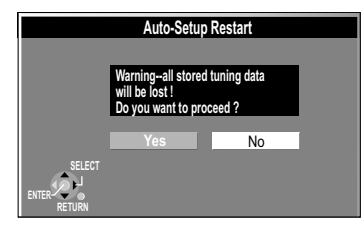

|        | Download | from TV |  |
|--------|----------|---------|--|
|        |          |         |  |
| 051507 | Yes      | No      |  |
|        |          |         |  |

SETUP

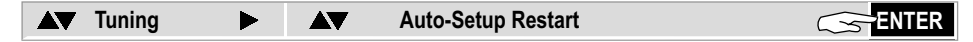

#### **Auto-Setup Restart**

- Use ◄ to select [Yes] and confirm with ENTER. The station search begins.
- To cancel the process, use ► to select [No] and confirm with ENTER or press RETURN.
- To stop the station search early, press **RETURN**.

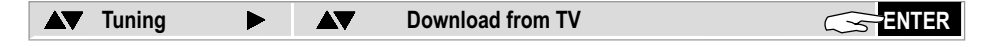

#### Download from TV (with Q Link or similar functions)

- Use *◄* to select [Yes] and confirm with **ENTER**. The data transfer begins.
- To cancel the process, use ► to select [No] and confirm with ENTER or press RETURN.
- To stop the data transfer early, press RETURN.

| List of     | langu | lage coc     | les  | Esperanto<br>Estonia | 6979<br>6984 | Hindi<br>Hungarian | 7273<br>7285 | Latin<br>Latvian | 7665<br>7686 | Oriya<br>Pashto | 7982<br>8083 | Sindhi<br>Singhalese | 8368<br>8373 | Tigrinya<br>Tonga | 8473<br>8479 |
|-------------|-------|--------------|------|----------------------|--------------|--------------------|--------------|------------------|--------------|-----------------|--------------|----------------------|--------------|-------------------|--------------|
| Abkhazian   | 6566  | Bihari       | 6672 | Faroese              | 7079         | Icelandic          | 7383         | Lingala          | 7678         | Persian         | 7065         | Slovac               | 8375         | Turkish           | 8482         |
| Afar        | 6565  | Breton       | 6682 | Fiji                 | 7074         | Indonesian         | 7378         | Lithunian        | 7684         | Polish          | 8076         | Slovenian            | 8376         | Turkmen           | 8475         |
| Afrikaans   | 6570  | Bulgarian    | 6671 | Finnish              | 7073         | Interlingua        | 7365         | Macedonian       | 7775         | Portuguese      | 8084         | Somali               | 8379         | Twi               | 8487         |
| Albanian    | 8381  | Burmese      | 7789 | French               | 7082         | Irish              | 7165         | Malagasy         | 7771         | Punjabi         | 8065         | Spanish              | 6983         | Ukrainian         | 8575         |
| Ameharic    | 6577  | Byelorussian | 6669 | Frisian              | 7089         | Italian            | 7384         | Malay            | 7783         | Quechua         | 8185         | Sundanese            | 8385         | Urdu              | 8582         |
| Arabic      | 6582  | Cambodian    | 7577 | Galician             | 7176         | Japanese           | 7465         | Malayalam        | 7776         | Rhaeto-Rom.     | 8277         | Swahili              | 8387         | Uzbek             | 8590         |
| Armenian    | 7289  | Catalan      | 6765 | Georgian             | 7565         | Javanese           | 7487         | Maltese          | 7784         | Romanian        | 8279         | Swedish              | 8386         | Vietnamese        | 8673         |
| Assamese    | 6583  | Chinese      | 9072 | German               | 6869         | Kannada            | 7578         | Maori            | 7773         | Russian         | 8285         | Tagalog              | 8476         | Volapük           | 8679         |
| Aymara      | 6589  | Corsican     | 6779 | Greek                | 6976         | Kashmiri           | 7583         | Marathi          | 7782         | Samoan          | 8377         | Tajik                | 8471         | Welsh             | 6789         |
| Azerbaijani | 6590  | Croatian     | 7282 | Greenlandic          | 7576         | Kazakh             | 7575         | Moldavian        | 7779         | Sanskrit        | 8365         | Tamil                | 8465         | Wolof             | 8779         |
| Bashkir     | 6665  | Czech        | 6783 | Guarani              | 7178         | Kirghiz            | 7589         | Mongolian        | 7778         | Scots Gaelic    | 7168         | Tatar                | 8484         | Xhosa             | 8872         |
| Basque      | 6985  | Danish       | 6865 | Gujarati             | 7185         | Korean             | 7579         | Nauru            | 7865         | Serbian         | 8382         | Telugo               | 8469         | Yiddish           | 7473         |
| Bengali     | 6678  | Dutch        | 7876 | Hausa                | 7265         | Kurdish            | 7585         | Nepali           | 7869         | Serbo-Croat.    | 8372         | Thai                 | 8472         | Yoruba            | 8979         |
| Bhuťani     | 6890  | English      | 6978 | Hebrew               | 7387         | Laotian            | 7679         | Norwegian        | 7879         | Shona           | 8378         | Tibetan              | 6679         | Zulu              | 9085         |

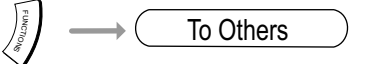

| SETUP   | Settings for | Settings for playback |       |              |  |
|---------|--------------|-----------------------|-------|--------------|--|
|         | Ratings      |                       |       | Level 5      |  |
|         | DVD-Audio    | Video mode Play       | /back | Off          |  |
| Tuning  | Soundtra     |                       |       | Ratings      |  |
| Disc    | Subtitle     |                       | Unlo  | ck Recorder  |  |
| Picture | Menus        |                       | Chan  | ge Password  |  |
| Sound   |              |                       | Char  | ge Level     |  |
| Display |              |                       | Temp  | orary Unlock |  |
| Others  |              |                       |       |              |  |
| ollers  |              |                       |       |              |  |

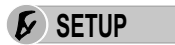

 $\longrightarrow$ 

| ▲▼ Disc ►                                                                                                    | ▲▼ Settings                                                                                                    | ENTER VA Options                                                                                                    |  |  |  |
|----------------------------------------------------------------------------------------------------|----------------------------------------------------------------------------------------------------|----------------------------------------------------------------------------------------------------|--|--|--|
| RatingsYou can restrict the playleentering a password.8 Allows all titles.1-7 Stops playback of I<br>with registered sec0 Locks all titles. | back of DVD-Video by<br>DVD-Video<br>urity levels.                                                                                                    | Changing the Security Level         [Unlock Recorder]       Return to level 8         [Change Password]       Change the password         [Change Level]       Change the unlock level         [Temporary Unlock]       You can temporarily unlock a disc for playback. The unit is locked again when you switch to standby or open the disc tray. |  |  |  |
| DVD-Audio<br>Video mode Playback                                                                                                    | [On] [Off]<br>On: You want to play the DVD-Video content of a DVD-Audio. If you change discs or<br>turn the unit off, the setting is reset to [Off].                                                                            |                                                                                                    |  |  |  |
| Soundtrack<br>Subtitle<br>Menus                                                                                                    | DVDV Select the language for Soundtrack, Subtitle and Menus. Under [Other], enter the language code for a different language.                                                                                                   |                                                                                                    |  |  |  |
| Recording time in<br>EP mode                                                                                                    | [EP ( 6Hours )] [EP ( 8Hours )]<br>Select the maximum number of hours for recording in EP mode.<br>EP ( 6Hours ): Recording time on a 4.7GB disc.<br>EP ( 8Hours ): Recording time on a 4.7GB disc. The sound quality is lower. |                                                                                                    |  |  |  |
| Rec for High Speed                                                                                                    | [On] [Off]                                                                                                    |                                                                                                    |  |  |  |

| SETUP            | Settings fo | or playback         |           |          |
|------------------|-------------|---------------------|-----------|----------|
|                  | Settings fo | or recording        |           |          |
| Tuning           |             | Settings for recor  | dina      |          |
| Disc             |             | Recording time in B | P mode EP | (8Hours) |
| Picture          |             | Rec for High Speed  | dubbing   | Off      |
| Sound<br>Display |             |                     |           |          |
| Connection       |             |                     |           |          |
| Others           |             | SELECT -            |           |          |
|                  |             | ENTER-              |           |          |

| Recording time in<br>EP mode  | [EP ( 6Hours )] [EP ( 8Hours )]<br>Select the maximum number of hours for recording in EP mode.<br>EP ( 6Hours ): Recording time on a 4.7GB disc.<br>EP ( 8Hours ): Recording time on a 4.7GB disc. The sound quality is lower. |
|-------------------------------|----------------------------------------------------------------------------------------------------|
| Rec for High Speed<br>dubbing | [On] [Off]         On: Enables dubbing from HDD to a DVD-R, DVD-RW (DVD-Video format) or +R in high-speed mode. Titles are saved in 4:3 format.         Select the audio type to be copied under [Bilingual Audio Selection].   |

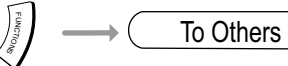

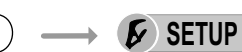

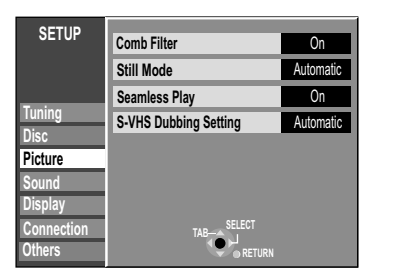

| ▲▼ Picture ►             | Settings                                                                                                    | <b>ENTER</b>                                                                                                    | ▼▲ Options                                                                    | <b>ENTER</b>                                       |
|--------------------------|----------------------------------------------------------------------------------------------------|----------------------------------------------------------------------------------------------------|-------------------------------------------------------------------------------|----------------------------------------------------|
| Comb Filter              | [ON] [Off]<br>On: The picture becomes clear and o<br>have selected [TV System - NTSC].<br>Off: If the picture to be recorded is g                                                                                                    | contour-rich. This se<br>grainy.                                                                                 | tting is always set to                                                        | o [On] if you                                      |
| Still Mode               | [Automatic] [Field] [Frame]<br>Select the display of the still image.<br>Field: Select this function, if the p<br>Frame: Select this function if sma                                                                                                   | icture is disturbed<br>Il text or line struct                                                                    | with the [Automati<br>ures are not displa                                     | c] setting.<br>ayed clearly                        |
|                          | with the [Automatic] setting.<br>Frames are still images that togethe<br>2 half frames. The picture can appe<br>A half frame only contains half of the<br>quality.                                                                                     | er form a moving pic<br>ar noisy but the ove<br>e information of a fu                                            | ture. A full frame is<br>rall quality is good.<br>Il frame and has a p        | made up of<br>boorer picture                       |
| Seamless Play            | [On] [Off]<br>Seamless playback of the chapters<br>On: The chapters of the playlist are<br>This is only possible if the playlist c<br>possible with Quick View. The posit<br>Off: The chapter delineation points<br>freeze for a short period of time. | in the PLAYLIST.<br>played back seaml<br>ontains the same au<br>ion of the chapter so<br>in the playlist will be | essly.<br>Idio types. This fund<br>egments may chang<br>e retained exactly, b | ction is not<br>ge slightly.<br>ut the picture can |
| S-VHS<br>Dubbing Setting | [Automatic] [SQPB]<br>If you are dubbing a video tape to D<br>format, select [Automatic] or [SQF<br>Automatic: Plays and dubs the tap<br>its original resolution.<br>SQPB: Plays and dubs the tape in<br>resolution from S-VHS.                        | VD that was recor<br>PB].<br>he in S-VHS quality<br>h VHS quality. You                                           | ded in S-VHS or in<br>7. You can dub the<br>cannot attain the c               | S-VHS ET<br>tape with<br>original                  |

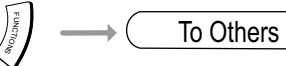

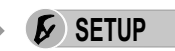

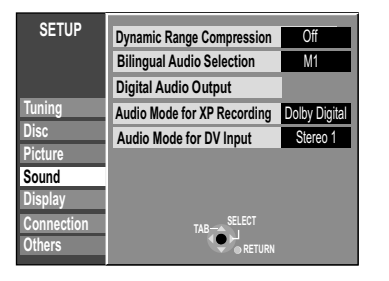

| Sound                                                     | ▲▼ Settings                                                                                                    |
|-----------------------------------------------------------|----------------------------------------------------------------------------------------------------|
| Dynamic Range<br>Compression DVDV<br>(only Dolby Digital) | <b>[ON] [Off]</b><br><b>On:</b> The level of quiet sections is increased and the level of loud sections is decreased. The sound is still clearly audible when the volume is decreased.                                                                                                    |
| Bilingual<br>Audio Selection<br>R RWW R                   | [M 1] [M 2]<br>If you want to record programmes on discs that were broadcast in dual channel tone, you<br>can choose between the original language [M 1] or another available language [M 2].<br>If you are copying from an external source or a tape position to discs, select the sound<br>track on the other unit. |
| Digital Audio Output                                      | 104                                                                                                    |
| Audio Mode for<br>XP Recording                            | [Dolby Digital] [LPCM]<br>Selection of the audio type when dubbing in XP mode.<br>The picture quality of LPCM recordings may be worse than with normal recordings in XP<br>mode.                                                                                                    |
| Audio Mode for<br>DV Input                                | [Stereo 1] [Stereo 2] [Mix]<br>Selection of the audio type when dubbing from DV input.<br>Stereo 1: Original sound<br>Stereo 2: Redubbing<br>Mix: Original sound + redubbing                                                                                                    |

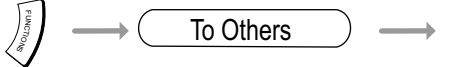

₣ SETUP

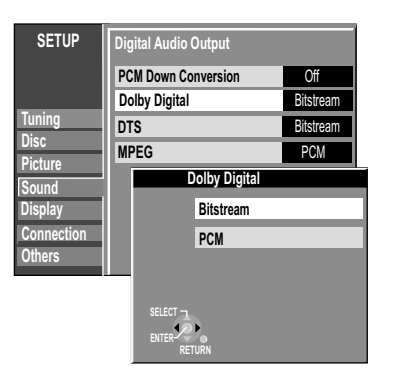

| Sound                | ▲▼ Digital Audio Outp                                                                                                    | ut 🖙 EN                                                             | TER VA Option                                 | s <del>cs</del> enter            |  |  |
|----------------------|----------------------------------------------------------------------------------------------------|---------------------------------------------------------------------|-----------------------------------------------|----------------------------------|--|--|
| Digital Audio Output | PCM Down Conversion                                                                                                    | Dolby Digital                                                       | DTS                                           | MPEG                             |  |  |
| Digital Audio Output | Select the appropriate setti<br>OUT of the DVD Recorde                                                                                                    | ng if an external unit is<br>r.                                     | s connected to the DI                         | GITAL AUDIO                      |  |  |
|                      |                                                                                                    |                                                                     |                                               |                                  |  |  |
| PCM Down Conversion  | [ON] [Off]                                                                                                    |                                                                     |                                               |                                  |  |  |
|                      | Select the audio output mode at a scanning frequency of 96 kHz or 88.2 kHz. Despite this setting, signals are converted to 48 kHz or 44.1 kHz if they have a scanning frequency of more than 96 kHz or 88.2 kHz or a disc is copy-protected.                                            |                                                                     |                                               |                                  |  |  |
|                      | <b>ON:</b> The connected unit cannot process signals with a scan frequency of 96 kHz or 88.2 kHz. Signals are converted to 48 kHz or 44.1 kHz. <b>Off:</b> The connected unit can process signals with a scan frequeny of 96 kHz or 88.2 kHz. Signals are output as 96 kHz or 88.2 kHz. |                                                                     |                                               |                                  |  |  |
| Dolby Digital        | [Bitstream] [PCM]                                                                                                    |                                                                     |                                               |                                  |  |  |
| DTS                  | Bitstream: The connected                                                                                                    | unit can decode the c                                               | orresponding signal.                          |                                  |  |  |
| MPEG                 | <b>PCM:</b> If the connected unit switched to [PCM]. Other loudspeakers. Perform settings based on                                                                                                    | cannot decode the co<br>wise, strong noise ca<br>your audio system. | rresponding signal, th<br>n cause damage to l | ne setting must be<br>hearing or |  |  |

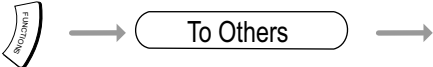

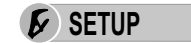

| SETUP      | On-Screen Messages | Automatic |  |
|------------|--------------------|-----------|--|
|            | Grey Background    | On        |  |
|            | FL Display         | Bright    |  |
| Tuning     |                    |           |  |
| Disc       |                    |           |  |
| Picture    |                    |           |  |
| Sound      |                    |           |  |
| Display    |                    |           |  |
| Connection | TAB-SELECT         |           |  |
| Others     | RETURN             |           |  |

| On-Screen<br>Messages | [Automatic] [Off]<br>Automatic: The screen messages are displayed on the screen.                                                                                                    |     |
|-----------------------|----------------------------------------------------------------------------------------------------|-----|
| Grey Background       | <b>[ON] [Off]</b><br><b>On:</b> The grey background is displayed when there is no television reception.                                                                                                    |     |
| FL Display            | [Bright] [Dim] [Automatic]<br>Changes the brightness of the unit display.<br>Automatic: The unit display becomes dark during playback. In standby mode,<br>all displays are hidden. If you selected [Power Save-On], the brightness of the<br>display cannot be changed. | 108 |

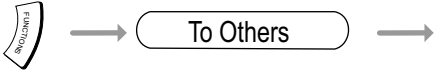

₣ SETUP

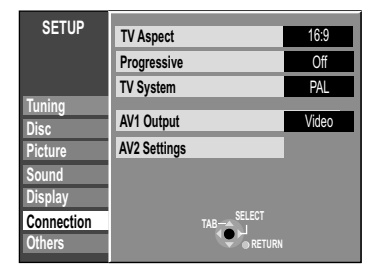

| ▲▼ Connection ► | ▲▼ Settings                                                                                                    |  |  |
|-----------------|----------------------------------------------------------------------------------------------------|--|--|
| TV Aspect       | [16:9] [4:3] [Letterbox]<br>Select the TV picture format of your television set.<br>Letterbox: Black strips appear at the top and bottom of your screen.                                                                                                    |  |  |
| Progressive     | [ON] [Off] Only COMPONENT VIDEO OUT.<br>On: In COMPONENT VIDEO OUT mode, the signal is displayed in full picture quality.                                                                                                    |  |  |
| TV System       | [PAL] [NTSC]<br>PAL: You connect the unit to a PAL or multi-system television set. Programmes that<br>were recorded with NTSC are played back as PAL60.<br>NTSC: You connect the unit to an NTSC television set.<br>Programmes that were recorded with NTSC are played back as NTSC. |  |  |
| AV1 Output      | [Video ( with component )] [RGB ( without component )]<br>Switch to RGB for an improved picture quality.<br>If RGB is set, no signal is available at COMPONENT VIDEO OUT.<br>RGB is not available for VHS playback.                                                                  |  |  |
| AV2 Settings    | 107                                                                                                    |  |  |

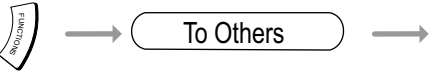

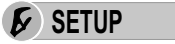

▼▲ Connection ►

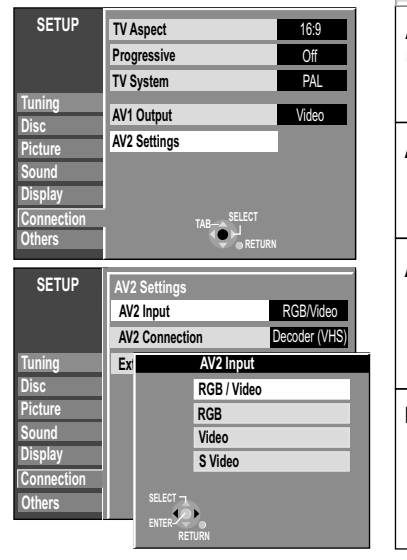

| AV2 Settings   | ENTER VA Settings                                                                                                    | ENTER VA Options ENTER                                                                                               |  |  |
|----------------|----------------------------------------------------------------------------------------------------|----------------------------------------------------------------------------------------------------|--|--|
| AV2 Settings   | AV2 Input                                                                                                    | Perform the settings in the following sub-menus for the connected device.                                            |  |  |
|                | AV2 Connection                                                                                                    |                                                                                                    |  |  |
|                | Ext Link                                                                                                    |                                                                                                    |  |  |
| AV2 Input      | [RGB / Video] [RGB] [Video] [S Video]<br>RGB / Video: Is detected automatically.<br>RGB, Video, S Video: Input is switched to the selected signal.                                                                                                    |                                                                                                    |  |  |
|                |                                                                                                    |                                                                                                    |  |  |
| AV2 Connection | [Decoder (D/H) (DVD / HDD)] [Decoder (VHS)] [EXT]<br>Decoder (D/H)(DVD / HDD): Upon connection of a decoder for recording on DVD or HDD.<br>Decoder (VHS): Upon connection of a decoder for recording on VHS.<br>Ext: A satellite receiver is connected. |                                                                                                    |  |  |
|                |                                                                                                    |                                                                                                    |  |  |
| Ext Link       | [Ext Link 1] [Ext Link 2]                                                                                                    |                                                                                                    |  |  |
|                | Ext Link 1: For digital receivers<br>e.g. the F.U.N. receiver (TU-DSF<br>Ext Link 2: External recording of                                                                                                    | that send a special recording control signal,<br>41).<br>control for satellites or digital receivers (video signal). |  |  |

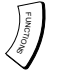

# To Others

SETUP

R

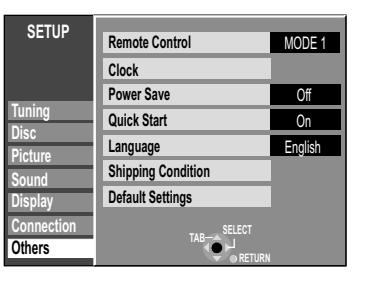

|        | Clock                                   |                      |
|--------|-----------------------------------------|----------------------|
|        |                                         | Automatic Off        |
|        | Time<br>0 : 00 : 00                     | Date<br>1 . 1 . 2005 |
|        | Please set the clock<br>ENTER: access R | (.<br>ETURN: leave   |
| RETURN |                                         |                      |

#### Starting automatic setting on the unit

The unit must be switched on and must be in stop mode.

DVD/HDD

- Press and hold  $\wedge\,{\rm CH}$  and  $\vee\,{\rm CH}$  on the unit until the Country menu appears.

All settings except for password, time and security level will be reset to the factory default settings.

The timer recording programmes will also be erased.

| ▲▼ Others ►        | ▲▼ Settings                                                                                                    |                              | R 🛛 🗛 Options                                                                                                   | ENTER                                                                                  |
|--------------------|----------------------------------------------------------------------------------------------------|------------------------------|----------------------------------------------------------------------------------------------------|----------------------------------------------------------------------------------------|
| Remote Control     | [MODE 1] [MODE 2] [MODE 3]<br>Change the code of the remote con<br>Panasonic DVD unit at the same                                                                                                    | trol so that you o<br>ime.   | can also use anothe                                                                                             | r [13]                                                                                 |
| Clock              | If the date and time are not transmitted by the television station, they must be set manually.<br>Mind that a wrong date or time will influence the programmed recording of TV programmes<br>(don't forget to change summer time and winter time).                                                                                                    |                              |                                                                                                    |                                                                                        |
|                    | <ul> <li>Manually setting the clock</li> <li>Select Clock and confirm with EN</li> <li>Use ▲ to switch automatic mode<br/>and confirm with ENTER.</li> <li>Use ▲♥ and ▶ to change Time a</li> <li>Confirm the change with ENTER.</li> </ul>                                                                                                    | TER.<br>to [Off]<br>nd Date. | omatically setting<br>elect Clock and con<br>se ▲ to switch auto<br>nd confirm with ENT<br>he automatic setting | the clock<br>firm with ENTER.<br>omatic mode to [On]<br>'ER.<br>g of the clock begins. |
| Power Save         | <ul> <li>[ON] [Off]</li> <li>On: Power save function in standby mode.</li> <li>The brightness of the display field cannot be changed in power save mode. The quick start setting is set to [Off].</li> <li>If you want to use an external unit via Scart connector AV2, the DVD Recorder must switched back out of standby mode.</li> <li>Off: The brightness of the display field can be changed.</li> </ul> |                              |                                                                                                    |                                                                                        |
| Quick Start        | [ON] [Off]<br>On: The device is ready for use from standby mode after approx. 2 seconds.<br>Standby mode uses more power and Power Save is set to [Off].                                                                                                    |                              |                                                                                                    |                                                                                        |
| Language           | Select the desired language for the menus and the On-Screen Messages.                                                                                                    |                              |                                                                                                    |                                                                                        |
| Shipping Condition | All settings except for the security levels with associated password and the time settings are reset to their factory settings.                                                                                                    |                              |                                                                                                    |                                                                                        |
| Default Settings   | All settings except for the programmed channels, time, country, language and disc-<br>language settings, the security levels including password and the remote-control code<br>are reset to the factory settings.                                                                                                    |                              |                                                                                                    |                                                                                        |
### **FUNCTIONS** selection menu

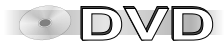

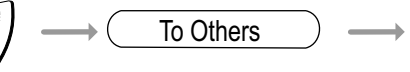

| DISC<br>MANAGEMENT<br>ODVD-RAM | Title No. 1<br>Used 0:01 | Remain 0:59(XP) |
|--------------------------------|--------------------------|-----------------|
|                                | Disc Name                |                 |
|                                | Disc Protection          | ∎a Off          |
|                                | Erase all titles         |                 |
|                                | Format Disc              |                 |
| SELECT<br>ENTER<br>RETURN      |                          |                 |

| Disc Prot   | ection       |
|-------------|--------------|
|             |              |
| Set up Disc | Protection ? |
| Yes         | No           |

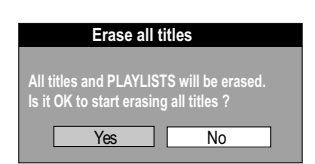

### DISC MANAGEMENT

- Press FUNCTIONS in stop mode.
- Use V▲ to select [To Others] and confirm with ENTER.
- Use ▼▲ to select DISC MANAGEMENT and confirm with ENTER.
- Use **V** to select the desired menu and confirm with **ENTER**.
- Use **FUNCTIONS** to return to the FUNCTIONS menu.

#### Disc Name RAM R RWW +R

Enter the name. The name is displayed in the FUNCTIONS window.
 You cannot give a name to a DVD-R / +R / -RW(V) after it has been finalised.

### Disc Protection

This procedure allows you to activate or deactivate write protection.

- Use ◄ to select [Yes] and confirm with ENTER.
   Write Protection On: The padlock is closed.
- To deactivate write protection, use ◄ to select [Yes] and confirm with ENTER.
   Write Protection Off: The padlock is open.

### Erase all titles IDD RAM

- Confirm [Erase all titles] with ENTER.
- In the following screen, use < to select [Yes] and confirm with ENTER. In the confirmation message, use < to select [Start] and confirm with ENTER. All titles and PLAYLISTS will be erased and cannot be restored. Protected discs or titles cannot be erased.

### **FUNCTIONS** selection menu

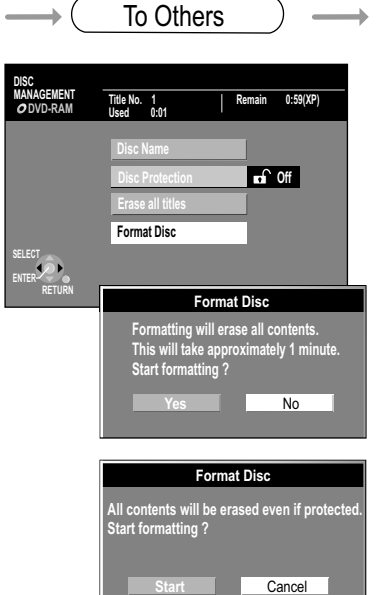

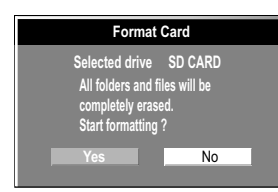

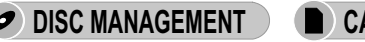

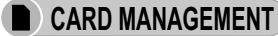

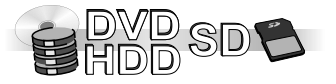

RAM SD If write protection is activated, deactivate it.

- Press FUNCTIONS in stop mode.
- Use **▼▲** to select [To Others] and confirm with **ENTER**.
- Use ▼▲ to select DISC MANAGEMENT or CARD MANAGEMENT and confirm with ENTER.
- Use **▼▲** to select the desired menu and confirm with **ENTER**.
- Use FUNCTIONS to return to the FUNCTIONS menu.

### 

Some discs are not formatted. Before you can use them in this unit, they must be formatted. The formatting erases all data on the disc.

- Use ◀ to select [Yes] and confirm with ENTER.
- Use ◀ to select [Start] and confirm with ENTER. The formatting process begins. After it is complete, a message is displayed.
- Press ENTER.
- Press **RETURN** to stop the formatting process.

### Format SD Card 助

The formatting erases all data on the SD Card.

- In the confirmation message, use ◄ to select [Start] and confirm with ENTER. The formatting process begins. After it is complete, a message is displayed.
- Press ENTER.
- Press **RETURN** to stop the formatting process.

If the formatting process takes more than 2 minutes, an error may have occurred. The formatting can be cancelled and restarted.

Do not unplug the unit while the disc is being formatted.

During formatting, all data is erased, including recordings created with this unit. DVD-R/DVD+R and CD-R/RW cannot be formatted

110

### **FUNCTIONS** selection menu

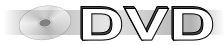

 $\longrightarrow$  To Others  $\longrightarrow$ 

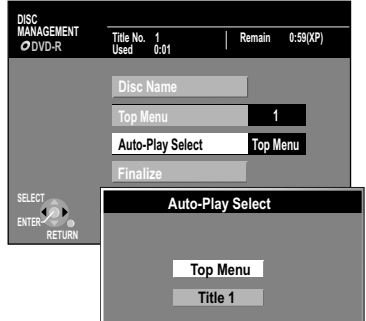

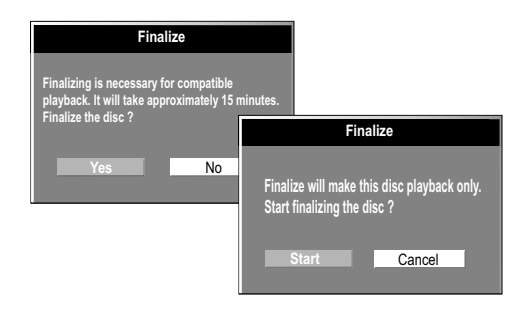

Do not unplug the unit while the disc is being finalized. You can only finalize discs that were recorded on this unit. You can no longer record to already finalized discs. A finalized DVD-RW can be recorded again after reformatting.

### DISC MANAGEMENT

- Press FUNCTIONS.
- Use ▼▲ to select [To Others] and confirm with ENTER.
- Use ▼▲ to select DISC MANAGEMENT and confirm with ENTER.
- Use **V** to select the desired menu and confirm with **ENTER**.
- Use FUNCTIONS to return to the FUNCTIONS menu.

### Top Menu R RWW HR

Before finalizing the disc, you can select one of 9 different colour schemes for the disc menu.

• Use V▲ to select the corresponding menu from 1-9 and confirm with ENTER.

### Auto-Play Select R RWM R

Before finalization, you must select the start menu to be shown at the beginning of the DVD-V.

• Use V▲ to select [Top Menu] or [Title 1] and confirm with ENTER. If [Top Menu] is selected, the disc menu appears first.

If [Title 1] is selected, the playback begins at the beginning of the disc.

### Finalize -R -RWW +R

Finalizing turns DVD-Rs into DVD-Videos in DVD-Video format. They can be replayed on all DVD players which play the DVD-Video format.

- Use < to select [Start] and confirm with ENTER. The finalization process begins and takes approx. 15 minutes. When this process is finished, a confirmation message appears.
- Press ENTER.

|                              | Before finalization | After finalization |
|------------------------------|---------------------|--------------------|
| Disc display on this device  | DVD-R / -RW / +R    | DVD-V              |
| Record/edit/enter names      | Possible            |                    |
| Play on other playback units |                     | Possible           |

## **DISPLAY** menus

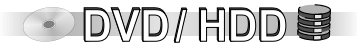

DISPLAY menus contain information about the disc or the unit.

With DVD-Video you can use the repeat function, change subtitles and angles, with DVD playback, you can change the picture and sound setting.

Depending on the status of the unit (playback, stop), there are some entries that cannot be selected or changed. Subtitles, soundtrack and recording angle can only be selected if they were recorded on the disc. With some discs, these can only be changed via the disc menus. When playing recordings of bilingual programmes, "1+1 ch" is displayed.

- · Press DISPLAY to launch the menu
- Press **DISPLAY** again to exit the menu.

|                                                                                      | ▼▲ Option ►   | ▼▲ Setting                               |                                                                                                    |
|--------------------------------------------------------------------------------------|---------------|------------------------------------------|----------------------------------------------------------------------------------------------------|
| Disc<br>Play<br>Picture Subtitle Off                                                 | Soundtrack    | Soundtrack lang.                         | Change the language by changing the soundtrack.                                                                                           |
| Sound Other Soundtrack/Subtitle Language                                             | Joundrack     | Sound properties                         | LPCM/PPCm/Dolby Digital, DTS and MPEG signal type<br>k (kHz): scan frequency, b (bit): number of bits<br>ch (channel): number of channels |
| ENG : English<br>FRA : French<br>DELL : Corman                                       | Subtitle      | Subtitle language                        | Change the subtitle language.                                                                                                    |
| ITA : Italian<br>ESP : Spanish                                                       | Subline       | Subtitles [On] [Off]<br>RAM R RWW R RWWR | Switch subtitles on or off.                                                                                                    |
| SVE : Swedish<br>NOR : Norwegian                                                     | Angle         | DVD-A DVD-V                              | Select another recording angle.                                                                                                    |
| DAN : Danish<br>POR : Portuguese<br>RUS : Russian<br>JPN : Japanese<br>CHI : Chinese | STILL-P       | Still picture number                     | Return to standard page: Select [Return] and press ENTER.                                                                                 |
|                                                                                      |               | Slide Show                               | Display only                                                                                                    |
| KOR : Korean<br>MAL : Malay<br>VIE - Vietnamese                                      | Audio channel | RAM RW(VR)                               | Select the audio channel L+R / L / R                                                                                                    |
| THA : Thai<br>* : Other                                                              | PBC           | VCD                                      | PBC displays whether the menu playback control is switched on or off.                                                                     |

### **DISPLAY** menus

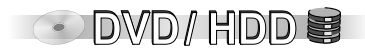

|                                           | ▼▲ Play ►                                       | ▼▲ Option ►                          | ▼▲ Setting                                                                                                    |
|-------------------------------------------|-------------------------------------------------|--------------------------------------|----------------------------------------------------------------------------------------------------|
| Disc<br>Play<br>Picture<br>Sound<br>Other | Repeat Play                                     | Repeat Play                          | [On] [Off] This function is only available when the elapsed playtime is displayed.         Image: Structure of the structure of the str |
| DISPLAY                                   | ▼▲ Picture ►                                    | ▼▲ Option ►                          | ▼▲ Setting                                                                                                    |
| Disc<br>Play                              | Playback NR Off<br>Progressive On Transfer Auto | Playback NR                          | [On] [Off] Reduces noise and image distortion.                                                                                                    |
| Sound<br>Other                            | <u>.</u>                                        | Progressive                          | [On] [Off] Select [On] to activate full picture output.                                                                                                    |
|                                           |                                                 | Transfer                             | For [Progressive - On], select the appropriate conversion method for full picture output.                                                                                                    |
|                                           |                                                 | PAL output signal NTSC output signal | [Auto] [Video]Select Video if the Auto setting disrupts the video content.[Auto1] [Auto2] [Video] Select Video if Auto1 or Auto2 settings disrupt the video content.                                                                                                    |
| DISPLAY                                   | ▼▲ Sound ►                                      | ▼▲ Option ►                          | ▼▲ Setting                                                                                                    |
| Disc<br>Play<br>Picture<br>Sound<br>Other | V.S.S. Off<br>Dialog Enhancer Off               | V.S.S.                               | [Natural] [Emphasis] [Off] RAM BR BRWAN FR BRWAN DVDAN DVDAN DVDAN Surround sound effect with 2 front loudspeakers. Only with Dolby Digital with 2 or more channels. Switch V.S.S. off if this leads to disturbances. V.S.S. does not work when recording two-channel sound.                                                                                                    |
|                                           |                                                 | Dialog Enhancer                      | [On] [Off] RAM ERWIN FR ERWINE DVD-Y DVD-A<br>Dolby Digital, only with 3 or more channels, including a center channel. The volume is increased<br>so that dialogs are easier to understand.                                                                                                    |
|                                           | ▼▲ Other ►                                      | ▼▲ Option ►                          | ▼▲ Setting                                                                                                    |
| Sound<br>Other                            | Position                                        | Position                             | [1 - 5] Position of the OSD displays on the screen                                                                                                    |

### **STATUS displays**

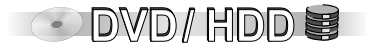

STATUS

### Displaying the information

- Press STATUS.
- Press **STATUS** again. The display changes each time that the button is pressed.
- To exit the display, press **STATUS**.
- 1: Current medium
- 2: Current recording and playback state, input channel

| REC      | Record                        |        | Pause playback                               |
|----------|-------------------------------|--------|----------------------------------------------|
| PAUSE    | Pause recording               | ⋗      | Fast forward (5 speeds)                      |
| PLAY     | Playback                      | *      | Rewind (5 speeds)                            |
| PLAYx1.3 | Quick View<br>(Playback x1.3) | }<br>€ | Slow motion<br>Slow-motion rewind (5 speeds) |

3: Sound type: Stereo: A stereo broadcast is currently being received

M1/M2: A 2 channel broadcast is currently being received

M1: A single-channel NICAM broadcast is currently being received.

- 4: Sound mode: LR,L,R: Soundtrack was changed with the AUDIO button.
- 5: Recording drive / Dubbing display
- 6: Available recording time and recording mode: e.g. 0:50 SP shows 50 minutes in SP mode.
- 7: Current date and time
- 8: Title number: Also shows the recording mode and the current playback time of the title.
- 9: Title number: Also shows the recording mode and the current recording time of the title.

The status information changes depending on the function, e.g. PLAY, REC or REC PLAY.

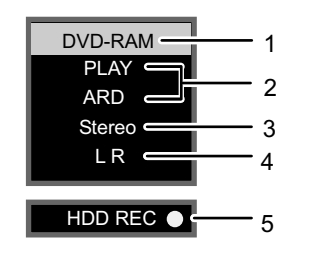

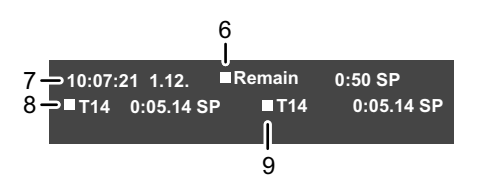

## **STATUS displays**

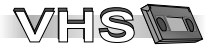

When using the unit, information on the settings of the unit and the operating procedure appear on the telelvision screen.

- STATUS
- **Displaying the information**
- Press STATUS.

Each time the button is pressed, the display switches from: time - tape counter - tape remaining time. During the index search, [01] through [20] is displayed, during JET Rewind [JET REW].

| REMAIN: 0:24      | Tape remaining | The remaining time on the tape depends on the correct setting of the tape length    |
|-------------------|----------------|-------------------------------------------------------------------------------------|
| 11:25:02          | Time           |                                                                                     |
| □ 0:32.51         | Tape counter   | Use <b>* CANCEL/RESET</b> to set the counter to 0:00.00.                            |
|                   |                | The tape counter is automatically set to 0:00.00 when a video cassette is inserted. |
| D 0:21.29         | Playback       |                                                                                     |
| ● 0:32.51         | Recording      |                                                                                     |
| <b>∢∢</b> 0:32.51 | Rewind         | Fast rewind                                                                         |
| ▶▶ 1:15.01        | Forward        | Fast forward                                                                        |

#### AUDIO

Changing the soundtrack

 Press AUDIO to change the soundtrack. Each time the button is pressed, the display switches from: L R (stereo), L -, - R, -- (normal soundtrack), L R (stereo)

| L R SP Soundtrack | If you use the DC channel, you cannot change the soundtrack. |
|-------------------|--------------------------------------------------------------|
|-------------------|--------------------------------------------------------------|

### VHS

These displays do not apper in PAUSE mode or during slowmotion playback.

## **VHS FUNCTIONS**

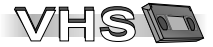

### Settings in the VHS FUNCTIONS Menu

| Timer recording  | Timer-controlled recording                                                                                                    |  |
|------------------|----------------------------------------------------------------------------------------------------|--|
| QUICK ERASE      | Erase all recordings on a played tape.                                                                                                    |  |
| Tape length      | Setting the tape length of the used cassette.<br>AUTO (◀E - 240), E - 195, E - 260, E - 300                                                                                                    |  |
| PB Colour system | AUTO: Automatically detects PAL or MESECAM.PAL: When the PAL system is used.MESECAM: When the MESECAM system is used.                                                                                                    |  |
| SQPB             | AUTO: The unit automatically detects the recording type.ON: Playback of an S-VHS cassette in Quasi-S-VHS format.OFF: For playback of recordings in VHS format.                                                                                                    |  |
| OSD              | <ul> <li>4:3 : Information appears on the edge of the screen<br/>(in 16:9 format, the messages are not visible).</li> <li>WIDE : Information appears on the edge of the screen<br/>(in 4:3 format, the messages appear in the middle).</li> <li>OFF : No information is displayed</li> </ul> |  |

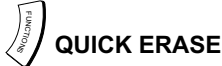

In order to be able to record on a used cassette tape without any quality problems, erase the recordings on the cassette using the QUICK ERASE function.

- Insert the cassette containing the content that you want to erase.
- Press FUNCTIONS in stop mode.
- Use ▲▼ to select QUICK ERASE and confirm with ENTER.
- Press ENTER for 5 seconds to start the QUICK ERASE function. The erase procedure takes about 30 minutes for an E-180 cassette. Once the end of the cassette has been reached, the unit automatically rewinds the tape.
- Press **STOP** to cancel the procedure.

| VHS FUNCTIONS    | 5                  |
|------------------|--------------------|
| Timer recording  |                    |
| QUICK ERASE      |                    |
| Tape length      | : AUTO (< E - 240) |
| PB Colour system | : AUTO             |
| SQPB             | : AUTO             |

♦: select ENTER : access RETURN : return

 $\cdot 4 \cdot 3$ 

### Changing the settings

OSD

- Press FUNCTIONS in stop mode.
- Use **A** to select the desired entry.
- Use ◀► to change the setting.
- Press **RETURN** to exit the menu.

### VHS FUNCTIONS

| Timer recording   |                          |      |
|-------------------|--------------------------|------|
| QUICK ERASE       |                          |      |
| Tape length       | : AUTO ( 🛛 E - 240)      |      |
| PB Colour syster  | n : AUTO                 |      |
| SQPB              | : AUTO                   |      |
| OSD               | : 4 : 3                  |      |
| ≜ : soloct        |                          |      |
| (RETURN) : return | ENTER : press for 5 seco | onds |
|                   | STOP : cancel            |      |
|                   |                          |      |

| RESET<br>Restoring the default factory settings<br>while retaining your main settings.       | <ul> <li>In the SETUP menu for Shipping Condition, select the option [Yes]. All settings except for password, time and security level will be reset to the factory default settings. The timer recording programmes will also be deleted.</li> <li>In the SETUP menu for Default Settings, select the option [Yes]. All settings except for the programmed channels and the settings for time, country, language, security-level, password and remote-control code will be reset to the factory default settings.</li> <li>Press and hold CH ∧ and CH ∨ on the unit until the Country menu appears. All settings except for password, time and security level will be reset to the factory default settings. The time recording programmes are also erased.</li> </ul> |
|----------------------------------------------------------------------------------------------|----------------------------------------------------------------------------------------------------|
| Resetting the security-level settings                                                        | Press DVD. With the disc tray open, press and hold Rec and Play/1.3 on the unit for at least 5 seconds.                                                                                                    |
| Resetting the unit if the unit is frozen because one of the security settings was activated. | Press and hold [ك/I] on the unit for 10 seconds. (The settings are retained.)                                                                                                    |
| HDD<br>The following symptoms do not<br>indicate a malfunction:                              | <ul> <li>Normal disc rotation sounds.</li> <li>Weak reception due to atmospheric conditions.</li> <li>Picture interference while searching.</li> <li>Sounds when switching the HDD (Hard disk drive) to SLEEP mode; delayed reaction to commands in SLEEP mode.</li> <li>Unit does not function with a low-quality disc.</li> <li>The unit stopped running because one of the security settings was activated. (Press and hold 0/1 on the unit for 10 seconds.)</li> <li>When the HDD (Hard disk drive) automatically switches to SLEEP mode, and when the unit is switched on and off, a brief sound signal can be heard.</li> </ul>                                                                                                    |

| HDD Access to the HDD (Hard disk drive) is slow.                 | The HDD (Hard disk drive) is in SLEEP mode. ("HDD SLP" appears in the display of the unit.)                                                                                                    |
|------------------------------------------------------------------|----------------------------------------------------------------------------------------------------|
| The disc cannot be ejected.                                      | <ul> <li>&gt; The unit is currently recording.</li> <li>&gt; The unit is out of order. With the unit switched off, press and hold STOP and CH ∧ and CH ∨ at the same time for approx. 5 seconds. Remove the disc and contact your dealer.</li> <li>&gt; The procedure cannot be executed if the child-safety feature is activated. Switch off the child-safety feature.</li> </ul>                                                                                             |
| A recorded title is partially or completely lost.                | If power goes out during recording or editing or if the unit is unplugged from the power<br>supply, the title can be lost or the HDD (Hard disk drive)/disc may become unusable. You<br>must then reformat the disc (HDD, RAM, -RW(V)) or use a new disc. No compensation is<br>provided for lost recordings or unusable discs.                                                                                                    |
| It is not possible to dub to a<br>DVD-R etc. in high-speed mode. | When recording to the HDD (Hard disk drive), set [Rec for High Speed dubbing]<br>in the SETUP menu to [On].                                                                                                    |
| Dubbing even takes a relatively<br>long time in high-speed mode. | <ul> <li>&gt; Use a high-speed-compatible disc. Depending on the condition of the disc, even high-speed-compatible discs may not allow recording at maximum speed.</li> <li>&gt; Dubbing takes longer if there are a lot of titles.</li> <li>&gt; If you are using another Panasonic DVD Recorder that is not compatible with the recording mode [EP (8Hours)], you cannot dub titles over 6 hours long to a DVD-R, DVD-RW (DVD-Video format) and +R at high speed.</li> </ul> |
| Unusually loud sounds coming from the rotating DVD-R etc.        | <ul> <li>When recording or high-speed dubbing to a DVD-R, DVD-RW (DVD-Video format) and<br/>+R, the rotation sound is louder than normal. This is not a malfunction.</li> </ul>                                                                                                    |

| F | UNCTION No function possible.                                                                                                    | Check the power supply connection.                                                                                                    |                          |  |  |  |
|---|----------------------------------------------------------------------------------------------------|----------------------------------------------------------------------------------------------------|--------------------------|--|--|--|
|   | The unit is switched on but cannot be used.<br>The error code «H □ □ », «U □ □ »<br>or «F □ □ » appears:                                                                                                    | <ul> <li>There is a malfunction. The numbers following the letter «H» indicate the condition of the unit.</li> <li>Switch the unit to standby U/I. If the unit does not switch to standby mode, press and hold U/I for approx. 10 seconds or unplug it from the power supply for approx. one minute and reconnect the cable.</li> <li>Press U/I to switch the unit on. If the malfunction is not eliminated after this, contact customer service and provide the code that is displayed.</li> </ul> |                          |  |  |  |
|   | The unit automatically switches to standby mode.                                                                                                    | <ul> <li>One of the unit's security devices may have been activated.</li> <li>Press U/I to switch the unit on.</li> </ul>                                                                                                    |                          |  |  |  |
| Ρ | ICTURE No picture.                                                                                                    | Check the connection to the television set, e.g. AV1.                                                                                                    | 16                       |  |  |  |
|   | Television reception worsens when the unit is connected.                                                                                                    | Check the antenna connection. You may need to use a signal amplifier.                                                                                                    |                          |  |  |  |
|   | The picture is not set correctly.                                                                                                    | <ul> <li>Check the [TV Aspect] setting in the Connection SETUP menu.</li> </ul>                                                                                                    | 106                      |  |  |  |
|   | The picture flickers.                                                                                                    | Adjust the picture. Read the operating instructions for the television.                                                                                                    |                          |  |  |  |
|   | No on-screen messages.                                                                                                    | Change the [On-Screen Messages] setting in the Display SETUP menu.                                                                                                    | 105                      |  |  |  |
| S | OUND<br>No sound/<br>Volume set to quiet/<br>Distorted sound.                                                                                                    | <ul> <li>Check the connections.</li> <li>If you have connected an amplifier, check its input mode.</li> <li>Switch off the V.S.S. function if it causes problems.</li> </ul>                                                                                                    | 17 <mark>-</mark> 19<br> |  |  |  |
|   | It is not possible to hear the desired sound type.                                                                                                    | <ul> <li>Press AUDIO to select the desired sound type.</li> <li>Change the appropriate setting in the Sound SETUP menu.</li> </ul>                                                                                                    | 38<br>104                |  |  |  |
|   | The sound cannot be set for stereo or NICAM broadcasts.       > Connect external devices with audio cables even if you use a digital connection.         > You cannot change the sound type when using DVD-R/-RW(V)/+R. |                                                                                                    |                          |  |  |  |

| DISPLAY The display lighting is weak.                                                       | Change the [FL Display] in the Display SETUP menu.                                                                                                    | 105                                                                                                    |
|---------------------------------------------------------------------------------------------|----------------------------------------------------------------------------------------------------|----------------------------------------------------------------------------------------------------|
| "0:00" blinks on the unit display.                                                          | No time. Set the time in the Others, [Clock] SETUP menu.                                                                                                    | 108                                                                                                    |
| EMOTE CONTROL No functions                                                                  | <ul> <li>If the unit is in timer standby mode (<sup>(2)</sup> on the unit) end this with TIMER.</li> <li>A wrong remote control code was selected.</li> <li>Check the batteries. Point the remote control at sensor on the unit.</li> <li>The child lock feature has been activated.</li> </ul>                                                                                                    | 13<br>12                                                                                                    |
| The television cannot be operated.                                                          | A wrong remote control code was selected.                                                                                                    | 12                                                                                                    |
| PLAYBACK Playback does not start.                                                           | <ul> <li>The disc is dirty or badly scratched.</li> <li>You inserted a disc that is not suitable for playback.</li> <li>You inserted a blank disc.</li> </ul>                                                                                                    | 27 - 31                                                                                                    |
| DVD-Video will not play.                                                                    | Some DVD-Videos cannot be played if the security level has been changed.                                                                                                    | 101                                                                                                    |
| No reaction when the button is pressed.                                                     | <ul> <li>O appears on the screen. The procedure is stopped by the unit or the disc.</li> <li>The child lock feature has been activated.</li> </ul>                                                                                                    |                                                                                                    |
| A title or chapter is not played back after being selected.                                 | Some titles and chapter of DVD-Video are not played back if the Ratings have changed.                                                                                                    | 101                                                                                                    |
| Alternative soundtracks and subtitles cannot be selected.                                   | <ul><li>The languages were not recorded on the disc.</li><li>You may need to use the disc menu to select the languages.</li></ul>                                                                                                    |                                                                                                    |
| The soundtrack/subtitle language does not<br>match the language selected in the SETUP menu. | The language is not recorded on the disc.                                                                                                    | 101                                                                                                    |
| No subtitles.                                                                               | The subtitles are not recorded on the disc or are not switched on.                                                                                                    | 101                                                                                                    |
| The perspective cannot be changed.                                                          | The angle perspective can only be changed for scenes that were recorded in different angles.                                                                                                    | 112                                                                                                    |
| You forgot your classification password.                                                    | • With the unit disc tray open, press and hold <b>REC</b> and <b>PLAY</b> / <b>x1.3</b> simultaneously for at least 5 seconds.                                                                                                    |                                                                                                    |
|                                                                                             | DISPLAY       The display lighting is weak.         "0:00" blinks on the unit display.         EMOTE CONTROL       No functions         The television cannot be operated.         PLAY       Playback does not start.         DVD-Video will not play.         No reaction when the button is pressed.         A title or chapter is not played back after being selected.         Alternative soundtracks and subtitles cannot be selected.         The soundtrack/subtitle language does not match the language selected in the SETUP menu.         No subtitles.         The perspective cannot be changed.         You forgot your classification password. | INSPLAY       The display lighting<br>is weak.       > Change the [FL Display] in the Display SETUP menu.         "0:00" blinks on the unit display.       > No time. Set the time in the Others, [Clock] SETUP menu. <b>EMOTE CONTROL</b> No functions       > If the unit is in timer standby mode (© on the unit) end this with TIMER.<br>> A wrong remote control code was selected.<br>> Check the batteries. Point the remote control at sensor on the unit.<br>> The child lock feature has been activated.         Image: The television cannot be operated.       > A wrong remote control code was selected.         AyrBACK       Playback does not start.<br>> You inserted a disc that is not suitable for playback.<br>> You inserted a blank disc.         DVD-Video will not play.       > Some DVD-Videos cannot be played if the security level has been changed.         No reaction when the button is pressed.       > O appears on the screen. The procedure is stopped by the unit or the disc.<br>> The child lock feature has been activated.         A title or chapter is not played back after<br>being selected.       > Some DVD-Videos are not played back if the Ratings have<br>changed.         Alternative soundtracks and subtitles<br>cannot be selected.       > The languages were not recorded on the disc.<br>> You may need to use the disc menu to select the languages.         No subtitles.       > The language is not recorded on the disc.<br>> You may need to use the disc or are not switched on.         No subtitles.       > The angle perspective can only be changed for scenes that were recorded in different<br>angles.         You forgot you |

| F             | ECORDING Cannot record                                                                                                | <ul> <li>Check whether the inserted disc is suitable for recording.</li> <li>The disc is not formatted. Format the disc (RAM/DVD-RW).</li> <li>The write-protection device on the Cartridge is set to "PROTECT". Deactivate the write protection.</li> <li>If you activated the write protection, deactivate it in the DISC MANAGEMENT menu.</li> <li>The material that you want to record is copy-protected.</li> </ul> | 30<br>110<br>109 |
|---------------|----------------------------------------------------------------------------------------------------|----------------------------------------------------------------------------------------------------|------------------|
|               | Some or all recorded programmes were lost.                                                                            | If the power goes out during recording or editing or the power plug is disconnected from<br>the power socket, the programme can be lost or the disc can be damaged.                                                                                                    | n                |
|               | TIMER-controlled recording is not working.                                                                            | <ul> <li>The TIMER programming is incorrect or different TIMER-programmes are overlapping each other. Correct the programming.</li> <li>The unit is in standby mode for TIMER-controlled recording.<br/>Press © TIMER.</li> <li>Check the clock setting.</li> </ul>                                                                                                    | 54 - 57          |
|               | The TIMER-controlled recording cannot be cancelled.                                                                   | <ul> <li>Press          TIMER during the TIMER-controlled recording.     </li> <li>In the case of a TIMER-controlled recording via an external device, press DVD or VHS and then EXT LINK. EXT L disappears.</li> </ul>                                                                                                    | 62               |
|               | Video cassette cannot be copied to disc.                                                                              | <ul> <li>When recording video cassettes to disc, the TP channel was not selected.</li> <li>Video cassette is copy-protected.</li> </ul>                                                                                                    | 64               |
|               | Copying from disc to video cassette does not work.                                                                    | <ul> <li>When recording from disc to video cassette, the DC channel was not selected.</li> <li>DVD is copy-protected.</li> </ul>                                                                                                    | 64               |
| E<br>fr       | XTERNAL INPUT Video or audio<br>om external device is not recorded.                                                   | <ul> <li>The external device is not connected correctly.</li> <li>The correct external input channel AV2, AV3 or DV was not selected.</li> </ul>                                                                                                    | 23 - 24          |
| F<br>th<br>re | ine-Tuning VHS<br>The fine tuning of<br>e video output via VHS can be performed<br>gardless of the receiption on DVD. | <ul> <li>Press and hold ENTER for 5 seconds. Tuning appears.</li> <li>Use ▼▲◀► to select the desired station name and press ENTER.</li> <li>Use ◀► to perform the fine tuning. Confirm [AUTO] with ENTER.</li> <li>Press RETURN to save the setting.</li> </ul>                                                                                                    |                  |

## **GUIDE Plus+ system: Questions and answers**

| SETOP<br>Why does my GUIDE Plus+ system not receive any<br>data ?                                                                                | Check whether GUIDE Plus+ system setup was performed in full. / The GUIDE Plus+ system data is updated several times each day. When the device is first connected, the GUIDE Plus+ system is not yet ready to receive data. / The device takes approx. 1 hour (on average 30 minutes) to find the Host Channel. After this, it takes up to 24 hours to load all of the data. / Switch your DVD recorder to Standby mode to save the data. / Check whether the clock is properly set. / If signal quality is bad (ghost images or limited reception), the GUIDE Plus+ system may not be able to receive any data. This problem may be solved with a reception amplifier. |
|----------------------------------------------------------------------------------------------------|----------------------------------------------------------------------------------------------------|
| Why is the GUIDE Plus+ system only available after ca. 2 hours ?                                                                                 | The data rate, at which GUIDE Plus+ is sent, is limited. Depending on the country, signal quality and number of channels received, the time until the GUIDE Plus+ system is ready can vary.                                                                                                    |
| Why is "No Data" displayed for some or all stations ?                                                                                            | These stations may not have been able to be identified automatically. => For these stations, select the [On] in the SUB MENU under Editor and assign the correct reference station manually. / Some stations are not supported by the GUIDE Plus+ system.                                                                                                    |
| Why is the GUIDE Plus+ information not displayed properly ?                                                                                      | The reference station is not assigned correctly in the SUB MENU Editor. Select the correct reference station. /<br>There was a programme change. Check the current program, e.g. on the Web site for the GUIDE Plus+ system<br>provider or station provider.                                                                                                    |
| How do I add or hide a station in the GUIDE Plus+<br>system ?                                                                                    | For these stations, select [On] / [Off] manually in the SUB MENU under Editor. /<br>You can only view stations that are supported by the GUIDE Plus+ system.                                                                                                    |
| What happens when the GUIDE Plus+ data transfer is interrupted ?                                                                                 | The GUIDE Plus+ system shows the data that was received up to the interruption.<br>The programme information may be incomplete.                                                                                                    |
| The Host Channel in France is Canal Plus. Do I have to<br>sign a contract with Canal Plus in order to be able to<br>use the GUIDE Plus+ system ? | No, you can use the GUIDE Plus+ system without a contract.                                                                                                    |
| Why was my GUIDE Plus+ data not updated ?                                                                                                    | The unit must be in Standby mode in order to update the data. If the unit is in EXT Link mode (EXT L lights up in the display), then the data update may also not work./ Make sure that the time is set correctly. / Check whether [Timer Prog.] is set under Auto Download Priority and change the setting in [GUIDE Plus+].                                                                                                    |
| How often is the GUIDE Plus+ data updated and when ?                                                                                             | The update frequency depends on the specific station (several times per day). / The data is updated automatically when the unit is in Standby mode. / Select [GUIDE Plus+] under Auto Download Priority With this setting, an update will take place automatically between 2:50 and 5:10.                                                                                                    |

## **GUIDE Plus+ system: Questions and answers**

|                                                                                                    | -                                                                                                    |
|----------------------------------------------------------------------------------------------------|----------------------------------------------------------------------------------------------------|
| How does my unit behave during data transfer ?                                                                            | During data transfer, "GUIDE" appears on your unit's display and the unit's fan switches on.                                                                                                    |
| Is it possible to<br>programme a recording, with a start and end time that<br>are different from the GUIDE Plus+ system ? | You can manually change the start and end time of TIMER programmes in the TIMER RECORDING menu.                                                                                                    |
| Does the GUIDE Plus+ system support VPS/PDC ?                                                                             | The GUIDE Plus+ system works independently of VPS/PDC. However, you can programme TIMER recordings with VPS / PDC in the TIMER RECORDING menu.                                                                                          |
| Why was the programme programmed with GUIDE Plus+ not recorded ?                                                          | The unit is not in TIMER standby (TIMER symbol "☉" lights up in the unit's display). / Make sure that [GUIDE Plus+] is selected under Auto Download Priority and change the setting to [Timer Prog.].                                   |
| How can I record a programme if "No Data" is<br>displayed in the GUIDE Plus+ system ?                                     | Programme the Timer recording manually or via ShowView.                                                                                                    |
| How can I cancel a TIMER programming ?                                                                                    | The "T" symbol appears in the GUIDE Plus+ when a TIMER recording is programmed with the GUIDE Plus+<br>system. To cancel a TIMER RECORDING programming, press <b>PROG/CHECK</b> . Select the desired entry and<br>press <b>CANCEL</b> . |
| Can I receive GUIDE Plus+ system data via a<br>connected satellite receiver or a Set Top Box ?                            | No, only via the built-in tuner. To perform timer recordings with satellite receivers or Set Top Boxes, please use the External Link feature or your unit's manual timer programming.                                                   |
| What happens when I unplug my unit from the power outlet ?                                                                | The GUIDE Plus+ system data will not be updated. / If the unit is disconnected from the power supply for a longer period of time, then the GUIDE Plus+ data is lost. / Make sure that the time is set again appropriately.              |
| What happens if my postal code changes, e.g. if I move ?                                                                  | Change the postal code in the GUIDE Plus+ Setup menu. If necessary, perform a full Auto-Setup. Saved GUIDE Plus+ data may be lost.                                                                                                    |
| How can I reset my unit to its original default state ?                                                                   | Select [Shipping Condition] in the Setup menu. Attention: All settings and data are lost if you reset the unit to its default state.                                                                                                    |

## Glossary

#### Bitstream

Digital multi-channel audio data (e.g. 5.1-channel) before decoding to the individual channels.

### Decoder (e.g. DTS / Dolby Digital)

A decoder converts the coded audio signals of the DVDs back to the original signals. This procedure is called decoding.

### Dolby Digital

A coding procedure for digital signals that was developed by Dolby Laboratories. It may involve (2-channel) stereo sound signal or multi-channel sound. The procedure enables the saving of large amount of audio data on a disc.

Dolby Digital (2 channels) is the basic setting when recording with this unit.

#### **DPOF (Digital Print Order Format)**

DPOF is the standard format for printing pictures recorded with a digital camera etc. It enables automatic printing in a photo shop or on your own printer.

### **DTS (Digital Theater Systems)**

This surround sýstem is used in many cinemas. Since it has clean channel separation, extremely realistic sound effects can be achieved.

#### Dynamic volume

The dynamic volume is the difference between the lowest level that is still distinguishable over the sounds made by the unit itself and the highest level, at which no distortion occurs. A dynamic compressor reduces the difference between the lowest and the highest levels of the source. Dialogue can be heard better at a low volume with such compression.

Electronic Programme Guide (EPG)(GUIDE Plus+) An EPG can display a TV programme list on a television. computer or mobile phone. The data is transferred over the Internet or over television channels. This unit can receive EPG data via the television channels. You can also program timer recordings using the TV programme list.

#### Erase protection

You can prevent accidental erasing by activating write or erase protection.

#### Film and video

DVD-Videos are either recorded in film or video mode. This unit identified the mode on its own and selects the best progressive output method.

#### With PAL

Films are made up of 25 frames per second. Videos are made up of 50 so-called split frames per second (whereby two split frames form on full frame).

#### With NTSC

Films are made up of 24 or 30 frames per second and cinema movies generally 24 frames per second. Videos are made up of 60 so-called split frames per second (whereby two split frame form one full frame).

#### Finalization

A CD-R, CD-RW, DVD-R etc. can only be played back on a unit designed for these storage media after finalization. A DVD-R, DVD-RW (DVD-Video format) and +R can be finalized with this unit. After finalization, the disc is a "playback only" disc and can no longer be written to or edited. However, if you reformat a finalized DVD-RW, you can use it for recording again.

### Formatting

Formatting prepares media such as writeable DVD-RAMs for recording. With this unit, you can format the HDD (Hard disk drive), a DVD-RAM, a DVD-RW (only in DVD-Video format) and an SD Memory Card. All data is irretrievably deleted during formatting.

#### HDD (Hard disk drive)

A mass storage device used in computers etc. The drive has a magnetic layer and rotates at a high speed. A magnetic head right above the drive enables fast writing and reading of large amounts of data.

### LPCM (Linear PCM)

These are uncompressed digital signals, similar to those on CDs. LPCM sound can be used during recording in XP mode.

#### Playback control (PBC)

You can select scenes and information with menus in the case of a video CD that has playback control. (This unit is compatible with Versions 2.0 and 1.1.)

#### Scan frequency

When converting (encoding) to a digital signal, the (analogue) sound signal is scanned at certain time intervals. The number of scans per second is called the scan frequency. The higher the scan frequency, the better the original sound is reproduced.

#### Sound mixing

This is the remixing of the multi-channel sound that exists on some discs to two channels for stereo output. Sound mixing makes sense e.g. if you want to playback the 5.1channel sound of a DVD over your television speakers. However, some discs do not allow mixing. In this case, only the two front channels are output.

### **Further Information**

This DVD Recorder is a precision unit. Handle it carefully and do not expose it to vibrations during recording. Otherwise there may be breaks or noises in the recordings.

### **Dolby Digital**

Method of encoding digital signals. The signals are very much compressed in the process to enable recordings of large volumes of data. Manufactured under license from Dolby Laboratories. Dolby, Pro Logic and the double-D symbol are trademarks of Dolby Laboratories. The manufacturer accepts no responsibility and offers no compensation for loss of recorded or edited material nor for consequential damages attributed to a defect in the unit or the disc.

**MP3** or **MPEG 1 Audio Layer 3** is a file compression format used for digital audio files. It provides files of an extremely small size and may cause a consequential loss of quality.

MPEG Layer-3 audio decoding technology licensed from Fraunhofer IIS and Thomson multimedia.

This product incorporates copyright protection technology that is protected by U.S. patents and other intellectual property rights. Use of this copyright protection technology must be authorized by Macrovision, and is intended for home and other limited viewing uses only unless otherwise authorized by Macrovision. Reverse engineering or disassembly is prohibited.

### **DTS (Digital Theater Systems)**

Sound system used in cinemas or movie theaters all over the world. DTS and DTS 2.0 + Digital Surround" are trademarks of Digital Theater Systems, Inc.

### - If you see this symbol -

### Information on disposal for users of waste electrical & electronic equipment (private households)

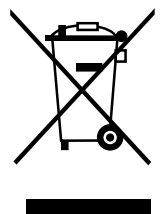

This symbol on the products and/or accompanying documents means that used electrical and electronic products should not be mixed with general household waste.

For proper treatment, recovery and recycling, please take these products to designated collection points, where they will be accepted on a free of charge basis. Alternatively, in some countries you may be able to return your products to your local retailer upon the purchase of an equivalent new product.

Disposing of this product correctly will help to save valuable resources and prevent any potential negative effects on human health and the environment which could otherwise arise from inappropriate waste handling. Please contact your local authority for further details of your nearest designated collection point.

Penalties may be applicable for incorrect disposal of this waste, in accordance with national legislation.

### For business users in the European Union

If you wish to discard electrical and electronic equipment, please contact your dealer or supplier for further information.

### Information on disposal in other countries outside the European Union

This symbol is only valid in the European Union.

If you wish to discard this product, please contact your local authorities or dealer and ask for the correct method of disposal.

## **Specifications**

| Power supply:<br>Power consumption            | AC 220V-240<br>46 W (approx.                                                                                                    | V, 50 Hz<br>5 W in power save)                                                                                                    | Dimensions:<br>Weight:<br>Operating temperature:<br>Operating humidity: | approx. 430 mm<br>approx. 7 kg<br>: 5°C - 40°C<br>35% - 80% RH (r  | (W) x 89 mm (H) x 380 mm (D)<br>o condensation)                                                                                                    |
|-----------------------------------------------|----------------------------------------------------------------------------------------------------|----------------------------------------------------------------------------------------------------|-------------------------------------------------------------------------|--------------------------------------------------------------------|----------------------------------------------------------------------------------------------------|
| Recording format                              | DVD-RAM: DVD Vid<br>DVD-RW: DVD-Vid<br>Video: MPEG2 (<br>Audio: Dolby Dig                                                                                                    | DVD/HDD<br>leo Recording format DVD-R: DVD-Video format<br>eo format<br>Hybrid-VBR)<br>gital 2 channels Linear PCM (XP mode only, 2ch                                                                                                    | Recording format                                                        | VHS video cass<br>(PAL, NTSC)<br>NTSC recording<br>DVD, not from b | ette system standard with FM audio<br>from an external source or from<br>uilt-in tuner.                                                                                                    |
| LASER specification Laser performance: Norsk: | LASER product of of<br>Wavelength: 662 nr<br>Class 3B / Class 3A<br>with the safety prote<br>Bølgelengde: 662 n<br>Laserstyrke: Ingen                                                                                                    | class 1<br>n for DVD, 795 nm for CD<br>A (optical scan unit). No hazardous radiation is er<br>ection<br>nm (DVD), 795 nm (CD)<br>farlig stråling sendes ut                                                                                                    | Video / audio hea                                                       | ds 4 rotating video<br>1 fixed head for                            | heads, 2 Hi-Fi heads<br>normal audio                                                                                                    |
| Recording discs<br>Playable discs             | DVD-RAM: Ver.2.0,<br>DVD-R: Gen.Ver.2.0<br>DVD-RW: Ver.1.1, V<br>DVD-RW: Ver.1.0, Ver.1.0, Ve | Ver.2.1 /3x Rev.1.0, Ver.2.2 /5x Rev.2.0<br>0, Ver.2.0 /4x Rev.1.0, Ver.2.x /8x Rev.3.0<br>Ver.1.1 /2x Rev.1.0, Ver.1.2 /4x Rev.2.0<br>er.1.1, Ver.1.2                                                                                                    |                                                                         |                                                                    |                                                                                                    |
| Playback only<br>discs                        | DVD-RAM, DVD-R,<br>CD-Audio (CD-DA),<br>JPEG formatted dis                                                                                                    | DVD-RW, +R, +RW, DVD-Video, DVD-Audio,<br>Video-CD, CD-R/CD-RW (CD-DA, Video-CD, N<br>ccs), SVCD (conforming to IEC62107)                                                                                                    | 1P3,                                                                    |                                                                    |                                                                                                    |
| Recording mode<br>Recording time              | (DVD 4,7GB Disc):<br>(HDD 200GB):                                                                                                    | XP: approx. 10 MBit/s/ approx. 1 hour<br>SP: approx. 5 MBit/s/ approx. 2 hours<br>LP: approx. 2.5 MBit/s/ approx. 4 hours<br>EP: approx. 1.7/1.2 MBit/s/approx. 6 hours/8 h<br>XP: approx. 10 MBit/s/ approx. 44h<br>SP: approx. 5 MBit/s/ approx. 49h<br>LP: approx. 2.5 MBit/s/ approx. 177h<br>EP: approx. 1.7/1.2 MBit/s/ approx. 266/355h | Recording mode<br>Recording time                                        | PAL/MESECAM<br>NTSC:<br>Forward/rewind<br>Fast rewind:             | : SP: 23.39 mm/s 240 min.<br>LP: 11.7 mm/s 480 min.<br>EP: 7.8 mm/s 720 min.<br>SP: 33.35 mm/s 168 min.<br>EP: 11.12 mm/s 505 min.<br>(with E-240 cassettes)<br>approx. 60 sec.,<br>approx. 43 sec. (with E-180 cass.) |
| Build-in HDD capacity:                        | 200GB                                                                                                    |                                                                                                    |                                                                         |                                                                    |                                                                                                    |
| Other                                         | Regional code: 2                                                                                                    |                                                                                                    |                                                                         |                                                                    |                                                                                                    |

## **Specifications**

|                                                                                                    | DVD/HDD                                                                                                    |                            |                                                                                    | VHS                                                                                                    |
|----------------------------------------------------------------------------------------------------|----------------------------------------------------------------------------------------------------|----------------------------|------------------------------------------------------------------------------------|----------------------------------------------------------------------------------------------------|
| Video interface                                                                                                    |                                                                                                    | Video i                    | nterface                                                                           |                                                                                                    |
| TV system<br>Input                                                                                                    | PAL: 625/50 / SECAM (input only) NTSC: 525/60<br>The input impedance of each input socket is 75 Ohm.                                                                                                    | TV sy<br>Input             | /stem                                                                              | 625/50:PAL/SECAM 525/60:NTSC<br>The input impedance of each input socket is 75 Ohm.                                    |
| AVI SCART<br>AV2 SCART<br>AV3 Socket<br>S Video<br>Output                                                                           | Video: 1 Vp-p<br>Video: 1 Vp-p, Y: 1 Vp-p C: 0.3 Vp-p (PAL-Burst), RGB: 0.7Vp-p (625/50)<br>Video: 1 Vp-p<br>Y: 1 Vp-p, C:0,3 Vp-p (PAL-Burst)<br>The output impedance of each output socket is 75 Ohm.                                                                                                    | AV1<br>AV2<br>AV3          | SCART<br>SCART<br>Socket<br>S Video                                                | Video: 1 Vp-p<br>Video: 1 Vp-p, Y: 1 Vp-p C:0.3 Vp-p (PAL-Burst)<br>Video: 1 Vp-p<br>Y: 1 Vp-p, C:0.3 Vp-p (PAL-Burst) |
| AV1 SCART<br>AV2 SCART                                                                                                    | Video: 1 Vp-p; RGB: 0.7Vp-p (625/50)<br>Video: 1 Vp-p                                                                                                    | Output                     |                                                                                    | The output impedance of each output socket is 75 Ohm.                                                                  |
| DVD Socket<br>S Video<br>Component Video<br>(Socket)                                                                                | Video: 1 Vp-p<br>Y: 1 Vp-p, C: 0.3 Vp-p (PAL-Burst)<br>Y: 1 Vp-p, PB: 0.7 Vp-p, PR: 0.7 Vp-p<br>(Component output: Progressive / Interlace)                                                                                                    | AV1 5<br>AV2 5             | SCART<br>SCART                                                                     | Video: 1 Vp-p<br>Video: 1 Vp-p                                                                                         |
| Audio interface<br>Input<br>AV1 SCART<br>AV2 SCART<br>AV3 Socket<br>Output<br>AV1 SCART<br>AV2 SCART<br>DVD Socket<br>Digital Audio | The input impedance of each input socket is more than 10 kOhm.<br>Standard: 0.5 Vrms, Full conduction: 2 Vrms at 1 kHz<br>Standard: 0.5 Vrms, Full conduction: 2 Vrms at 1 kHz<br>Standard: 0.5 Vrms, Full conduction: 2 Vrms at 1 kHz<br>The output impedance of each output socket is less than 1 kOhm.<br>Standard: 0.5 Vrms, Full conduction: 2 Vrms at 1 kHz<br>Standard: 0.5 Vrms, Full conduction: 2 Vrms at 1 kHz<br>Standard: 0.5 Vrms, Full conduction: 2 Vrms at 1 kHz<br>Optical connection (PCM, Dolby Digital, DTS, MPEG) | Audio i<br>Input<br>Output | nterface<br>The inpu<br>-6 dBV<br>-6 dBV<br>-6 dBV<br>The outp<br>-6 dBV<br>-6 dBV | ut impedance of each input socket is more than 10 kOhm.<br>Dut impedance of each output socket is less than 1 kOhm.    |
| SD Card slot:                                                                                                    | Still picture (JPEG, TIFF), 1 SDMemory Card Slot,<br>Compatible Media: SD Memory Card, MultiMediaCard,<br>Format: FAT12, FAT16                                                                                                    |                            |                                                                                    |                                                                                                    |
| DV input                                                                                                    | IEEE 1394 Standard (4 pin) (PAL/NTSC)                                                                                                    |                            |                                                                                    |                                                                                                    |
| Tuner<br>Tuner system<br>Channel range                                                                                              | Two integrated tuners (one for DVD and one for VCR)<br>PAL-BGH<br>VHF: CH E2-E12 A-H2 (Italy), UHF: CH 21-69<br>CATV: \$01-\$05(\$1.\$3) \$1-\$20(M1-110) \$21-\$41                                                                                                    |                            |                                                                                    |                                                                                                    |
| RF converter                                                                                                    | Not provided                                                                                                    |                            |                                                                                    |                                                                                                    |

Note: The values given for weight and dimension are approximate values. The technical data can be changed without advanced notice.

| IIIUEX                      | Page         |                            | Page         |                                   | Page          |
|-----------------------------|--------------|----------------------------|--------------|-----------------------------------|---------------|
| Angle                       | 112          | Grey Background            | 105          | Recording mode                    | 53            |
| Audio channel               | 38,50,112    | GUIDE Plus+                | 7,21,73      | Recording time                    | 58            |
| Audio Mode                  | 98,103       |                            | 28.20        | Recording time in EP mode         | 101           |
| AV1 Output                  | 106          | НОО                        | 20,29        | Regional codes                    | 2/<br>113     |
| AV2 Connection              | 107          | Interlace                  | 26           | RGB                               | 17 26 106 107 |
| AV2 Settings                | 107          |                            |              | NOD                               | 17,20,100,107 |
| Posture recording           | E A          | JET REW                    | 46           | Satellite receiver                | 23,107        |
| Bilingual Audio Selection   | 54<br>103    | JPEG                       | 41,42,43     | SD Memory Card                    | 33            |
| Bitstream                   | 103          | Language                   | 108          | SECAM                             | 98            |
|                             |              | Language codes             | 100          | Set Top Box<br>Shipping Condition | 23            |
| CD (MP3/JPEG)               | 40           |                            |              | ShowView                          | 56            |
| Child lock                  | 12           | MESECAM                    | 116          | Slide Show                        | 43,112        |
| CPRM / Cartridge-disc       | 31           | MONO                       | 40 44 125    | Sound properties                  | 112           |
|                             | 01           | MPEG                       | 40,44,125    | Soundtrack                        | 112           |
| Date                        | 108          |                            | 104,120      | SQPB                              | 47,116        |
| Docenannel                  | 64<br>22 107 | Name                       | 66           | Still Mode                        | 102           |
| Default Settings            | 23,107       | NTSC                       | 31,62,63,106 | S-VHS Dubbing Setting             | 101,112       |
| Dialog Enhancer             | 113          | On Sereen Messages         | 105          | Symbols                           | 67            |
| Digital Audio Output        | 104          | OPTICAL                    | 16 24        | 5                                 |               |
| Disc formats                | 30,31        | OSD                        | 116          | Tape length                       | 58,116        |
| Disc Protection             | 109          |                            |              |                                   | 108           |
|                             | 24,104,125   | PAL                        | 31,98,106    | TIME SLIP                         | 39            |
| DTS                         | 24 104 125   | PB Colour system.          | 116          | TOP MENU                          | 36 111        |
| DV                          | 25,61,65,103 | Playback NR                | 104          | TP channel                        | 45,47,64      |
| DVD-Audio Video mode Playba | ick 101      | Position                   | 113          | TRACKING/V-LOCK                   | 47            |
| Dynamic Range Compression   | 103          | Power Save                 | 20,108       | TV Aspect                         | 106           |
| Ext Link                    | 62,107       | Progressive                | 26,106       | TV System                         | 106           |
| Finalize                    | 111          | <b>Q</b> Link              | 20           | <b>V</b> .S.S.                    | 113           |
| Fine Tuning                 | 98,121       | QUICK ERASE                | 116          | VHS index search system           | 47            |
| FL Display                  | 105          | Quick Start                | 108          | VIDEO SYSTEM                      | 98<br>54 60   |
| Folder                      | 42,44        | Potingo                    | 101          | VFS/FDC                           | 54,60         |
| Format Disc                 | 110          | Rec for High Speed Dubbing | 83 87 101    | Write protection (VHS)            | 45            |
| Futhal (JFEG/IVIFS)         | 44           | The for high opeed Dubbing | 00,07,101    |                                   |               |

Inday